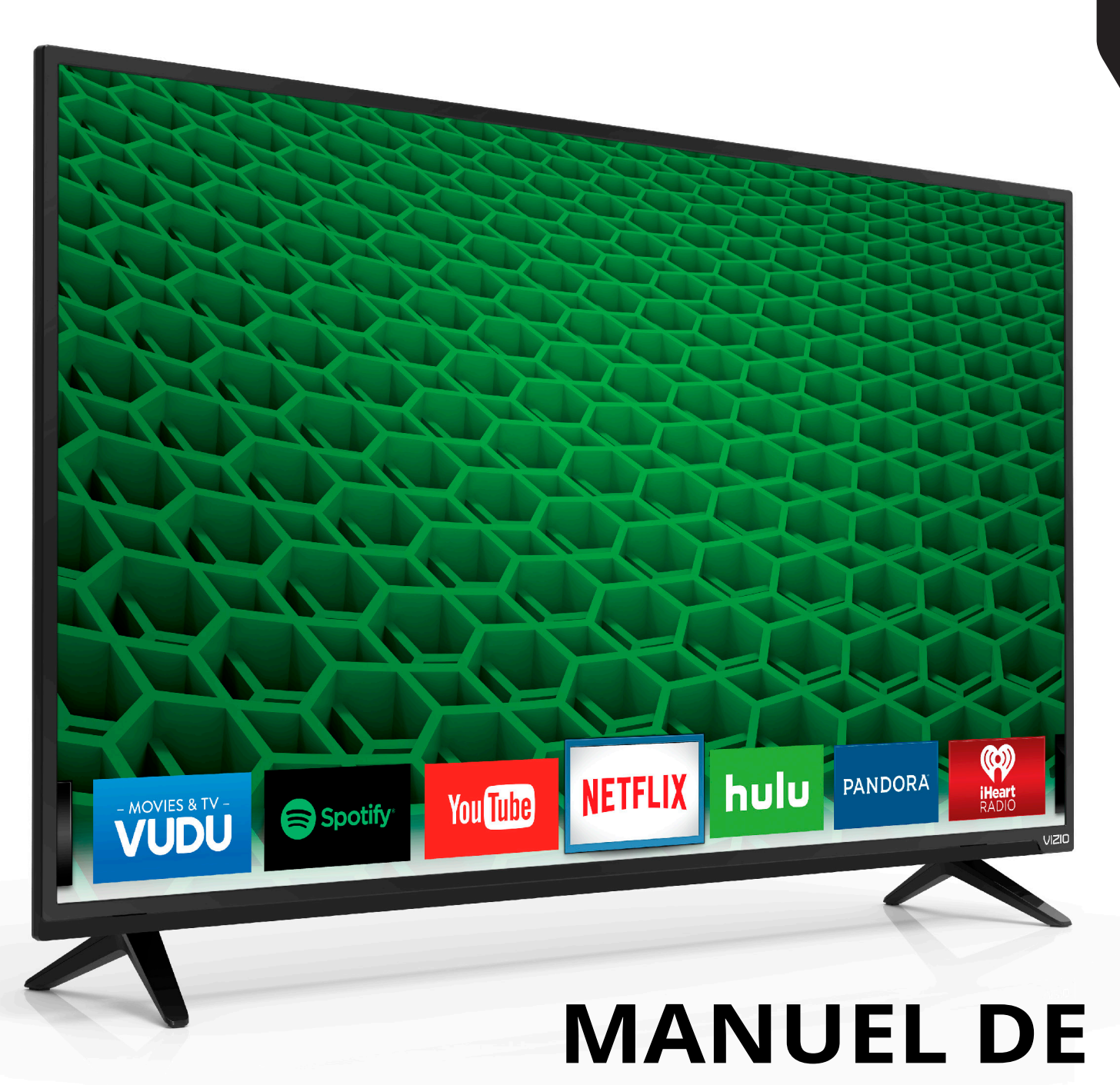

# $\mathbf{VIZIO}$

# MANUEL DE L'UTILISATEUR D43-D1

# **Table des Matières**

| Apprendre à Connaître Votre TV                        | .7  |
|-------------------------------------------------------|-----|
| Inspection du contenu de l'emballage                  | .7  |
| Installation de la TV                                 | .8  |
| Installation du support de la TV                      | .8  |
| Installation murale de la TV                          | .9  |
| Panneau avant                                         | .10 |
| Panel trasero                                         | .11 |
| Panneau arrière                                       | .11 |
| Devant de la télécommande                             | .12 |
| Connexion de vos Appareils                            | .13 |
| Connexion d'un appareil                               | .13 |
| Connexion d'un appareil - types de câbles audio-vidéo | .14 |
| Connexion d'un appareil de son                        | .15 |
| Connexion d'un appareil audio - types de câbles audio | .16 |
| Connexion d'un appareil audio - Arc                   | .17 |
| Sans HDMI ARC                                         | .17 |
| Avcec HDMI ARC                                        | .17 |
| Connexion à votre réseau                              | .18 |
| Connexion à un réseau avec fils (meilleur)            | .18 |
| Se connecter à un réseau sans fils                    | .18 |
| Effectuer la Configuration Initiale                   | .19 |
| Utilisation du Menu à l'écran                         | .22 |
| Navigation dans le menu à l'écran                     | .22 |
| Modification de la Source de l'Entrée                 | .22 |
| Modification du format de cadre de l'écran            | .23 |
| Visualisation vidéo avec le Menu Ouvert               | .23 |
| Réglage des paramètres de l'image                     | .24 |
| Réglage des Plus d'Image*                             | .25 |
| Régler des paramètres de Modifier Mode Image*         | .25 |
| Sauvegardez un Mode Image Personnalisé                | .26 |
| Verrouiller/déverrouiller un Mode image personnalisé  | .26 |
| Supprimer un mode d'image personnalisé                | .27 |
| Réinitialiser le mode image                           | .27 |

| Réinitialis   | Réglage des paramètres du Tuner de Couleur                       |  |
|---------------|------------------------------------------------------------------|--|
| Changer       | églage des Paramètres Audio30                                    |  |
| Réglage d     | Modification des paramètres de l'égaliseur                       |  |
| Changer       | Suppression d'un Mode Audio personnalisé                         |  |
| Ajusteme      | églage des Minuteries32                                          |  |
| Activer o     | Réglage de l'Arrêt Différé32                                     |  |
| Utilisation   | Réglage de la caractéristique Éteindre Automatiquement32         |  |
| Restaura      | Activer l'Économiseur d'Écran32                                  |  |
| Utilisatio    | Caractéristique Écran Vide32                                     |  |
| Utilisatio    | tiliser le Menu de connexion à l'Internet                        |  |
| Utilisation   | Se connecter à un réseau sans fils33                             |  |
| Utilication   | Changer les paramètres de configuration manuelle                 |  |
| Utilization   | Trouver les adresses MAC pour la Configuration du Réseau33       |  |
| Utilisation   | Connexion à un réseau masqué34                                   |  |
| Preparer      | églage du Chaînes35                                              |  |
| Faire jour    | Sélection d'une Entrée du Chaînes35                              |  |
| Enleveria     | Trouvez des Chaînes35                                            |  |
| Utilisation c | Ajout de Nouvelles Chaînes35                                     |  |
| Utilisation   | Sauter des Chaînes36                                             |  |
| Aperçu de     | couter un autre audio37                                          |  |
| Personnali    | Modification de la langue audio analogique                       |  |
| Ajouter u     | Modification de la langue audio numérique                        |  |
| Supprime      | onfiguration des Sous-Titres38                                   |  |
| Déplacer      | Modification de l'apparence des Sous-Titres codés numériques 38  |  |
| Dánannac      | enommer les appareils dans le menu Entrée                        |  |
| Depainag      | lodification des Réglages de la TV41                             |  |
| Caractéris    | Affichage des informations du système41                          |  |
| Caractéris    | Modification de la langue du menu d'écran41                      |  |
| caracteris    | Réglage des paramètres de l'heure et de la région42              |  |
| Renseigne     | Utilisation du Contrôle Parental42                               |  |
| Garantie I    | Accès au menu du Contrôle Parental42                             |  |
| Garantie      | Activation ou désactivation des Classification des programmes.42 |  |
| Renseigne     | Verrouillage ou déverrouillage des Chaînes42                     |  |
|               | Blocage et déblocage du contenu selon la classification43        |  |
|               | Changer le PIN du Contrôle parental43                            |  |
|               |                                                                  |  |

| nitialisation des verrouillages du contenu                                  |   |
|-----------------------------------------------------------------------------|---|
| anger les Paramètres du mode d'affichage44                                  |   |
| glage du Mode Large (Rapport de cadre)44                                    |   |
| anger le nom de la TV44                                                     |   |
| stement des paramètres CEC45                                                |   |
| iver ou désactiver l'Indicateur d'alimentation45                            |   |
| ation du menu Réinitialisation & Admin46                                    |   |
| stauration des réglages de la TV par défaut46                               |   |
| lisation du menu de la Configuration Guidée47                               |   |
| lisation de Configuration Guidée47                                          |   |
| ation de la fenêtre Info47                                                  |   |
| ation du Diffuseur de Médias USB48                                          | 3 |
| ation du Diffuseur de Médias USB48                                          |   |
| parer votre lecteur USB pour faire jouer des Médias USB48                   |   |
| re jouer un média USB48                                                     |   |
| ever la clé USB de la TV48                                                  |   |
| tion des Apps Plus <sup>™D</sup> Internet (V.I.A Plus) de VIZIO52           | 2 |
| ation de la fenêtre plein écran des Apps V.I.A53                            |   |
| çu de la fenêtre Plein Écran des Apps Plus V.I.A                            |   |
| onnalisation de la fenêtre Plein Écran des Apps Plus <sup>™D</sup> V.I.A.55 |   |
| uter une application à l'onglet Mes applications55                          |   |
| oprimer un onglet Mes applications55                                        |   |
| placer une application dans Mes applications55                              |   |
| nnage et Soutien Technique57                                                | 7 |
| téristiques61                                                               | I |
| téristiques62                                                               | 2 |
| eignements Réglementaires63                                                 | 3 |
| ntie Limitée65                                                              | 5 |
| eignements Juridiques68                                                     | 3 |

#### NOUS VOUS REMERCIONS D'AVOIR CHOISI VIZIO

Et vous félicitons pour votre nouveau TV HD de VIZIO.

Afin de tirer le maximum de votre nouveau produit VIZIO, lisez les instructions suivantes avant d'utiliser le produit et conservez-les pour référence ultérieure. Veillez à inspecter le contenu de l'emballage afin de vous assurer qu'il n'y a pas de morceaux manguants ou endommagés.

#### **ENREGISTREMENT DU PRODUIT**

Pour acheter ou se renseigner sur des accessoires ou services d'installation pour votre TV VIZIO, veuillez visiter notre site Web www.vizio.com ou appeler au numéro sans frais (877) 878-4946.

Nous vous recommandons de procéder à l'une des deux actions suivantes :

- Enregistrer votre produit VIZIO sur www.VIZIO.com
- Remplir et expédier la carte d'enregistrement incluse

#### Garanties prolongées

Pour avoir l'esprit tranquille et pour protéger votre investissement au-delà de la garantie standard, VIZIO offre des plans de services de garantie prolongée sur le site. Ces plans offrent une couverture supplémentaire au cours de la période de garantie standard. Pour vous procurer un plan de services de garantie prolongée, visitez le site www.VIZIO.com.

#### À LA LECTURE DE CE MANUEL

Lorsque vous voyez ce symbole, veuillez lire le conseil pratique qui l'accompagne. Lorsque vous voyez ce symbole, veuillez lire l'avis important ou la mise en garde importante qui l'accompagne.

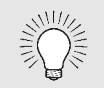

Lorsque vous voyez ce symbole, veuillez lire le conseil pratique qui l'accompagne.

## INSTRUCTIONS DE SÉCURITÉ IMPORTANTES

Votre TV est conçue et fabriquée pour fonctionner selon des limites de conception définies. Un mauvais usage peut entraîner un choc électrique ou un incendie. Afin d'empêcher d'endommager votre TV, les instructions suivantes doivent être suivies pour son installation, son utilisation et son entretien. Lisez les instructions de sécurité suivantes avant d'utiliser votre TV. Conservez ces instructions dans un lieu sûr en vue d'une future référence.

- Pour réduire le risque de choc électrique ou de dommage à une composante, fermer l'alimentation avant de connecter d'autres composants à votre TV.
- Lire ces instructions.
- Conserver ces instructions.
- Tenir compte de toutes les mises en garde.
- Observer toutes les instructions.
- Ne pas utiliser cet appareil près de l'eau.
- Nettoyez à l'aide d'un chiffon sec seulement.
- Ne pas bloquer aucun orifice d'aération. Installer conformément aux instructions du fabricant.
- Ne pas installer près d'une source de chaleur, notamment un radiateur, une bouche de chaleur, un poêle, ou tout autre appareil (incluant les amplificateurs) produisant de la chaleur.
- Ne pas aller à l'encontre du but de sécurité de la prise mise à la terre ou de la fiche polarisée. Une fiche polarisée possède deux lames et une broche de mise à la terre. Une fiche de terre comporte deux lames et une troisième broche de mise à la terre. La lame large ou la troisième broche sont fournies pour votre sécurité. Si la fiche ne correspond pas à votre prise de courant, consultez un électricien pour qu'il remplace la prise de courant désuete.
- Protéger le cordon d'alimentation afin qu'on ne marche pas dessus ou qu'on ne le compresse pas, particulièrement près des prises de courant et de l'endroit d'où elle sort de l'appareil.
- Utiliser seulement du matériel ou des accessoires spécifiés par le fabricant.
- Faire seulement usage du chariot, du support, du trépied, de la fixation ou de la table indiqué par le

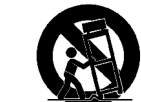

fabricant, ou vendu avec l'appareil. Lorsqu'un chariot est utilisé, faire attention en déplacant le chariot et l'appareil ensemble afin d'éviter les blessures causées par un basculement.

• Débrancher l'appareil en cas d'orage électrique ou quand il n'est pas utilisé pendant de longues périodes de temps.

• Consulter un technicien qualifié pour tout entretien. Un entretien courant est nécessaire lorsque l'appareil a été endommagé de quelque façon que ce soit, notamment lorsque le cordon d'alimentation ou la fiche d'alimentation est endommagé, lorsque du liquide a été renversé dans l'appareil ou des objets sont tombés dedans, lorsque l'appareil a été exposé à la pluie ou à l'humidité, lorsque qu'il ne fonctionne pas normalement ou qu'il a été échappé.

• Débrancher le cordon d'alimentation avant de nettover votre TV.

• Lors du déplacement de la TV depuis un lieu à basse température vers un lieu à haute température, de la condensation peut se former dans la structure. Attendre avant d'allumer la TV pour éviter de causer un incendie, un choc électrique ou un dommage aux composants.

• Il faut maintenir une distance d'au moins 0,9 m (3 pi) entre votre TV et toute source de chaleur, telle qu'un radiateur, un appareil de chauffage, un four, un amplificateur, etc. Ne pas installer la barre audio près d'une source de fumée. Utiliser la TV près d'une source de fumée ou d'humidité peut engendrer un incendie ou un choc électrique.

• Les fentes et les ouvertures au dos et au bas du caisson sont destinées à la ventilation. Pour garantir un fonctionnement fiable de la TV et pour la protéger d'un surchauffement, s'assurer que ces ouvertures ne sont ni bloquées, ni couvertes. Ne pas placer la TV dans une bibliothèque ou une armoire à moins qu'il y ait une ventilation correcte.

• Ne jamais insérer d'objets dans les fentes ou les orifices de l'armoire de votre TV. Ne placez pas d'objets sur le dessus de votre TV HD. Cela pourrait provoquer un court-circuit des pièces, engendrant ainsi un incendie ou un choc électrique. Ne jamais renverser de liquide sur votre TV.

• Votre TV ne devrait être utilisée seulement qu'avec le type de source d'alimentation indiqué sur l'étiquette. Si vous n'êtes pas sûr du type d'alimentation fourni dans votre domicile, consultez votre vendeur ou votre compagnie d'électricité locale.

• Ne pas exercer de pression et ne pas lancer d'objets sur la TV.

Cela pourrait compromettre l'intégrité de l'écran. La garantie du fabricant ne couvre pas l'abus fait par l'utilisateur ou l'installation inappropriée.

- Le cordon d'alimentation doit être remplacé si vous utilisez une tension différente de celle indiquée. Pour de plus amples renseignements, contacter votre vendeur.
- Une fois branchée sur une prise d'alimentation, l'alimentation circule toujours vers votre TV. Pour déconnecter entièrement l'alimentation, débrancher le cordon d'alimentation.
- Le symbole de l'éclair fléché à l'intérieur d'un triangle équilatéral a pour but d'avertir l'utilisateur de la présence d'une tension dangereuse non isolée dans la TV, qui peut être d'une magnitude suffisante pour constituer un risque de choc électrique aux personnes.
- Ne pas surcharger les barres d'alimentation et les cordons d'extension. Un surchargement peut provoquer un incendie ou un choc électrique.
- La prise murale devrait être près de la TV et facilement accessible.
- Seule l'alimentation de tension indiquée peut servir pour votre TV. Toute autre tension que celle précisée peut causer un incendie ou un choc électrique.
- Ne touchez pas le cordon d'alimentation en cas de foudre. Pour éviter un choc électrique, évitez de manipuler le cordon d'alimentation pendant un orage électrique.
- Débrancher la TV en cas d'orage électrique ou quand elle n'est pas utilisée pendant de longues périodes de temps. Cela protégera votre TV des dommages causés par les sautes de puissance.
- Ne pas tenter de réparer ou entretenir vous-même la TV. En ouvrant ou retirant le couvercle arrière, vous pouvez vous exposer à de hautes tensions, des chocs électriques ou d'autres risques. Si une réparation est nécessaire, contactez votre vendeur et faites faire tous les entretiens par un personnel d'entretien qualifié.
- ATTENTION : Garder la TV loin de l'humidité. Ne pas exposer la TV à la pluie ou à l'humidité. Si de l'eau pénètre dans la TV, débrancher le cordon d'alimentation et contacter votre vendeur. Dans ce cas. une utilisation continue pourrait causer un incendie ou un choc électrique.
- Ne pas utiliser la TV si une anomalie survient. Si une fumée ou une odeur apparaît, débrancher le cordon d'alimentation et contacter votre vendeur immédiatement. Ne pas tenter de réparer

vous-même la TV.

- Éviter d'utiliser des appareils endommagés ou laissés tomber. Si la TV est laissée tomber par terre et que la structure est endommagée, les composants internes fonctionneront peut-être anormalement. Débrancher le cordon d'alimentation immédiatement et contacter votre vendeur pour une réparation. L'emploi continu de votre TV peut engendrer un incendie ou un choc électrique.
- Ne pas installer la TV dans un lieu contenant beaucoup de poussière ou une grande humidité. Le fonctionnement de la TV dans de tels environnements peut provoquer un incendie ou un choc électrique.
- Suivez les instructions pour déplacer votre TV HD. Assurez-vous que le cordon d'alimentation et tout autre câble sont débranchés avant de déplacer votre TV HD.
- Lors du débranchement de la TV, tenir l'adaptateur de courant c.a.-c.c., et non pas le cordon d'alimentation. Tirer sur le cordon d'alimentation peut endommager les fils à l'intérieur du cordon et provoguer un incendie ou un choc électrique. Lorsque la TV ne servira pas pendant une longue période de temps, débrancher le cordon d'alimentation.
- Pour réduire le risque de choc électrique, ne pas toucher le connecteur avec des mains humides.
- Insérer les piles conformément aux instructions. Une mauvaise polarité peut causer une fuite de la pile, endommageant peut-être la télécommande ou blessant l'utilisateur. Ne pas exposer les piles à une chaleur excessive telle que les rayons du soleil, un feu, etc.
- Si un des cas suivants a lieu, contacter le vendeur :
  - Le cordon d'alimentation ne fonctionne pas ou est effiloché.
  - Du liquide est vaporisé ou des objets sont laissés tomber sur votre TV HD.
  - Votre TV est exposé à la pluie ou d'autres sources d'humidité.
  - Votre TV est échappée ou endommagée de guelgue façon que ce soit.
  - Le rendement de votre TV change de façon considérable.
- Cet appareil ne doit pas être exposé à l'égouttement ou aux éclaboussures et aucun objet rempli de liquide, tel que des vases, ne doivent être placés dessus.
- La prise ou la prise de courant femelle du réseau est utilisée comme dispositif de désaccouplage, et le dispositif de désaccouplage doit pouvoir être utilisé.
- ATTENTION Ces instructions d'entretien sont destinées à l'usage d'un technicien qualifié seulement. Afin de réduire le risque de

choc électrique, ne pas effectuer aucun autre entretien que celui décrit dans les instructions d'utilisation, à moins d'être qualifié pour le faire.

Le symbole de l'éclair fléché à l'intérieur d'un triangle équilatéral a pour but d'avertir l'utilisateur de la présence d'une TENSION DANGEREUSE non isolée dans le produit, qui peut être d'une magnitude suffisante pour constituer un risque de choc électrique aux personnes.

• ATTENTION : L'exposition aux bruits forts peut endommager votre ouïe en causant une perte auditive ou un acouphène (résonnement ou bourdonnement dans les oreilles). Une exposition continue aux bruits forts peut accoutumer les oreilles au niveau de son, pouvant causer des dommages permanents à l'ouïe sans inconfort perceptible.

• Installez la TV à un endroit où elle ne pourra pas être tirée, poussée ou renversée.

• Ne permettez pas aux enfants de se suspendre au produit.

• Gardez les accessoires (télécommande, piles, etc.) hors de la portée des enfants.

 L'académie américaine de pédiatrie (American Academy of Pediatrics) conseille d'éviter de laisser les enfants de moins de deux ans regarder la TV.

#### PROTECTION DU BRANCHEMENT DE L'ANTENNE DE LA TV

Si une antenne ou une soucoupe extérieure ou un système de câblodistribution sera branché à la TV, assurez-vous que l'antenne ou le système de câblodistribution est relié électriquement à la terre afin d'assurer une protection contre la surtension et les charges électrostatiques.

La section 810 du Code national de l'électricité ANSI/NFPSA 70, vous renseigne sur les moyens appropriés de mettre le mât et la structure de support à la terre, de la mise à la terre du fil d'entrée de l'antenne vers un élément de décharge de l'antenne, de la taille des conducteurs de terre, de l'emplacement de l'élément de décharge de l'antenne, du raccordement des électrodes de mise à la terre et des exigences de mise à la terre auxquelles ils doivent être conformes.

#### Protection contre la foudre

Afin de protéger davantage la TV en cas d'orage électrique ou lorsqu'elle n'est pas utilisée ou qu'elle est sans surveillance pendant de longues périodes de temps, débranchez la TV de la prise murale et déconnectez l'antenne et le système de câblodistribution.

#### Lignes électriques

N'installez pas l'antenne près d'une lumière située au plafond ou près de circuits d'alimentation, ou dans un endroit où il pourrait tomber dans ce type de lignes électriques ou de circuits. N'oubliez pas que l'écran du câble coaxial est conçu pour être mis à la terre dans le bâtiment.

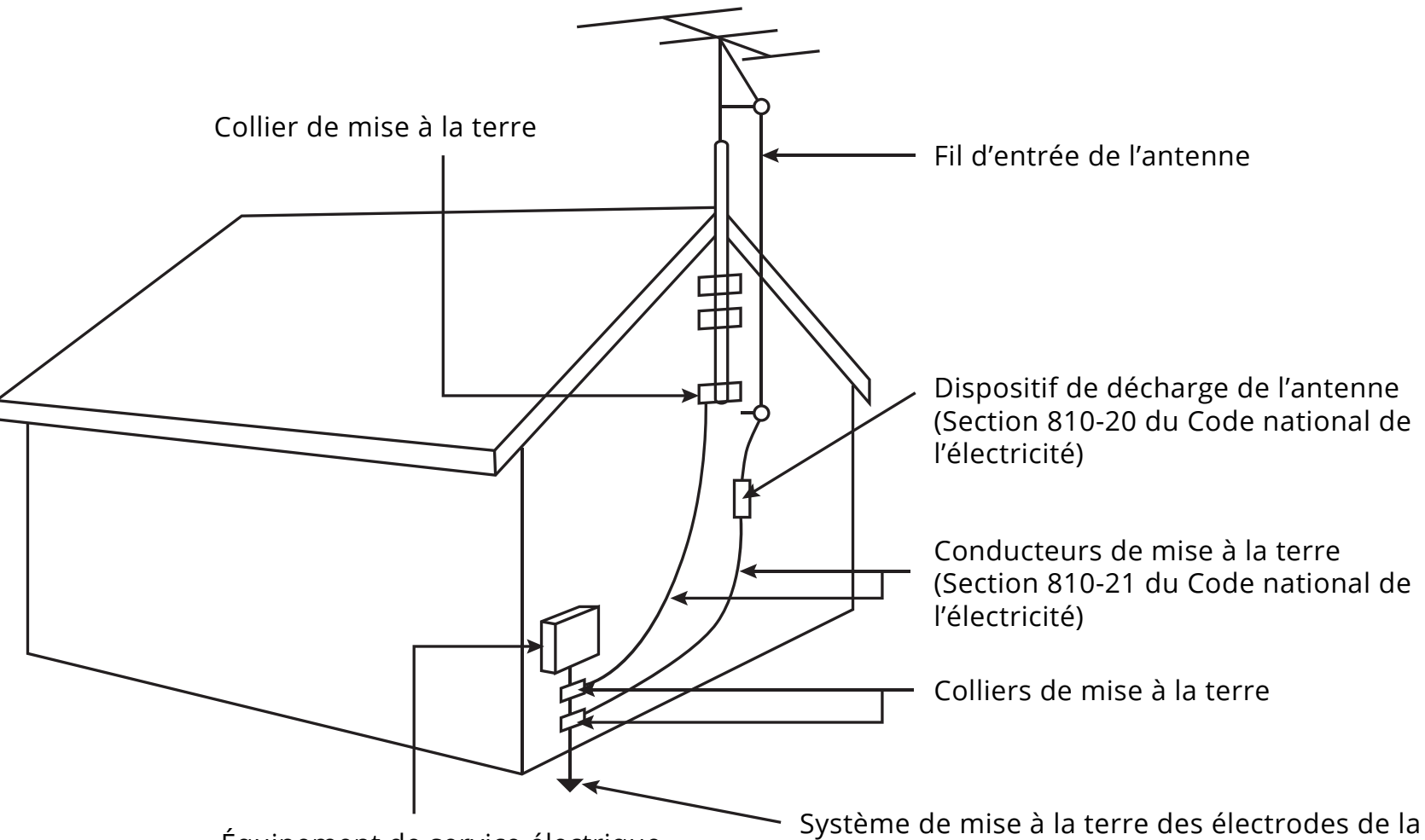

Équipement de service électrique

 Système de mise à la terre des électrodes de la compagnie d'électricité (ART 250, partie H du Code national de l'électricité)

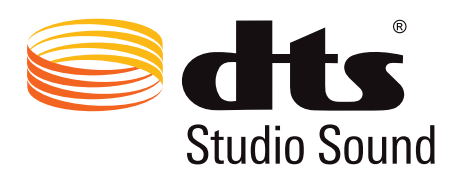

Pour les brevets DTS, consultez http://patents,dts.com

Fabriqué sous licence par DTS Licensing Limited. DTS, le symbole, & DTS et le symbole ensemble sont des marques déposées et DTS Studio Sound est une marque de commerce de DTS, Inc. © DTS, Inc. Tous droits réservés.

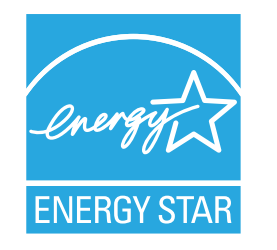

Ce produit répond aux normes ENERGY STAR lorsqu'il est réglé selon la configuration d'usine par défaut et cette configuration vous permettra d'obtenir une économie d'énergie. Modifier les réglages d'usine par défaut de l'image ou activer d'autres caractéristiques augmentera la consommation d'énergie, laquelle pourrait dépasser les limites de certification ENERGY STAR.

Fabriqué sous licence par Dolby Laboratories. Dolby et le symbole double D sont des marques de commerce de Dolby Laboratories.

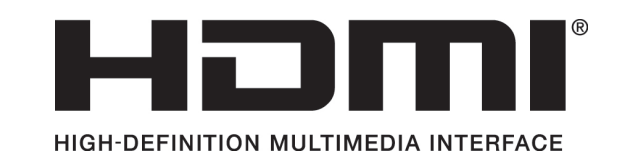

HDMI, le logo HDMI et High-Definition Multimedia Interface sont des marques de commerce ou des marques déposées de HDMI Licensing LLC.

# **DOLBY**. DIGITAL PLUS

# **Apprendre à Connaître Votre TV**

#### **INSPECTION DU CONTENU DE L'EMBALLAGE**

Avant d'installer votre TV, prenez un moment pour inspecter le contenu de l'emballage. Utilisez les images ci-dessous pour vous assurer qu'il ne manque rien ou que rien n'est endommagé.

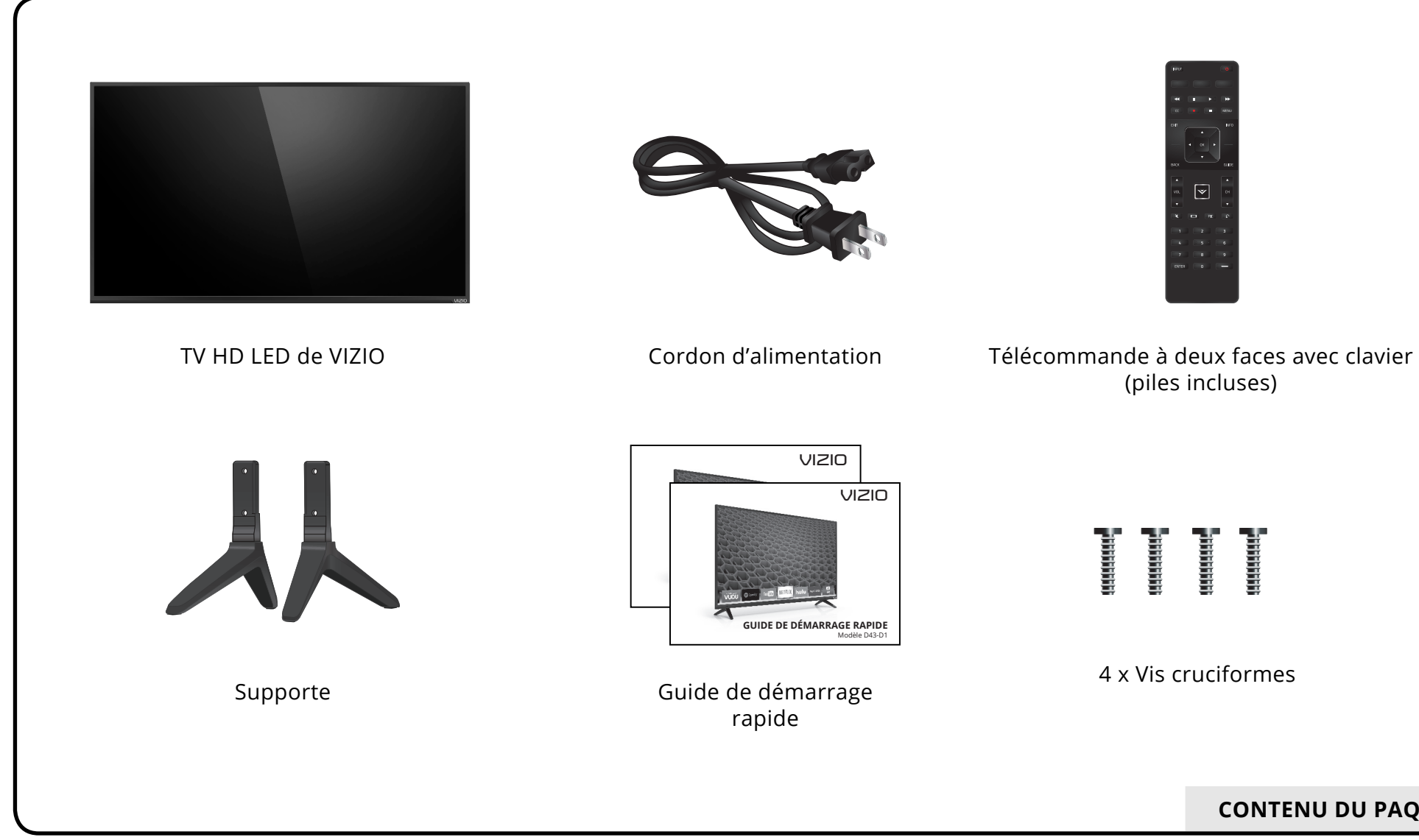

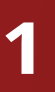

CONTENU DU PAQUET

#### **INSTALLATION DE LA TV**

Pour installer les supports :

Après avoir retiré la TV de la boîte et inspecté le contenu de l'emballage, vous pouvez commencer à installer la TV. Vous pouvez installer votre TV de deux façons :

- Sur une surface plane, à l'aide du support compris
- Sur un mur, à l'aide d'une fixation murale conforme à la norme VESA (non comprise)

#### Installation du support de la TV

Votre TV est munie d'un support conçu pour soutenir son poids et l'empêcher de basculer. Toutefois, la TV peut quand même basculer dans les situations suivantes :

- Si elle est placée sur une surface qui n'est pas égale, qui est instable où qui n'est pas de niveau
- Si elle est poussée, tirée, ou si elle est déplacée de quelque façon inappropriée que ce soit
- Si un tremblement de terre survient et qu'elle n'est pas solidement fixée

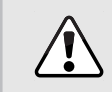

Il est recommandé d'avoir deux personnes pour effectuer l'installation de base.

Placez l'écran de la TV face contre terre sur une surface plane et propre. Placez le téléviseur sur une surface douce, comme un tapis ou une couverture, afin d'éviter d'endommager ou d'égratigner l'écran.

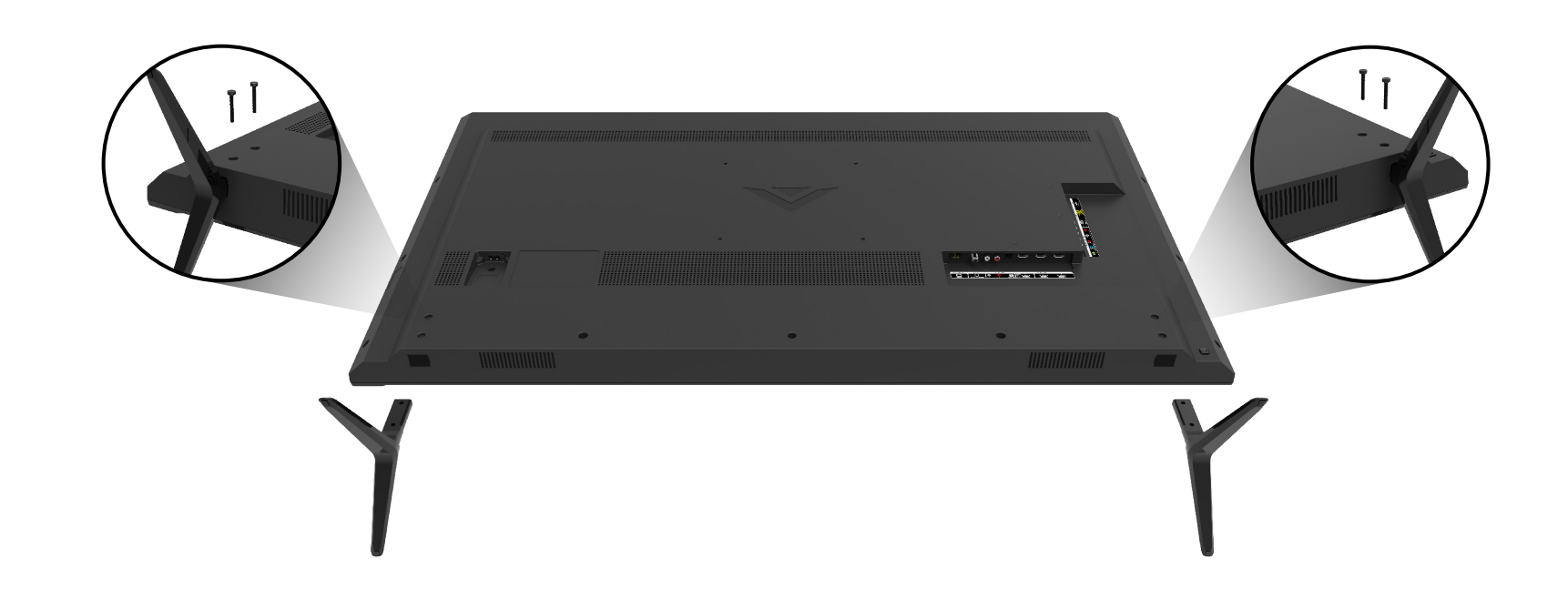

Insérez les supports gauche et droit dans la base de la TV. (Les supports sont identiques.)

Fixez chaque support à la TV à l/aide des deux vis Phillips (incluses). Insérez les vis en arrière de la TV et serrez-les à l/aide d/un tournevis cruciforme.

Lorsque vous aurez terminé, placez le téléviseur sur une surface stable et plane.

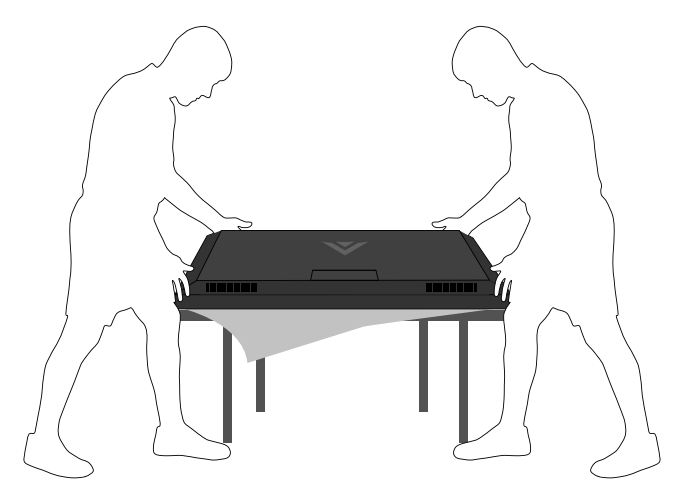

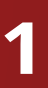

#### Installation murale de la TV

Pour monter la TV sur un mur, il vous faut une fixation murale. Lisez les renseignements ci-dessous pour trouver la fixation appropriée

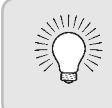

Vous devez lever la TV pour l'installer au mur. Afin d'éviter de vous blesser ou d'endommager la TV, demandez de l'aide à quelqu'un.

|                         | D43-D2                  |
|-------------------------|-------------------------|
| Taille des vis          | M6                      |
| Configuration des trous | 200 mm (V) × 200 mm (H) |
| Poids sans le support   | 8,8 kg                  |

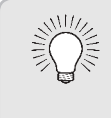

Pour certaines installations murales, vous pouvez utiliser des câbles dotés de connecteurs à angle droit. La TV peut ainsi reposer plus près du mur.

à votre modèle de TV :

Assurez-vous que la fixation choisie peut supporter le poids votre TV. Après vous être assuré que vous avez la fixation adéquate pour votre TV, vous pouvez commencer l/installation.

Pour installer votre TV sur un mur :

- 1. Débranchez tous les câbles connectés à la TV.
- 2. Placez la TV face contre terre sur une surface plane et propre de niveau. Assurez-vous qu/il n/y a pas de débris sur la surface qui pourraient égratigner ou endommager la TV.
- 3. Dévissez et enlevez les vis pour retirer le support.
- Fixez votre TV et votre support mural en suivant attentivement les instructions qui accompagnent le support. Utilisez seulement avec un support mural listé UL pour le poids ou la charge de cette TV.

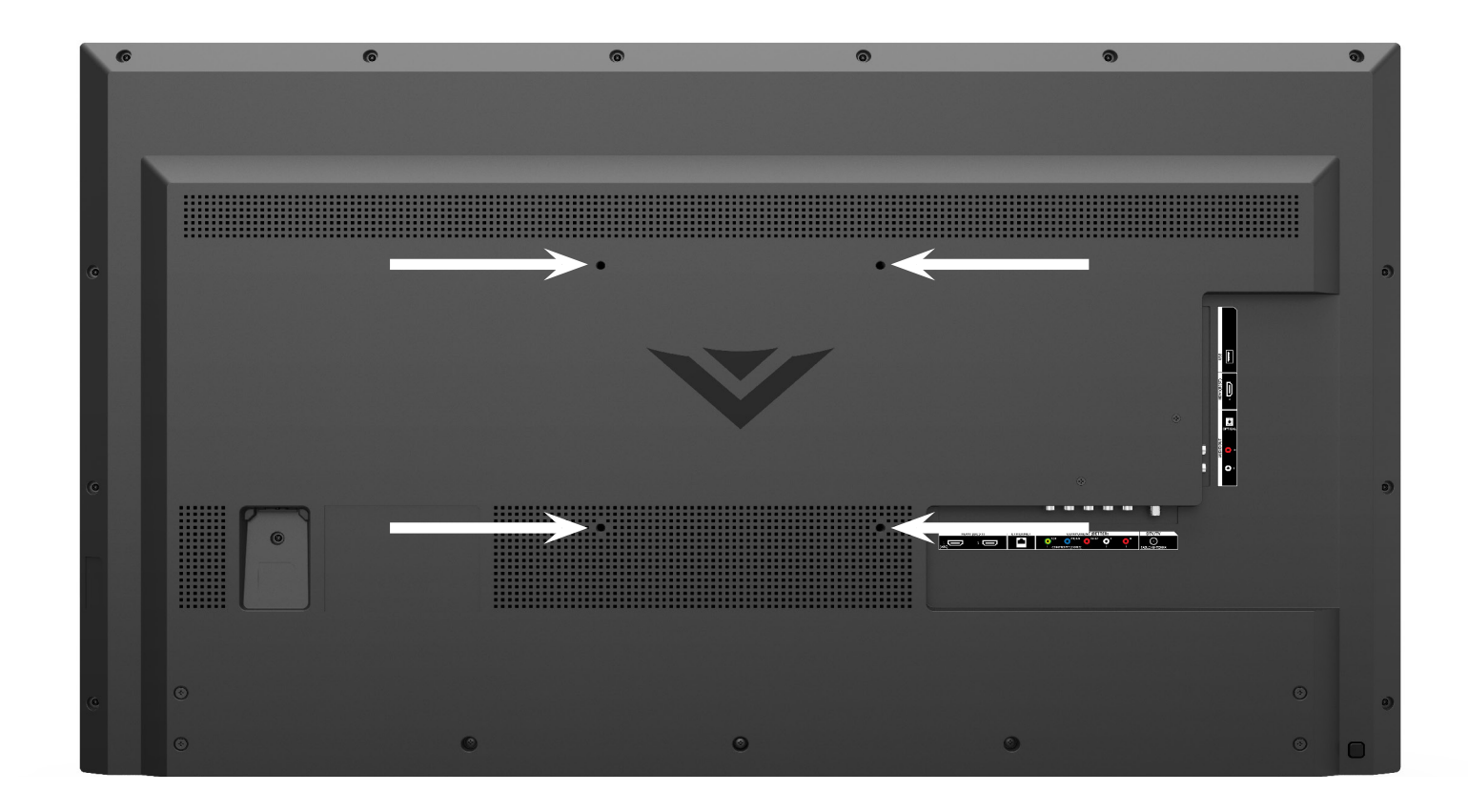

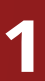

#### **EMPLACEMENTS DES VIS DE MONTAGE MURAL**

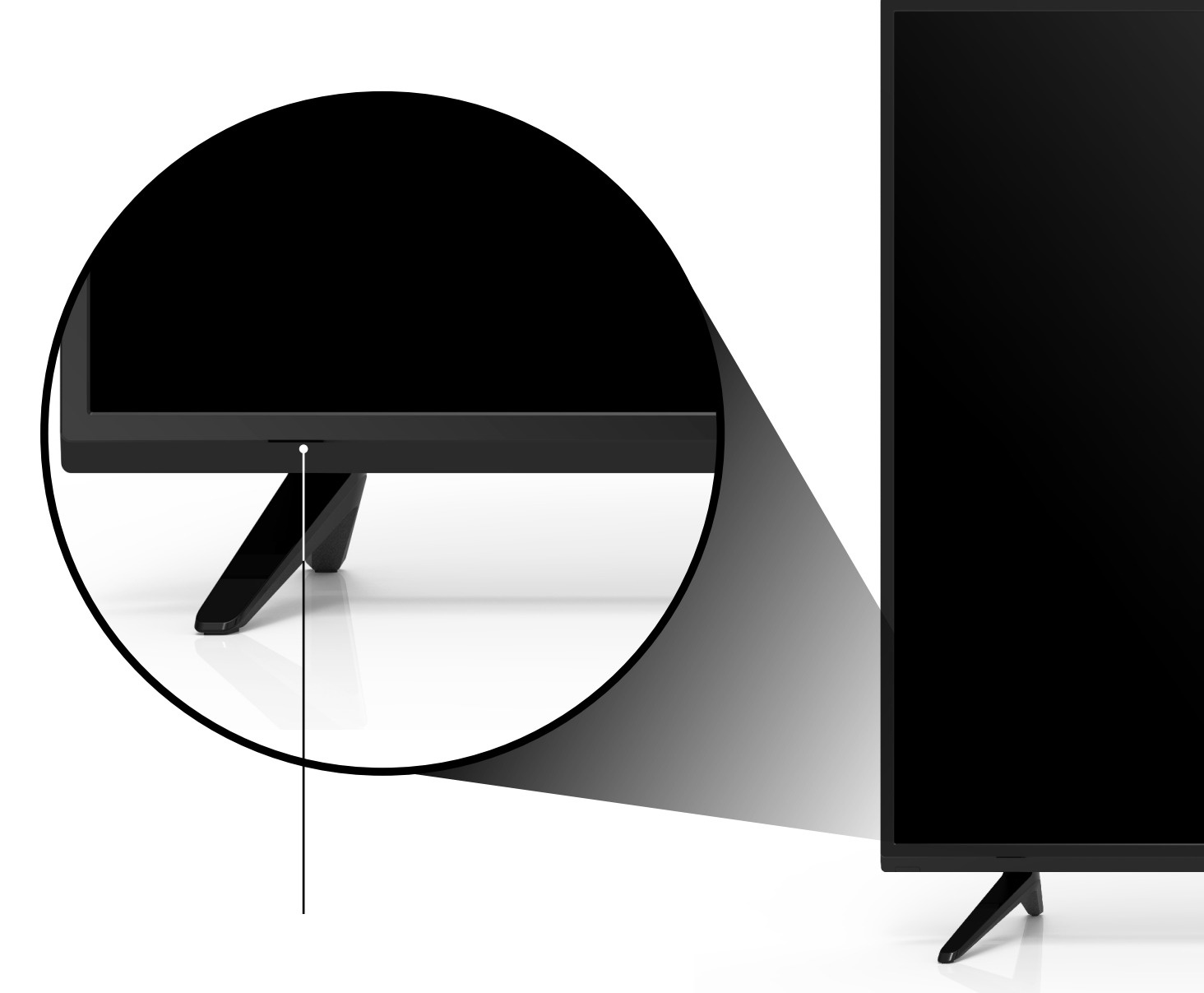

#### INDICATEUR D/ALIMENTATION ET CAPTEUR DE LA TÉLÉCOMMANDE

Lorsque vous utilisez la télécommande, pointez-la directement vers ce capteur.

L/Indicateur d/alimentation clignote quand la TV est allumé, puis s/arrête après quelques secondes. Pour garder le voyant d/alimentation activé pendant que le téléviseur est allumé, consultez la section *Activer ou désactiver l'Indicateur* d'alimentation. à la page 45.

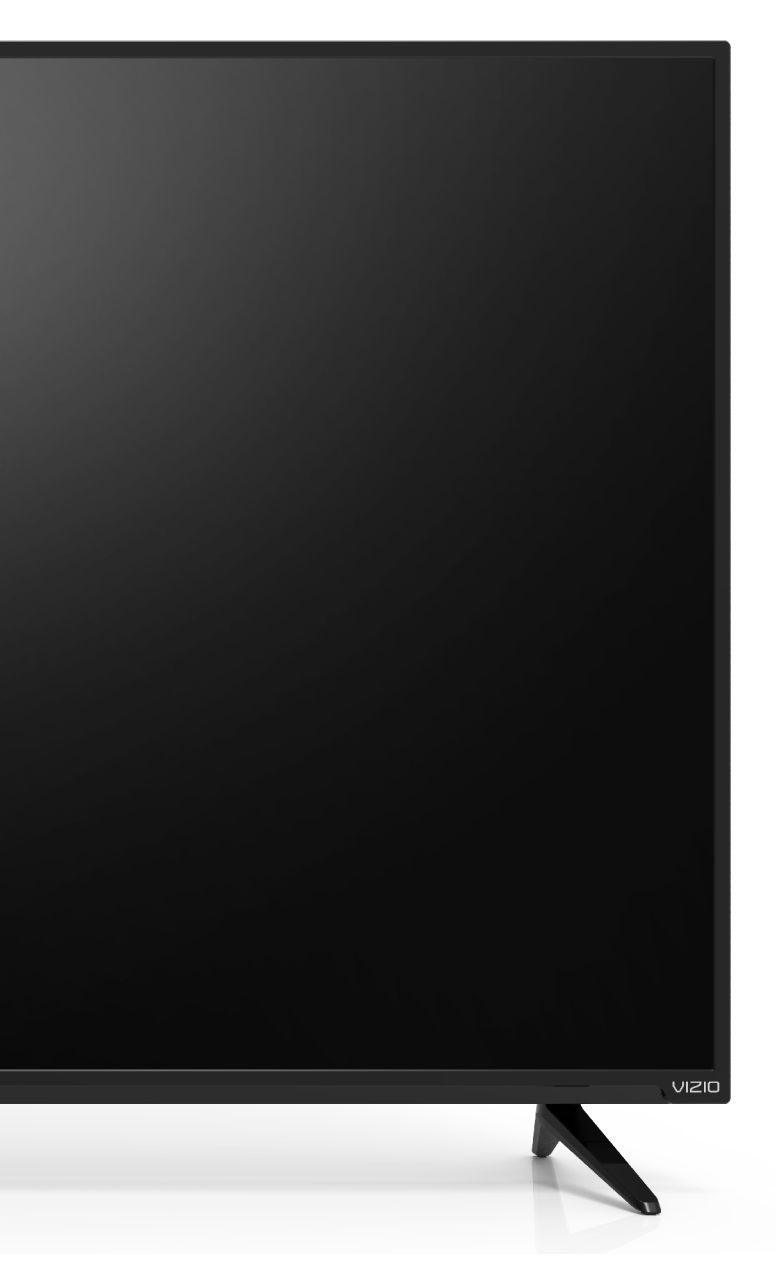

#### PANNEAU AVANT

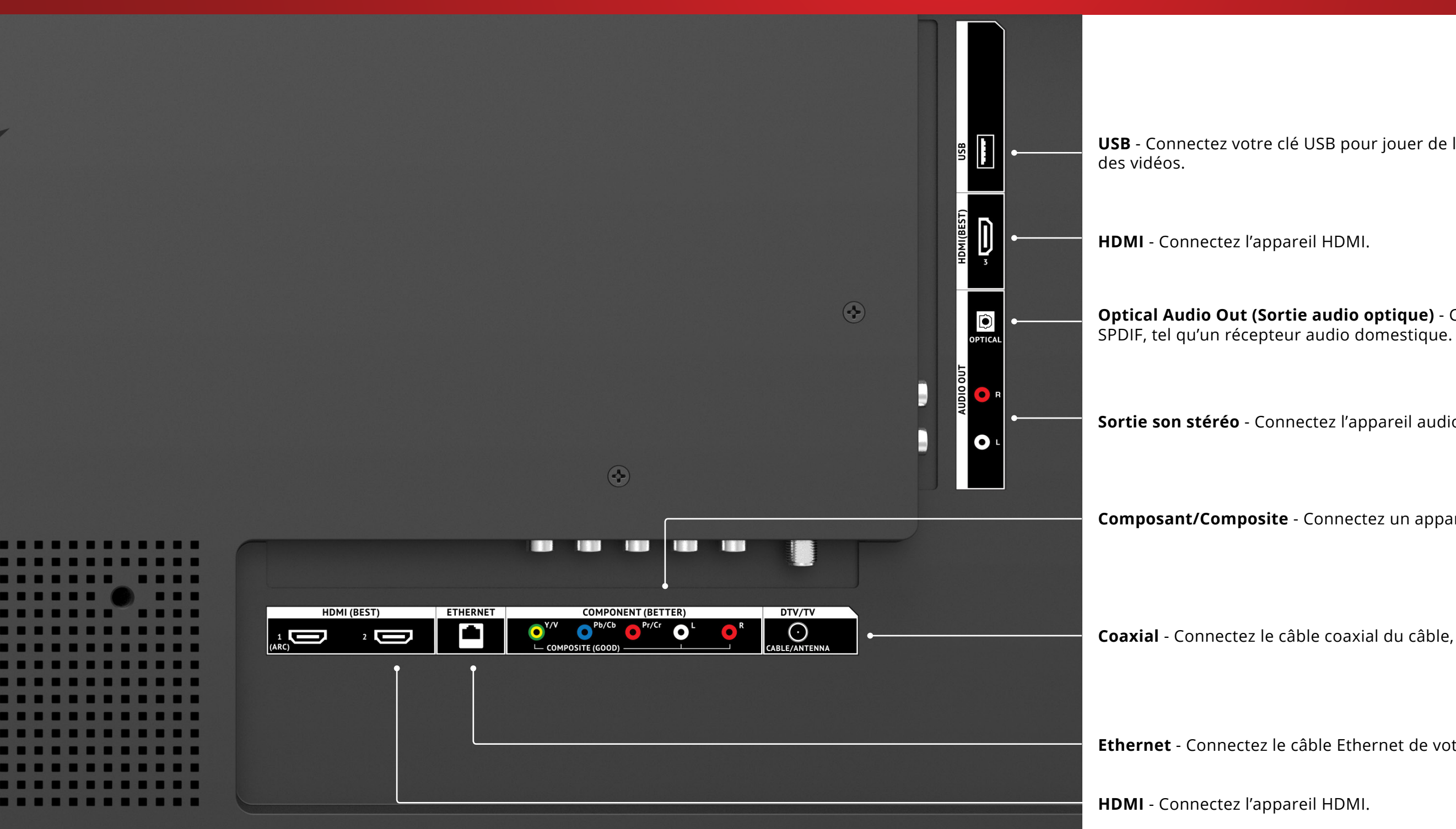

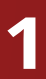

**USB** - Connectez votre clé USB pour jouer de la musique ou regarder des photos ou

**Optical Audio Out (Sortie audio optique)** - Connectez l'appareil audio optique/

**Sortie son stéréo** - Connectez l'appareil audio de 3,5 mm, tel qu'une barre de son.

**Composant/Composite** - Connectez un appareil composant ou composite.

**Coaxial** - Connectez le câble coaxial du câble, du satellite ou de l'antenne.

Ethernet - Connectez le câble Ethernet de votre réseau local.

PANNEAU ARRIÈRE

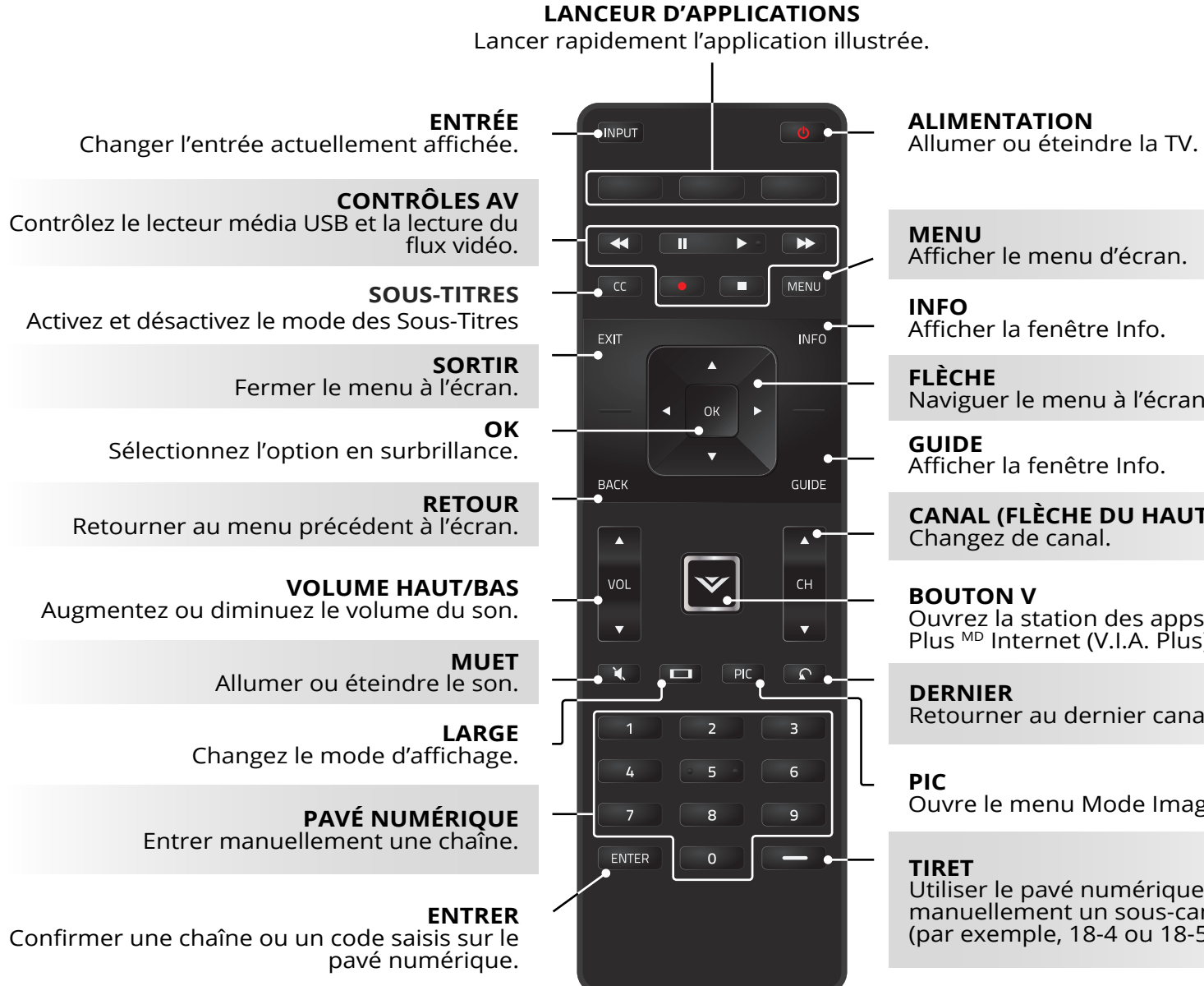

ALIMENTATION

Afficher la fenêtre Info.

Naviguer le menu à l'écran.

Afficher la fenêtre Info.

**CANAL (FLÈCHE DU HAUT OU DU BAS)** Changez de canal.

Ouvrez la station des apps Plus <sup>MD</sup> Internet (V.I.A. Plus).

Retourner au dernier canal regardé.

Ouvre le menu Mode Image.

Utiliser le pavé numérique pour entrer manuellement un sous-canal numérique. (par exemple, 18-4 ou 18-5).

- symboles à.

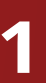

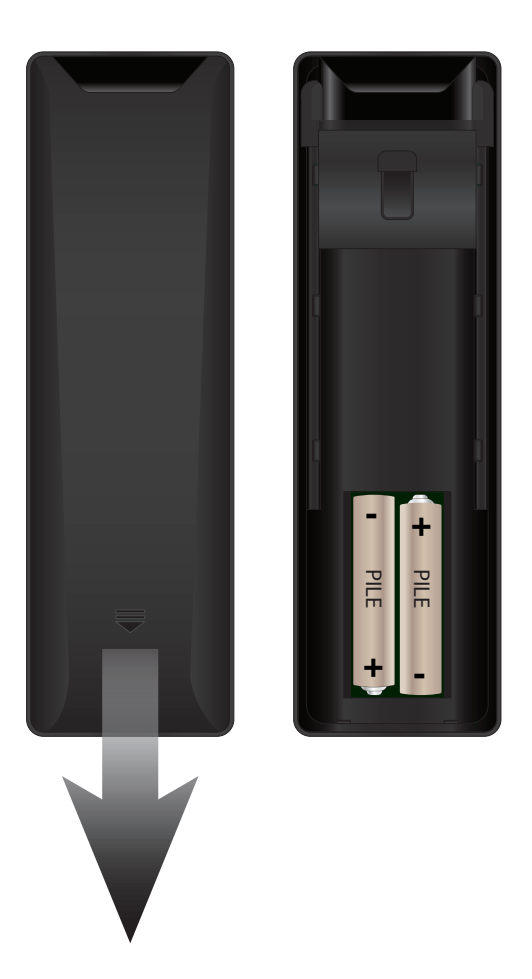

1. Retirez le couvercle de la pile.

2. Insérez deux piles AAA dans la télécommande. Les symboles « + » et « – » sur les piles doivent correspondre aux mêmes

3. Remettre le couvercle de la pile.

# **Connexion de vos Appareils**

#### **CONNEXION D'UN APPAREIL**

Votre TV peut servir à afficher la sortie de la plupart des appareils.

- 1. Vérifiez que le port vidéo de votre appareil correspond au port disponible sur la TV (HDMI, Composant, etc.).
- 2. Éteignez la TV et votre appareil.
- 3. Connectez le câble approprié (non inclus) à la TV et à l'appareil.
- 4. Allumez la TV et votre appareil. Réglez l'entrée de la TV pour correspondre à la connexion utilisée (HDMI-1, HDMI-2, etc).

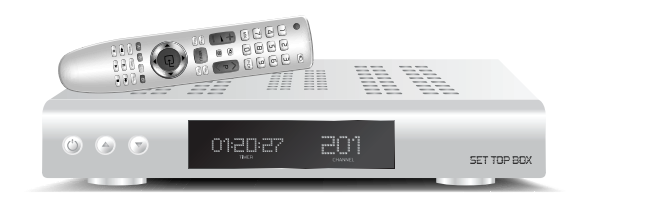

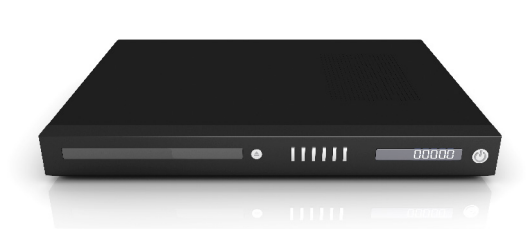

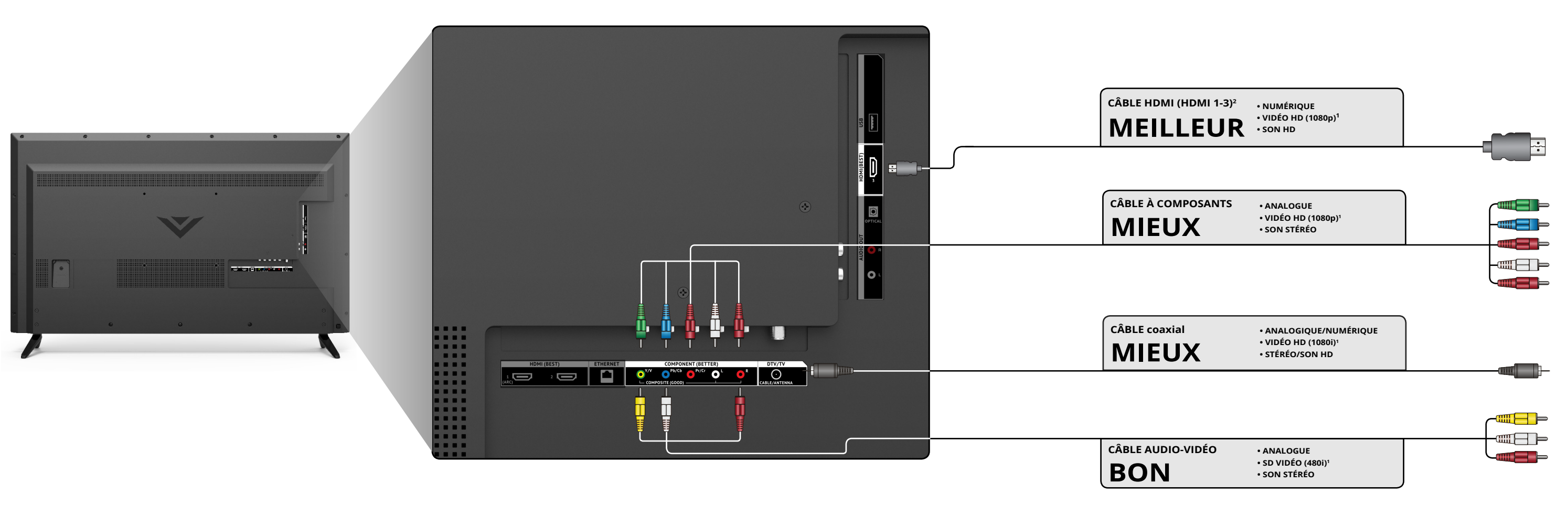

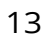

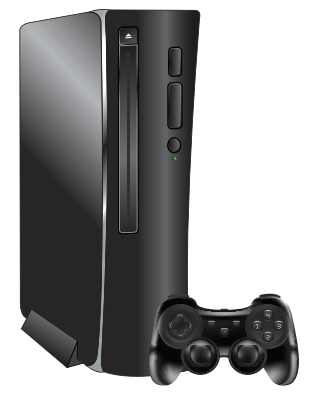

#### CONNEXION D'UN APPAREIL - TYPES DE CÂBLES AUDIO-VIDÉO

# CÂBLE AUDIO-VIDÉO

Les câbles audio-vidéo (ou câbles composites) sont la façon traditionnelle de connecter vos appareils à votre TV. Les signaux vidéos sont transmis par le connecteur jaune, tandis que l'audio est diffusé par les connecteurs rouge et blanc.

- Une résolution vidéo jusqu'à 480i
- Connexion analogique
- Signaux audio-vidéo

## CÂBLE COAXIAL

Les câbles coaxiaux sont des moyens conventionnels pour connecter à votre TV les signaux télévisés des antennes et du câble. Les câbles coaxiaux diffusent les signaux audio et vidéo par un seul connecteur.

- Une résolution vidéo en HD jusqu'à 1080i
- Connexion analogique
- Signaux audio-vidéo

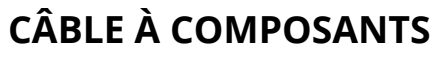

Les câbles à composants sont conçus pour transmettre des signaux vidéo à haute définition en plus de connexions audio supplémentaires. Les couleurs sont affichées selon des informations de couleurs divisées de trois façons sur trois connecteurs vidéo (séparés en des signaux Rouge, Bleu et Vert) et les connecteurs audio gauche et droite (Rouge et Blanc).

- Une résolution vidéo en HD jusqu'à 1080P
- Connexion analogique
- Signaux audio-vidéo

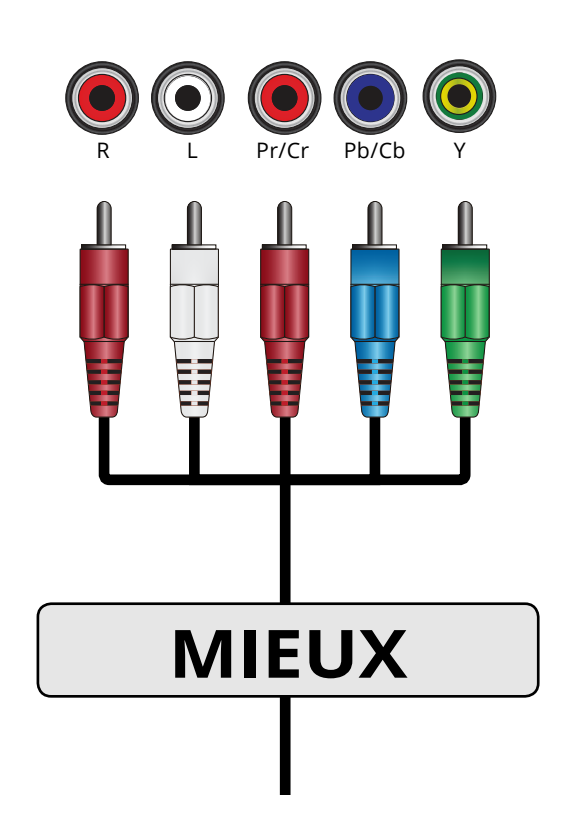

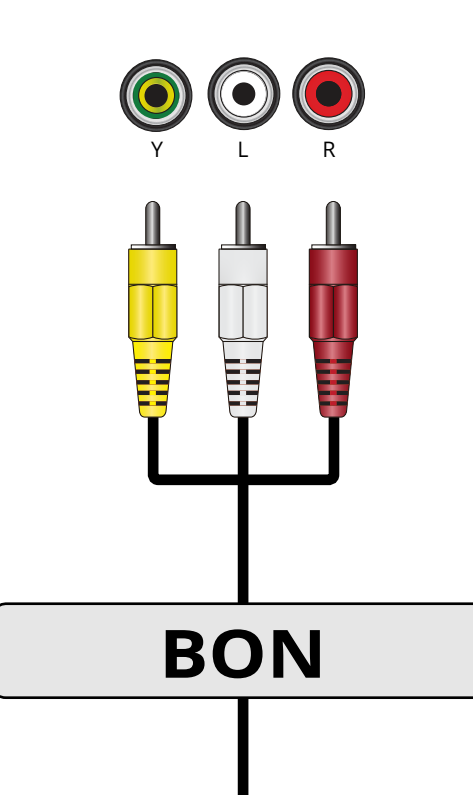

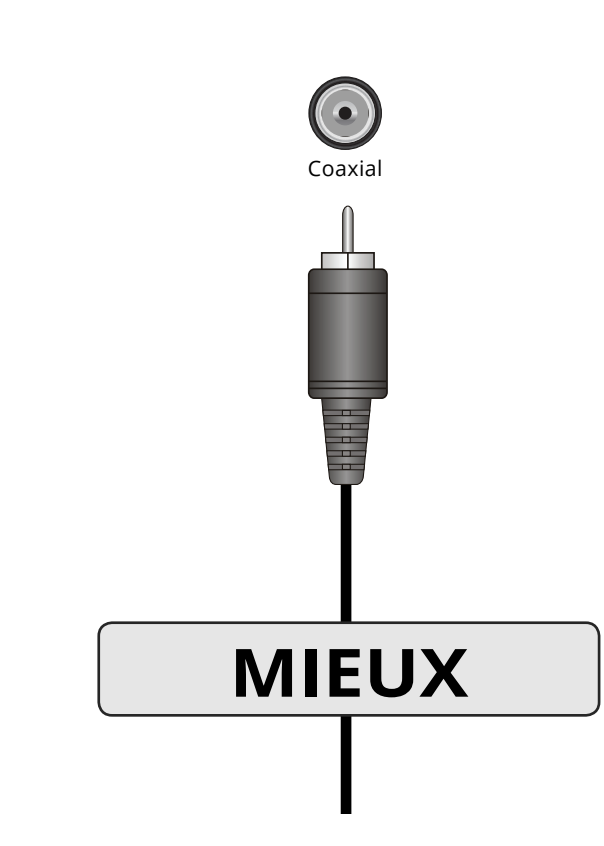

# CÂBLE HDMI

Le câble HDMI est une interface intelligente entièrement numérique qui offre une qualité éblouissante et une facilité d'utilisation. La technologie HDMI transmet de la vidéo numérique très claire avec un son ambiophonique multi-chaînes. Les appareils connectés par câble HDMI ont la capacité de se régler automatiquement pour une visualisation optimale.

- Une résolution vidéo en HD
- Son HD
- Connexion numérique
- Signaux audio-vidéo

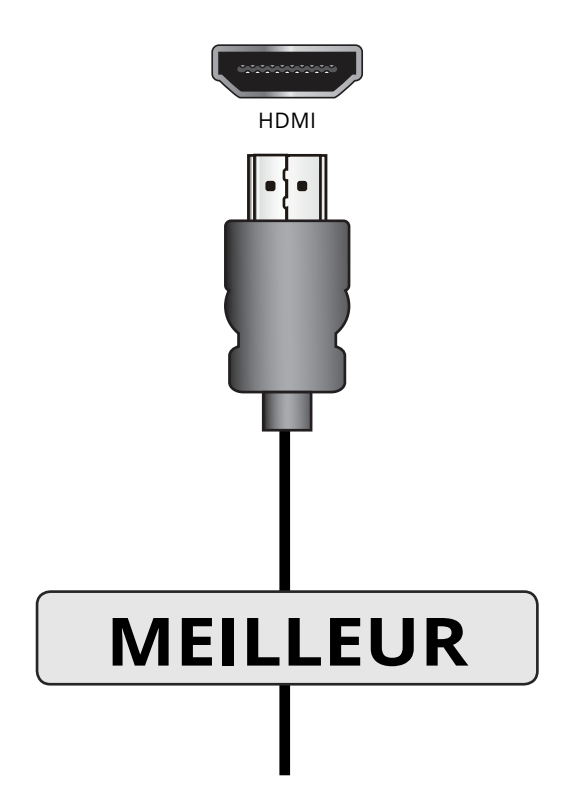

#### CONNEXION D'UN APPAREIL DE SON

Votre TV peut avoir une sortie audio sur un appareil audio, tel qu'un récepteur ou une barre de son.

- 1. Vérifiez que le port audio de votre appareil correspond au port disponible sur la TV (Optique, RCA, etc.).
- 2. Éteignez la TV et votre appareil audio.
- 3. Connectez le câble approprié (non inclus) à la TV et à l'appareil.
- 4. Allumez la TV et votre appareil.

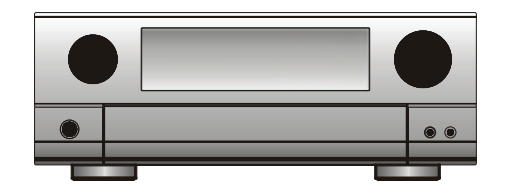

Récepteur audio domestique

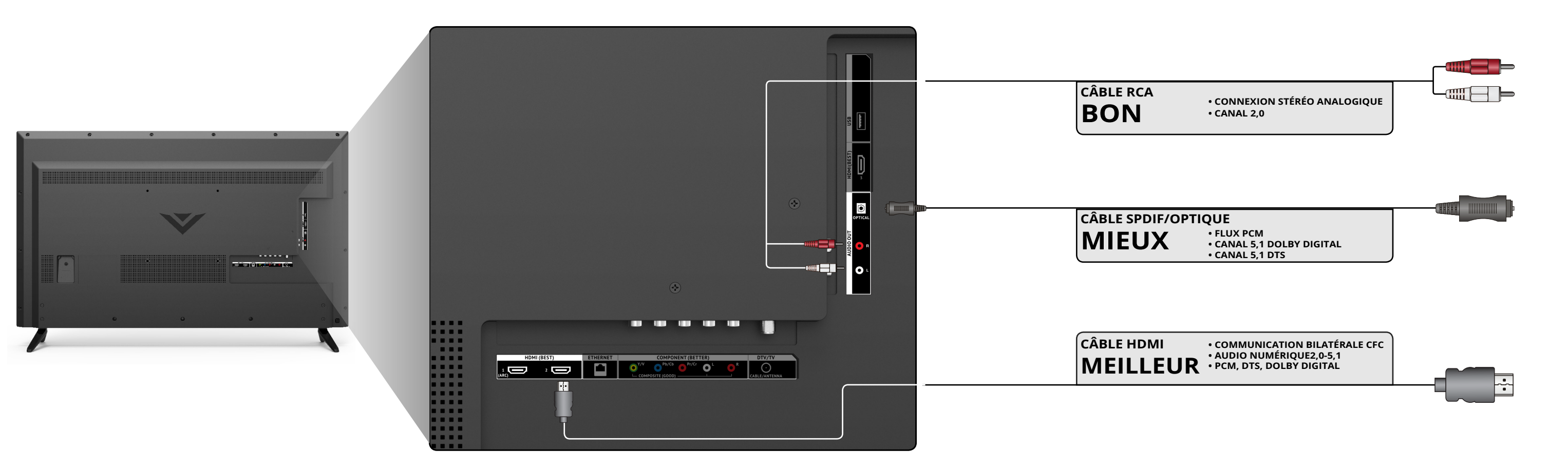

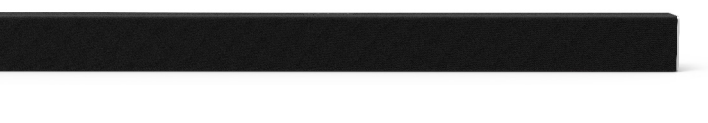

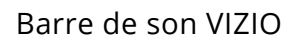

## **CONNEXION D'UN APPAREIL AUDIO - TYPES DE CÂBLES AUDIO**

## CÂBLE RCA

Les câbles RCA (ou câbles composites) sont la façon traditionnelle de connecter vos appareils à votre appareil audio. Les signaux audio sont transmis sur les connecteurs rouge et blanc.

- Connexion stéréo de qualité
- Canaux 2,0
- Connexion analogique
- Signal audio seulement

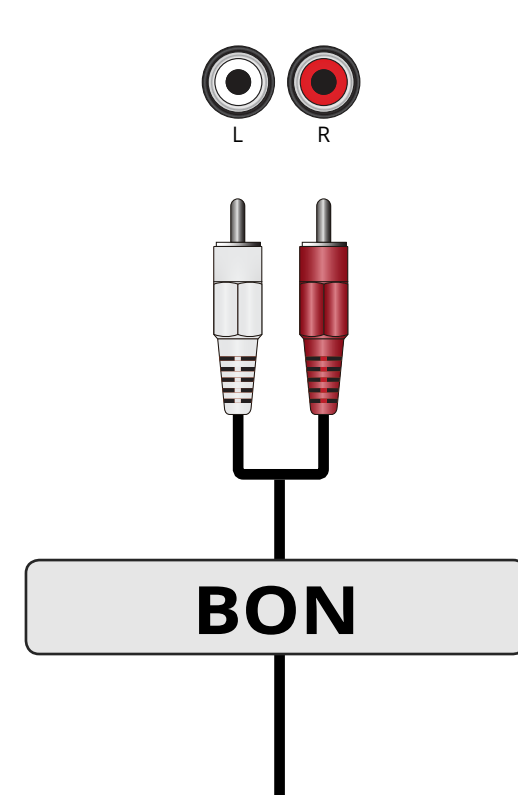

## CÂBLE SPDIF/OPTIQUE

Les câbles SPDIF ou optiques transmettent des signaux audio sous forme de pulsations de lumière par un câble fabriqué de fibres de plastique. Les signaux audio sont transmis de façon numérique entre les appareils.

- Flux PCM (sans perte)
- Canaux Dolby Digital 5,1
- Canaux DTS 5,1 •
- Connexion numérique •
- Signal audio seulement

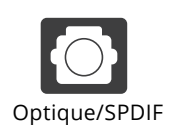

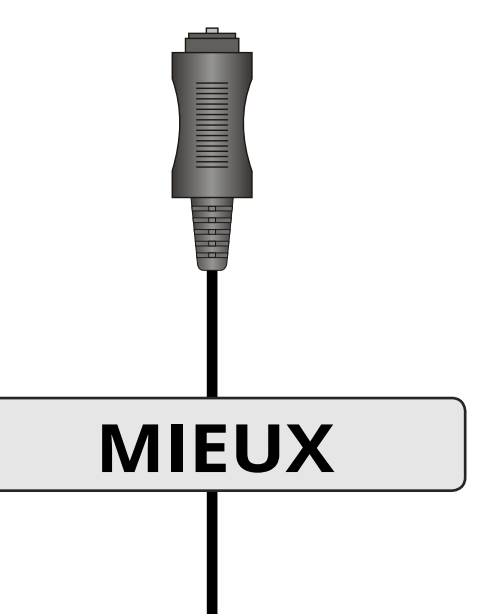

# CÂBLE HDMI

La technologie HDMI transmet de l'audio ambiophonique numérique très claire multi-chaînes par un câble HDMI unique. Les TV équipées du retour audio des chaînes (ARC) permettent au son d'être transmis par un câble HDMI déjà connecté, éliminant ainsi le besoin d'un câble audio séparé. Consultez Connexion d'un appareil audio -Arc à la page 17.

- COMMUNICATION BILATÉRALE ARC (Configuration Audio)
- PCM, DTS, Dolby Digital
- Connexion audio numérique sans perte et évolutive 2,0-5,1
- Signaux audio-vidéo

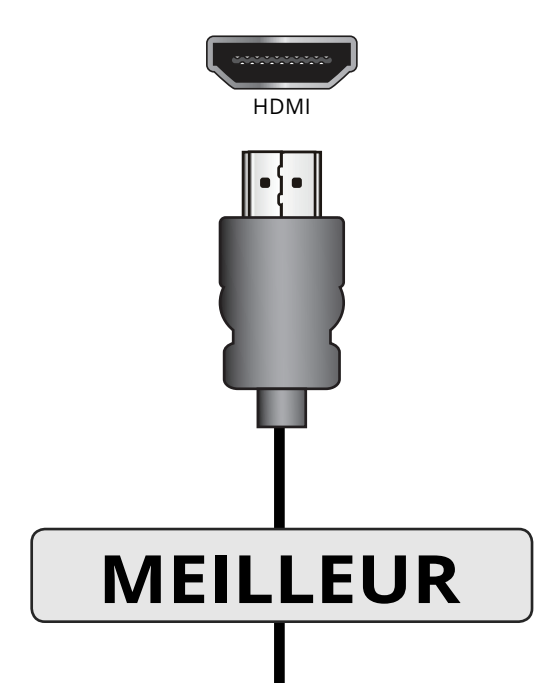

#### **CONNEXION D'UN APPAREIL AUDIO - ARC**

#### SANS HDMI ARC

Sans configuration HDMI ARC, votre TV transmettra le signal audio depuis le tuner intégré et les applications VIA vers votre tuner audio maison par une connexion audio séparée.

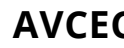

Lors d'une configuration HDMI ARC, la connexion audio entre votre TV et votre tuner audio maison peut être enlevée. Le câble HDMI transmettra le signal audio entre la TV et les autres appareils par une connexion audio-vidéo entièrement numérique.

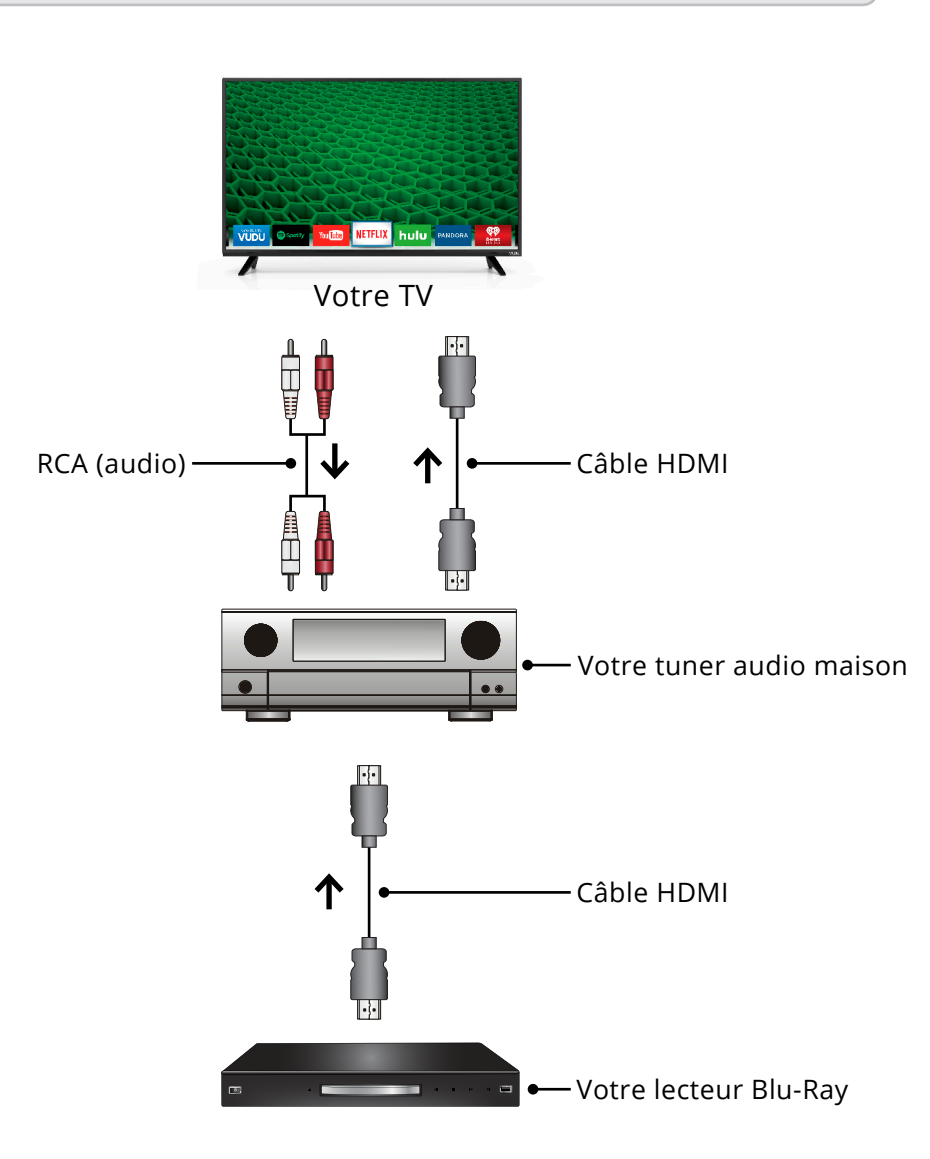

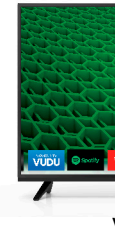

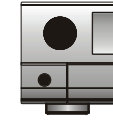

## **AVCEC HDMI ARC**

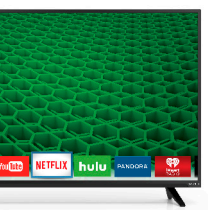

Votre TV

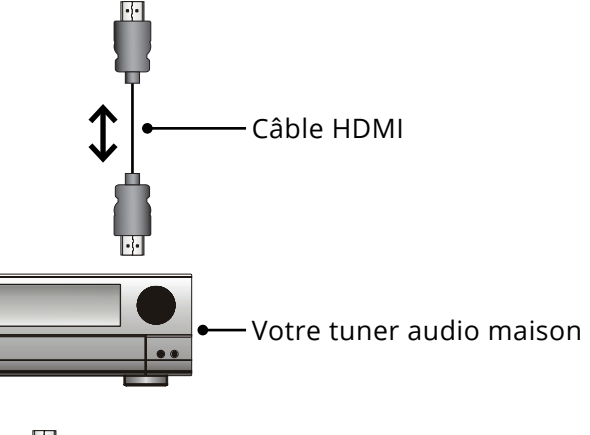

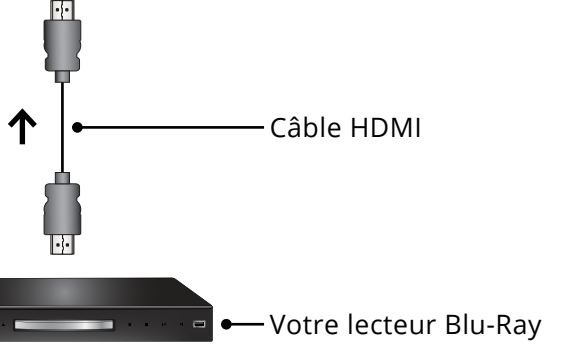

## **CONNEXION À VOTRE RÉSEAU**

Votre TV est prête pour Internet. Vous pouvez le connecter à votre réseau local par une connexion avec fils ou sans fils.

#### Connexion à un réseau avec fils (meilleur)

- 1. Connectez votre câble Ethernet dans le routeur et dans le port Ethernet situé à l'arrière de votre TV. Voir ci-dessous.
- 2. Utilisez la configuration guidée du réseau pour configurer la TV. Consultez la section *Utilisation du menu de la Configuration Guidée à la page 47.*

#### Se connecter à un réseau sans fils

- 1. Assurez-vous d'avoir un routeur ou un modem qui transmet un signal sans fil haute vitesse (802.11n est recommandé).
- 2. Utilisez la configuration guidée du réseau pour configurer la TV. Consultez la section *Utilisation du menu de la Configuration Guidée* à la page 47.

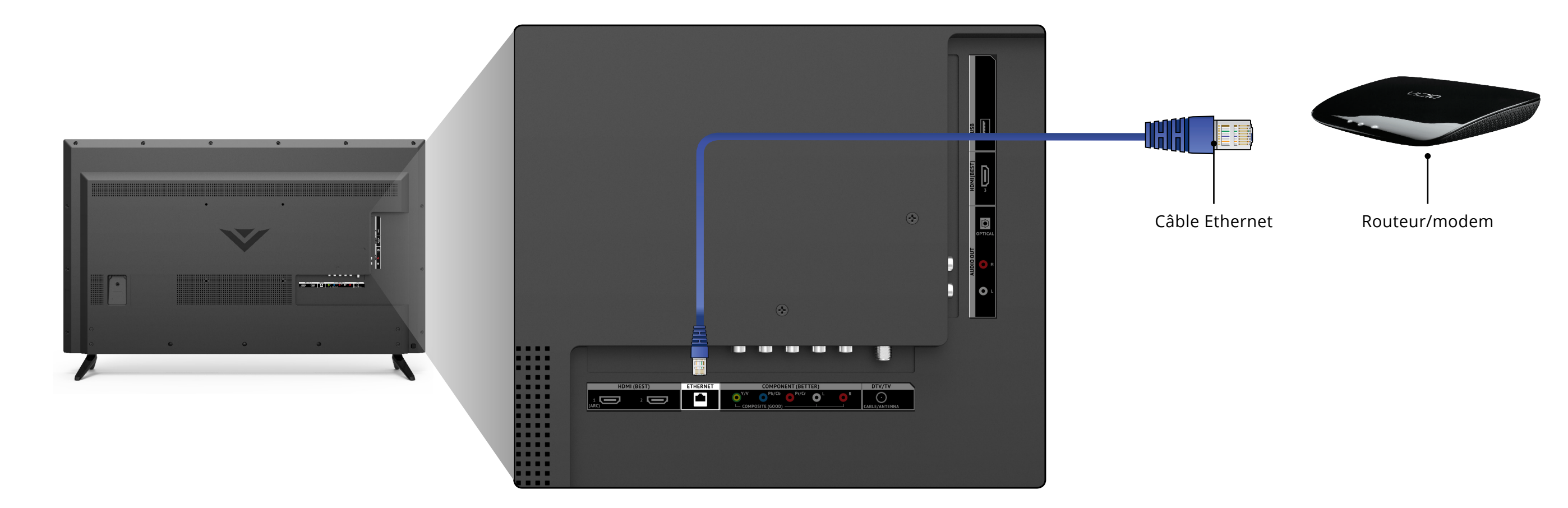

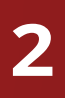

# **Effectuer la Configuration Initiale**

La première fois que vous mettez votre TV sous tension, l'application Setup (configuration) vous guidera à travers toutes les étapes nécessaires pour préparer votre TV à l'utilisation.

Avant de commencer votre première installation :

- Votre TV devrait être installé et le cordon d'alimentation devrait être connecté dans une prise de courant.
- Vos périphériques devraient être connectés.
- Si vous avez un réseau sans fil, assurez-vous d'avoir le mot de passe.
- Si vous vous connectez à votre réseau à l'aide d'un câble Ethernet, connectez-le dans le port Ethernet de la TV.

Pour effectuer la Configuration Initiale :

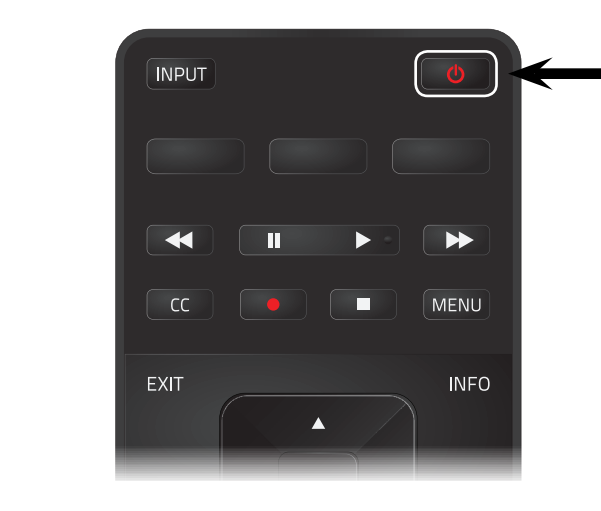

Appuyez sur le bouton **Alimentation** de la télécommande. La TV s'allume et l'application Configuration démarre.

2

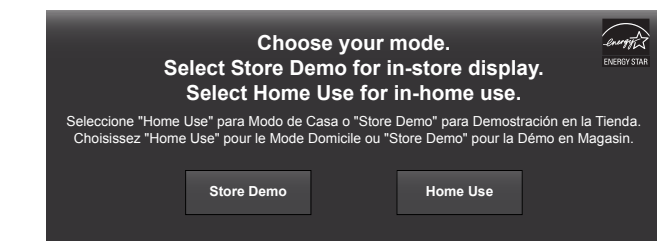

Utilisez les **flèches** de la télécommande pour mettre en surbrillance l'option Home **Use** et appuyez sur **OK**.

4

3

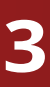

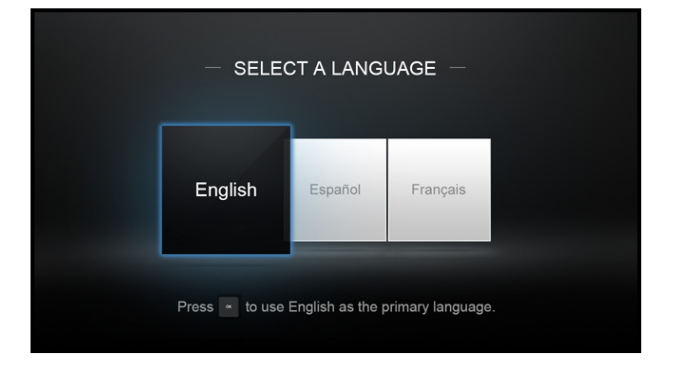

Utilisez les **flèches** de la télécommande pour mettre en surbrillance votre langue préférée, et appuyez sur **OK**.

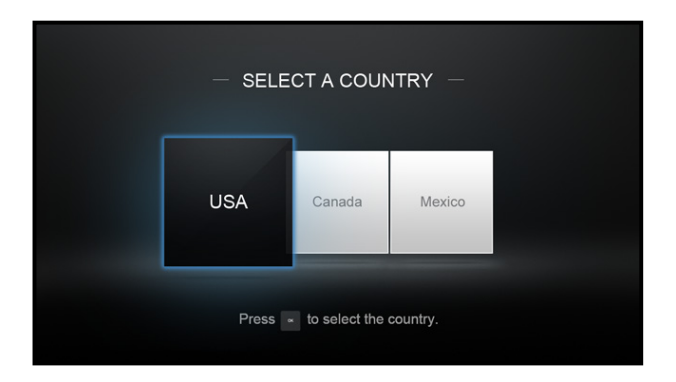

Utilisez les **flèches** de la télécommande pour mettre en surbrillance l'option Time Zone (réglage du fuseau horaire) et appuyez sur **OK**.

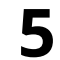

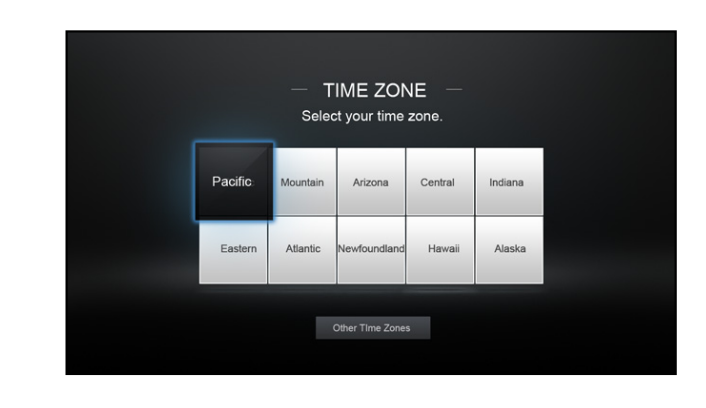

Sélectionnez votre fuseau horaire et appuyez sur OK.

- SELECT A NETWORK -

6

Sélectionnez le nom de votre réseau sans fil à partir de la liste des réseaux disponibles et appuyez sur **OK**.

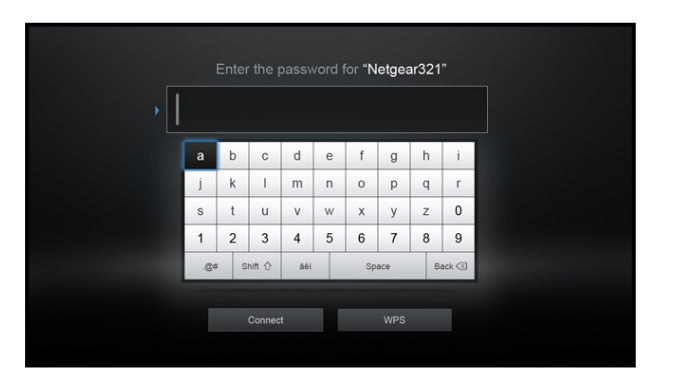

Inscrivez le mot de passe du réseau à l'aide du clavier de l'écran, ensuite mettez en surbrillance **Connecter** et appuyez sur **OK**.

| - TERMS OF SERVICE $-$ |  |
|------------------------|--|
|                        |  |
| I Accept Decline       |  |

7

8

Utilisez les boutons de **flèche** et **OK** de la télécommande pour consulter les modalités et les conditions, ainsi que la politique de confidentialité.

Lorsque vous avez terminé, mettez en surbrillance l'option **J'accepte** et appuyez sur **OK**.

| Enter E-mail | а     | b | С   | d   | е | f  | g   | h | i      |
|--------------|-------|---|-----|-----|---|----|-----|---|--------|
|              | j     | k | 1   | m   | n | 0  | р   | q | r      |
|              | S     | t | u   | v   | w | х  | у   | z | 0      |
|              | 1     | 2 | 3   | 4   | 5 | 6  | 7   | 8 | 9      |
|              | Shift | ☆ | .@# | 50i |   | Sp | ace |   | Delete |

Inscrivez votre **adresse de courriel**, **votre prénom**, **votre nom de famille** et votre **Code postal** à l'aide du clavier de l'écran. Mettez l'option **Suivant** en surbrillance et appuyez sur **OK**.

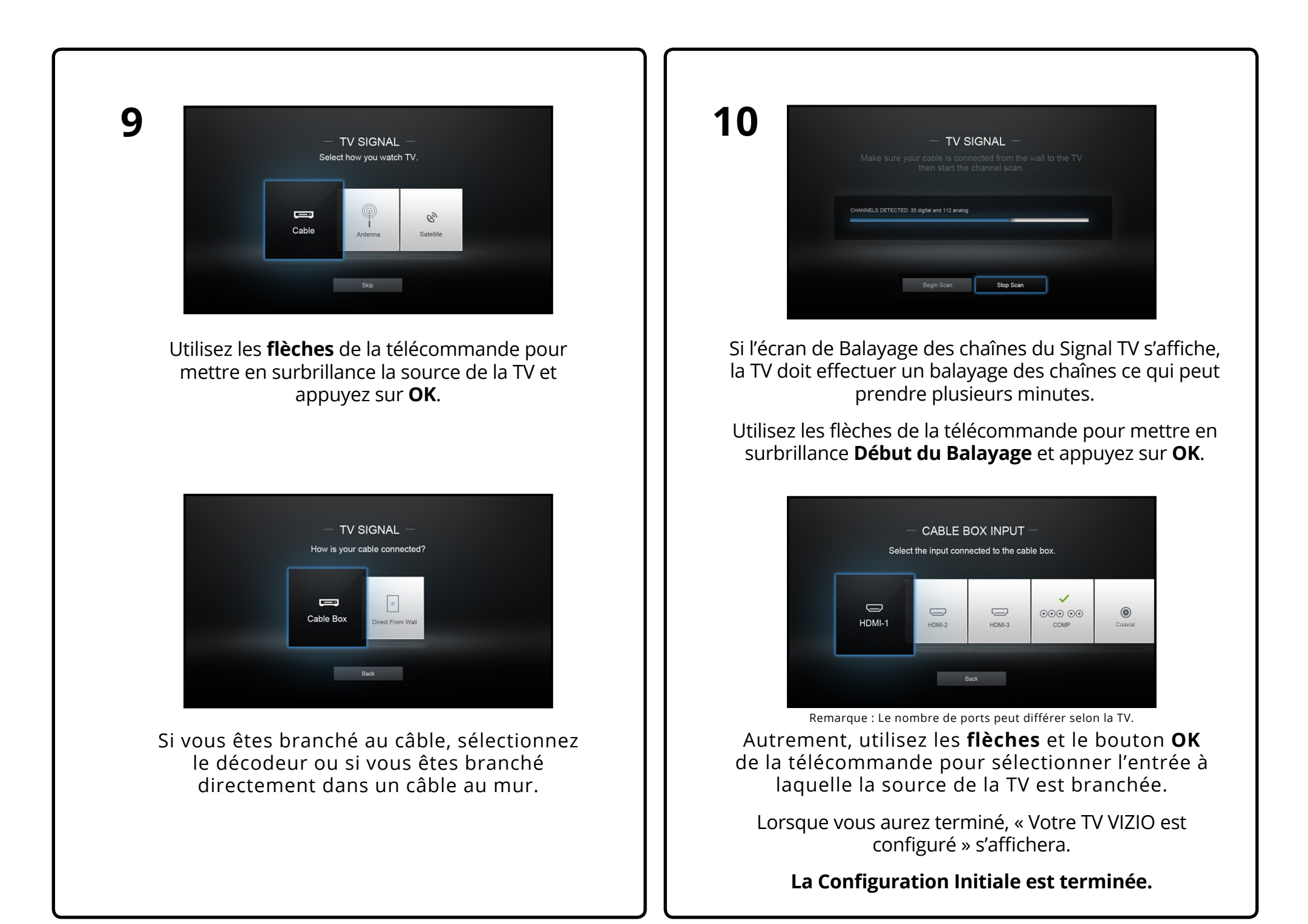

# Utilisation du Menu à l'écran

Votre TV est dotée d'un menu à l'écran facile à utiliser.

Pour ouvrir le menu à l'écran, appuyez sur le bouton MENU de la télécommande. Vous pouvez également ouvrir le menu à l'écran en appuyant sur le bouton VIA et en sélectionnant Réglages TV HD dans la station VIA, puis en appuyant sur **OK**.

Depuis ce menu, vous pouvez :

- Régler les Paramètres de l'Image
- Régler les Paramètres de l'Audio
- Régler l'Arrêt Différé
- Régler les Paramètres du Réseau
- Régler les Paramètres du Chaînes
- Installer des Sous-Titres
- Nommer l'Entrée
- Régler les Paramètres de la TV
- Accéder à la Configuration Guidée
- Accéder au Manuel de l'Utilisateur

| C   | /IZIO                   |
|-----|-------------------------|
|     | PARAMÈTRES DE LA TV     |
| ₽   | Image                   |
| ۲   | Audio                   |
| Θ   | Minuteries              |
| .t. | Réseau                  |
| ₽   | Chaînes                 |
| cc  | Sous-Titres             |
|     | Appareils               |
| *   | Système                 |
| G   | Configuration Guidée    |
| Ð   | Manuel de l'Utilisateur |
|     |                         |

## NAVIGATION DANS LE MENU À L'ÉCRAN

Pour ouvrir le menu à l'écran, appuyez sur le bouton **MENU** de la télécommande.

Utilisez les **flèches** pour mettre une option de menu en surbrillance et appuyez sur le bouton **OK** pour la sélectionner.

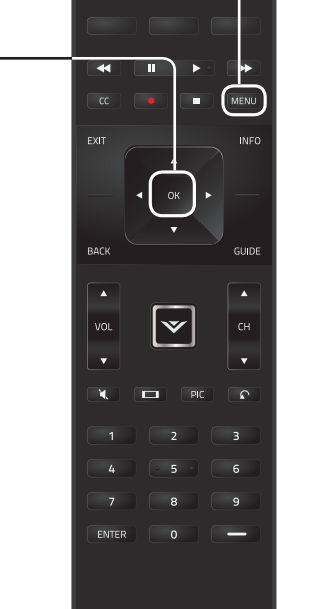

# MODIFICATION DE LA SOURCE DE L'ENTRÉE

Les appareils externes, comme les lecteurs DVD, les lecteurs Blu-Ray et les consoles de jeu vidéo, peuvent être connectés à votre TV. Pour utiliser un de ces appareils avec votre TV, vous devez d'abord changer la source d'entrée dans le menu Entrée.

Pour modifier la Source de l'Entrée :

- Entrée s'affiche.
- s'affiche.

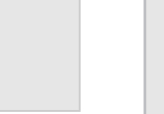

Lorsque vous parcourez le menu à l'écran, vous pouvez appuyer sur le bouton **RETOUR** à tout moment pour revenir à l'écran précédent du menu. Le bouton EXIT (Sortir) fermera le menu à l'écran.

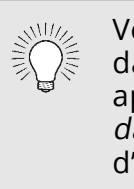

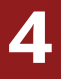

1. Appuyez sur le bouton **ENTRÉE** de la télécommande. Le menu

2. Utilisez les flèches haut/bas ou le bouton **ENTRÉE** de la télécommande pour mettre en surbrillance l'entrée que vous souhaitez voir, puis appuyez sur **OK**. L'entrée sélectionnée

> Nom de l'Entrée

> > Remargue : Les entrées peuvent varier selon la TV.

((<del>ๆ</del>))

ΤV

 $\odot \odot \odot$ 

COMP

HDMI-1

HDMI-2

• HDMI-3

Vous pouvez modifier les noms d'entrée qui apparaissent dans le menu Entrée afin de reconnaître facilement vos appareils. Consultez la section *Renommer les appareils* dans le menu Entrée à la page 40 pour obtenir plus d'informations.

#### MODIFICATION DU FORMAT DE CADRE DE L'ÉCRAN

La TV peut afficher les images selon cinq différents modes : Normal, Étiré, Panoramique, Large et Zoom. Chaque mode affiche l'image de manière différente. Consultez *Réglage du Mode Large (Rapport de cadre) à la page 44* pour une autre manière d'effecuter le réglage du rapport de cadre pour l'écran.

Pour changer le rapport de cadre de l'écran :

- 1. Appuyez sur le bouton 🗖 de la télécommande.
- 2. Utilisez les **flèches** pour mettre en surbrillance le rapport de cadre que vous souhaitez voir, puis appuyez sur **OK**.
  - Le mode Normal conserve le rapport de cadre original du contenu. Alors que le rapport de cadre 4 : 3 n'est pas assez large pour remplir l'écran de la TV, des barres noires sont ajoutées à gauche et à droite de l'image affichée.

| <b>□</b><br>Normal | Normal |
|--------------------|--------|
| Panoramique        | Étiré  |
| <b>D</b><br>Large  | Large  |
| Zoom               | Toom   |

Remarque : Les paramètres du rapport de cadre peuvent varier selon la source de l'entrée.

- Le mode Étiré étend l'image affichée pour remplir l'écran. Les images peuvent apparaître plus large que prévues. Si vous regardez un contenu sur grand écran (1,85 : 1 ou 2,35 : 1), des barres noires apparaîteront sur le dessus et le dessous de l'image affichée. Cette option est disponible uniquement quand le téléviseur affiche une source 720p/1080i/1080p.
- Le mode Panoramique étend l'image affichée pour remplir l'écran. Les images peuvent apparaître plus large que prévues. Si vous regardez un contenu sur grand écran (1,85 : 1 ou 2,35 : 1), des barres noires apparaîteront sur le dessus et le dessous de l'image affichée. Cette option est disponible uniquement quand la TV affiche une source 480i/480p.
- Le mode Large étire l'image selon un rapport de cadre 4: 3 aux bords de l'écran. Puisque l'image est étirée, l'image affichée peut apparaître déformée. Si le programme est déjà formaté pour la visualisation grand écran (1,85 : 1 ou 2, 35 à 1), des barres noires apparaîteront sur le dessus et le dessous de l'image affichée.
- Le mode Zoom étend les images avec des barres noires pour ajuster à l'écran.

## VISUALISATION VIDÉO AVEC LE MENU OUVERT

Lorsque le menu à l'écran s'ouvre, il recouvre la partie gauche de l'image. L'image peut s'afficher de trois manières différentes :

- **Superposé** La partie gauche de l'image est recouverte par le menu.
- Ajustée à l'écran Fenêtre L'image entière est visible dans l'espace situé à droite du menu.
- **Superposé centré** L'image s'étend au-delà du côté droit de l'écran.

Pour modifier la position de l'image pendant que le menu à l'écran est affiché :

- 1. Utilisez les **flèches** de la télécommande pour mettre en surbrillance Redimensionner la vidéo.
- 2. Appuyez sur **OK** pour parcourir les trois méthodes d'affichage.
- 3. Appuyez sur la **flèche haut** de la télécommande pour revenir au menu.
- 4. Consultez *Changer les Paramètres du mode d'affichage à la page 44* pour d'autres manières de régler la vidéo.

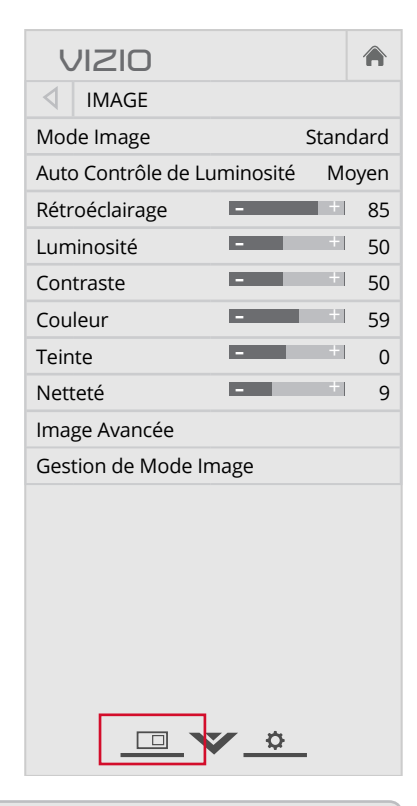

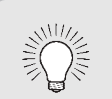

**Conseil :** Il n'est pas possible de modifier le rapport de cadre pour le contenu Ultra HD ou pour le contenu vidéo sur HDMI-5.

#### (Superposé centré)

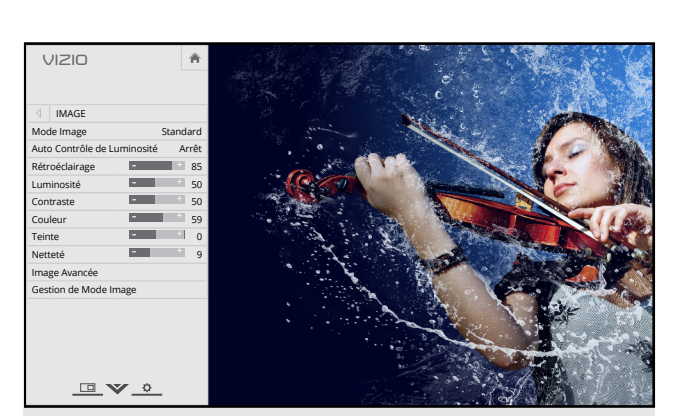

#### Ajustée à l'écran Fenêtre

|   | n   |       |          | JI210           | (    |
|---|-----|-------|----------|-----------------|------|
|   |     |       |          | IMAGE           |      |
|   | ard | Stand |          | de Image        | Mod  |
|   | rêt | Ar    | minosité | o Contrôle de L | Auto |
|   | 85  |       | -        | roéclairage     | Rétr |
|   | 50  | +     |          | ninosité        | Lum  |
|   | 50  | +     | -        | ntraste         | Con  |
|   | 59  | +     | -        | ileur           | Cou  |
|   | 0   | +     | -        | nte             | Tein |
|   | 9   | +     |          | teté            | Net  |
|   |     |       |          | ige Avancée     | Ima  |
|   |     |       | age      | tion de Mode Ir | Ges  |
|   |     |       |          |                 |      |
| 1 |     |       |          |                 |      |
|   |     |       |          |                 |      |

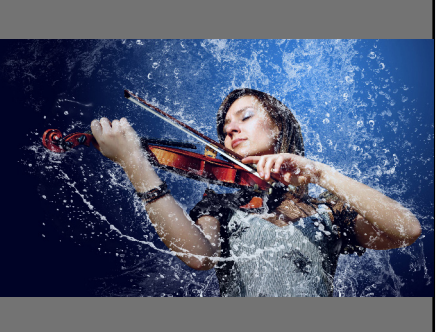

#### Superposé

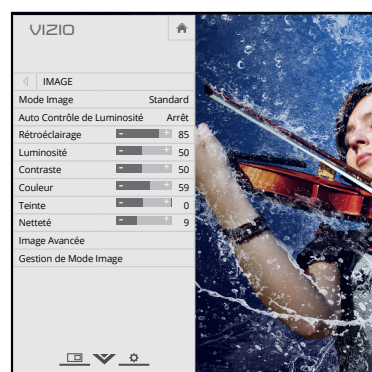

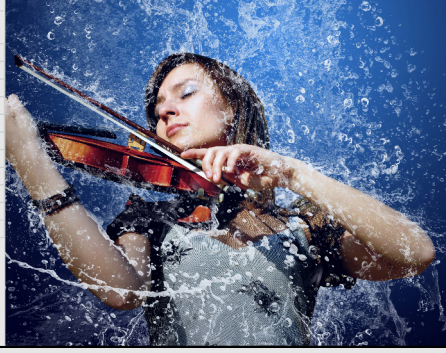

## RÉGLAGE DES PARAMÈTRES DE L'IMAGE

L'affichage de votre TV peut être réglé selon vos préférences et conditions de visionnement.

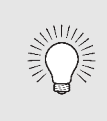

Tout changement effectué en mode d'image préréglé ajoutera un astérisque dans le coin supérieur droit du mode actuel (consultez Sauvegardez un Mode Image Personnalisé à la page 26).

Pour régler les paramètres de l'image :

- 1. Appuyez sur le bouton **MENU** de la télécommande. Le menu à l'écran s'affiche.
- 2. Utilisez les **flèches** de la télécommande pour mettre en surbrillance **Image** puis appuyez sur **OK**. Le menu IMAGE s'affiche.

- 3. Utilisez les boutons de **flèche** de la télécommande pour mettre en surbrillance le **Mode** Image, puis utilisez les boutons de flèche gauche/droite pour modifier le mode de l'image :
  - Le mode Standard règle les divers paramètres de l'image selon les valeurs respectant les exigences ENERGY STAR<sup>MD</sup>.
  - Le mode Calibré règle les paramètres de l'image selon les valeurs idéales pour regarder la TV dans une pièce très éclairée.
  - Le mode Calibré Foncé règle les paramètres de l'image selon les valeurs idéales pour regarder la TV dans une pièce sombre.
  - Le mode Vif règle les paramètres de l'image selon les valeurs qui produisent une image plus vive et éclatante.
  - Le mode leu réduit les délais du débit de traitement et optimise les paramètres de l'image pour afficher la sortie de la console de jeu.
  - Le mode Ordinateur optimise les paramètres de l'image pour afficher la sortie de l'ordinateur.

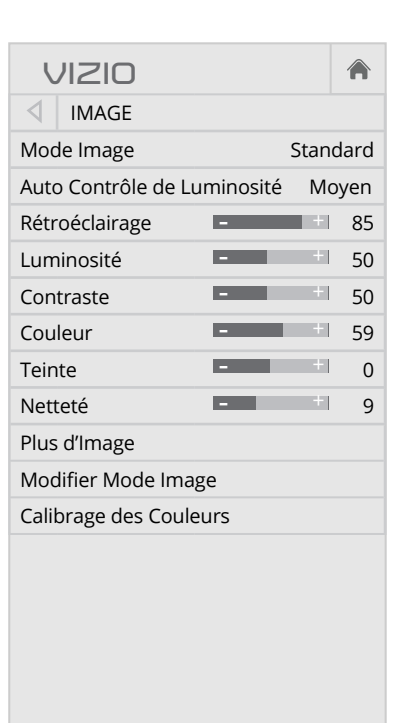

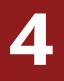

4. Pour modifier manuellement chaque paramètre d'image, utilisez les **flèches haut/bas** de la télécommande afin de mettre en surbrillance le paramètre d'image souhaité, puis utilisez les flèches gauche/droite pour l'ajuster :

• Auto Contrôle de Luminosité - Le contrôle auto de la luminosité détecte les niveaux d'éclairage dans la pièce et ajuste automatiquement le rétroéclairage pour une meilleure image. Sélectionnez Arrêt, Bas, Moyen, ou Élevé.

 Rétroéclairage – Règle la luminosité LED pour affecter l'éclat général de l'image. Il n'est pas possible de régler le rétroéclairage à partir de certains modes d'image.

• Luminosité – Règle le niveau du noir de l'image. Lorsque ce paramètre est trop bas, l'image peut être trop sombre pour distinguer les détails. Lorsque ce paramètre est trop haut, l'image peut apparaître estompée ou délavée.

• **Contraste** – Règle le niveau du blanc de l'image. Lorsque ce paramètre est trop haut, l'image peut apparaître plus foncé. Lorsque ce paramètre est trop haut, l'image peut apparaître estompée ou délavée. Si le paramètre est trop haut ou trop bas, il peut être difficile de distinguer les détails dans les zones sombres et claires de l'image.

• **Couleur** – Règle l'intensité des couleurs de l'image.

• **Teinte** – Règle la teinte de l'image. Ce paramètre est utile pour régler les tons clairs dans l'image. Si des tons clairs apparaissent trop oranges, réduisez le niveau de couleur avant de régler la teinte.

• **Netteté** – Règle la netteté des éléments de l'image. Ce paramètre sert à préciser la netteté du contenu non HD (haute définition); toutefois, il ne produira pas des détails qui n'existent pas.

5. Une fois que vous avez terminé de régler les paramètres audio, appuyez sur le bouton **EXIT** (Sortir) de la télécommande.

#### Réglage des Plus d'Image\*

Pour régler les paramètres plus d'Image :

- 1. Dans le menu IMAGE, utilisez les **flèches** pour mettre en surbrillance **Plus d'Image**, puis appuyez sur **OK**.
- 2. Utilisez les flèches pour mettre en surbrillance le paramètre à changer, puis appuyez sur les flèche gauche/droite pour modifier le paramètre :
  - Température de Couleur -Règle la « chaleur » et la « fraîcheur » des zones blanches de l'image. Sélectionnez Froid, Normal ou **Ordinateur**.
    - Le mode Froid produit une image bleutée.
  - Le mode Ordinateur optimise l'image pour une utilisation comme écran d'ordinateur.
  - Le mode Normal est optimisé pour le visionnement du téléviseur.
  - **Détail du Noir –** Règle la luminosité movenne de l'image pour compenser les larges zones de luminosité. Sélectionnez Arrêt, Bas, Moyen, ou Élevé.
  - **Zones LED actives** améliore de facon dynamique e rapport de contraste de l'image en ajustant le rétroéclairage. Ce réglage est contrôlé par le contenu sur l'écran. Sélectionnez **Activé** ou **Arrêt**.
  - Action claire réduit l'effet de flou des scènes d'action rapide. Certains téléspectateurs sensibles peuvent remarguer un papillotement. Sélectionnez **Activé** ou **Arrêt**.
  - Réduisez le Bruit

| VIZIO                         |        |
|-------------------------------|--------|
| PLUS D'IMAGE                  |        |
| Température de Couleur        | Froid  |
| Détail du Noir N              | loyen  |
| Zones LED actives             | Activé |
| Action claire                 | Arrêt  |
| Réduisez le Bruit             | Bas    |
| Jeu de Faible Latence         | Arrêt  |
| Taille et Position de l'Image |        |
| Mode Film                     | Auto   |
| Espace de Couleur             | Auto   |
| Gamma                         | 2,1    |
| _□_♥_\$_                      |        |

- Réduisez le bruit du signal Diminue les objets dans l'image causés par la numérisation du contenu en mouvement de l'image. Sélectionnez Arrêt, Bas, Moyen, ou Élevé.
- **Réduisez le Bruit du Bloc –** Diminue la pixélisation et la distorsion des fichiers mpeg. Sélectionnez Arrêt, Bas. Moyen, ou Élevé.
- Jeu de Faible Latence Sélectionnez Activé pour réduire le délai (décalage) lors de la pratique des jeux.
- Taille et Position de l'Image Mettez Taille et Position de l'Image en surbrillance et appuyez sur OK. Le menu TAILLE ET POSITION DE L'IMAGE s'affiche.
- **Taille de l'Image :** Augmente ou diminue la taille verticale et horizontale de l'image affichée. Utilisez les **flèches gauche/droite** pour ajuster la taille horizontale et les boutons de **flèche haut/bas** pour ajuster la taille verticale. Une fois terminé, appuvez sur **OK**.
- Position de l'Image : Règle la position verticale et horizontale de l'image pour qu'elle soit bien centrée et remplisse complètement l'écran. Utilisez les flèches gauche/droite pour ajuster la position horizontale et les flèches haut/bas pour ajuster la position verticale. Une fois terminé, appuyez sur **OK**.
- **Mode Film** Optimise l'image pour regarder un film. Sélectionnez Auto ou Arrêt.
- **Gamma** Réglez la forme de la courbe Gamma. Utilisez des valeurs Gamma plus basses pour des conditions de pièces plus éclairées et des valeurs plus hautes lorsqu'il la pièce est sombre.
- 3. Une fois que vous avez terminé de régler plus de l'image, appuyez sur le bouton **EXIT** (Sortir) de la télécommande.

#### Régler des paramètres de Modifier Mode Image\*

Les paramètres de Modifier Mode Image vous permettent de régler l'image avec précision et de créer des Modes Image pour sauvegarder les groupes de paramètres d'image.

Pour régler les paramètres de Gestion du mode image :

- \* Non disponible sur l'entrée HDMI 5
- <sup>+</sup> Disponible seulement pour les modes préréglés personnalisés

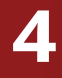

1. Dans le menu IMAGE, utilisez les flèches pour mettre Modifier **Mode Image** en surbrillance puis appuyez sur **OK**. Le menu MODIFIER MODE IMAGE s'affiche.

2. Utilisez les flèches pour mettre en surbrillance le paramètre que vous souhaitez régler, puis appuyez sur **OK** pour le modifier :

• Sauvegardez un Mode Image<sup>†</sup> – Sauvegarde un mode d'image personnalisé.

• Verrouillez le Mode Image empêche les changements aux modes de l'image personnalisés.

Déverrouillez le Mode Image - permet les changements aux modes de l'image personnalisés.

#### • Effacez le Mode Image -

Supprime un mode d'image personnalisé. Les entrées attribuées à ce mode d'image personnalisé seront réglées sur le mode d'image Calibré.

• **Réinitialiser le Mode Image**<sup>†</sup> - les paramètres du mode image sont réinitialisés aux valeurs par défaut de l'usine.

| VIZIO                       | A |
|-----------------------------|---|
| MODIFIER MODE IMAGE         |   |
| Sauvegardez un Mode Image   |   |
| Verrouillez le Mode Image   |   |
| Réinitialisez le Mode Image |   |
|                             |   |
|                             |   |
|                             |   |
|                             |   |
|                             |   |
|                             |   |
|                             |   |
|                             |   |
|                             |   |
|                             |   |
|                             |   |
|                             |   |

#### Sauvegardez un Mode Image Personnalisé

Les modes d'image personnalisés vous permettent de sauvegarder un ensemble de paramètres personnalisés pour diverses conditions d'affichages et sources vidéo.

- Tout changement effectué en mode d'image préréglé ajoutera un astérisque dans le coin supérieur droit du mode préréglé.
- Le mode d'image personnalisé n'est pas automatiquement sauvegardé.

Pour sauvegarder un mode d'image personnalisé :

- 1. Dans le menu MODIFIER MODE IMAGE, utilisez les boutons de **flèche** pour mettre en surbrillance **Sauvegardez le** Mode Image, puis appuyez sur **OK**. Le menu SAUVEGARDEZ LE MODE IMAGE s'affiche.
- 2. Utilisez le clavier à l'écran ou le clavier de votre télécommande pour inscrire un nom pour votre mode d'image personnalisé.
- 3. Mettez en surbrillance **Sauvegardez** et appuyez sur OK.
- 4. Appuyez sur le bouton **EXIT** (Sortir) pour quitter les écrans du menu.

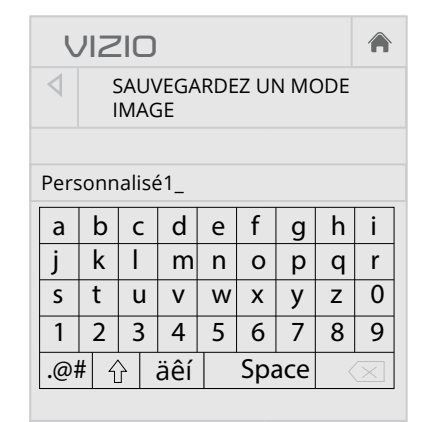

Sauvegarder

#### Verrouiller/déverrouiller un Mode image personnalisé

r

Les modes images personnalisés peuvent être verrouillés/ déverouillés par un PIN unique pour empêcher le changement accidentel des réglages.

Pour verrouiller tous les modes d'image personnalisés :

- 1. Dans le menu MODIFIER MODE IMAGE utilisez les **flèches** pour mettre en surbrillance Verrouillez le Mode Image, puis appuyez sur **OK**. Le menu VERROUILLEZ LE MODE IMAGE s'affiche.
- 2. À l'aide du **pavé numérique** sur votre télécommande, entrez un PIN unique à 4 chiffres.
- 3. Mettez en surbrillance Sauvegardez et appuyez sur OK.
- 4. Appuyez sur le bouton **EXIT** (Sortir) pour quitter les écrans du

| V                      | IZIO                                                                                       |      |
|------------------------|--------------------------------------------------------------------------------------------|------|
| ⊲                      | VERROUILLEZ LE MODE<br>IMAGE                                                               |      |
| Créez<br>empê<br>d'ima | un PIN pour le contrôle de l'image<br>chera les changements aux modes<br>ge personnalisés. | qui  |
| Sauv                   | regarder                                                                                   |      |
| Créez<br>numé          | un PIN à 4 chiffres à l'aide des touc<br>riques sur la télécommande.                       | ches |
|                        | <u> </u>                                                                                   |      |

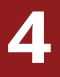

Pour déverrouiller tous les modes d'image personnalisés :

1. Dans le menu MODIFIER MODE IMAGE utilisez les flèches pour mettre en surbrillance **Déverrouillez le Mode Image**, puis appuyez sur **OK**. Le menu DÉVERROUILLEZ LE MODE IMAGE apparaît.

2. Utilisez le **clavier numérique** de votre télécommande pour entrer votre mot de passe à 4 chiffres.

3. Modifiez les modes de l'image selon vos souhaits.

4. Au besoin, verrouillez à nouveau les modes d'image. Vous devez créer un nouveau mot de passe à 4 chiffres.

5. Appuyez sur le bouton **EXIT** (Sortir) pour quitter les écrans du menu.

#### Supprimer un mode d'image personnalisé

Les modes d'image personnalisés qui ne sont plus nécessaires peuvent être supprimés.

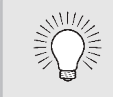

Les entrées attribuées à un mode d'image supprimé sont assignées au mode d'image *Calibré*.

Pour supprimer un mode d'image personnalisé :

 Dans le menu MODIFIER MODE IMAGE, utilisez les boutons de flèche pour mettre en surbrillance Renommez le Mode Image, puis appuyez sur OK. La fenêtre SUPPRIMEZ LE MODE IMAGE s'affiche.

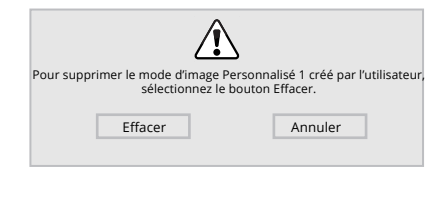

- 2. Utilisez les boutons de **flèche haut/bas** pour sélectionner le mode d'image personnalisé que vous voulez supprimer et appuyez ensuite sur **OK**.
- 3. Utilisez les boutons de flèche **gauche/droite** pour mettre en surbrillance **Supprimer**, puis appuyez sur **OK**.
- 4. Appuyez sur le bouton **EXIT** (Sortir) pour quitter les écrans du menu.

#### Réinitialiser le mode image

Réinitialiser les paramètres du mode image (pour le mode d'image préréglé) aux valeurs par défaut de l'usine.

Pour réinitialiser un mode image

 Dans le menu MODIFIER MODE IMAGE, utilisez les boutons de flèche pour mettre en surbrillance Réinitialiser le Mode Image, puis appuyez sur OK. La fenêtre RÉINITIALISER LE MODE IMAGE s'affiche.

| Sélectionnez Réinitialiser pour<br>aux valeurs de | restaurer le mode image standard<br>l'usine par défaut. |
|---------------------------------------------------|---------------------------------------------------------|
| Réinitialiser                                     | Annuler                                                 |

- 2. Utilisez les boutons de **flèche haut/bas** pour sélectionner le mode d'image personnalisé préréglé que vous voulez réinitialiser et appuyez ensuite sur **OK**.
- 3. Utilisez les boutons de **flèche gauche/droite** pour mettre en surbrillance **Réinitialiser** puis appuyez sur **OK**.
- 4. Appuyez sur le bouton **EXIT** (Sortir) pour quitter les écrans du menu.

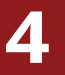

#### Réglage des paramètres du Tuner de Couleur

Les paramètres du Tuner de Couleur vous permettent de régler la couleur TSL et les 11 points de balance des blancs, de désactiver les Tuner de Couleur à des fins de test, et d'afficher les Mires de la Barre de Couleur, de Test Fixe et de Test de Dégradés.

Le Tuner de Couleur, le 11 Points de Balance des Blancs et les motifs de test permettent aux techniciens de calibrer manuellement la TV. Le calibrage demande une formation spécifique, une entrée avec les couleurs réglées précisément et un posemètre spécialisée.

Pour ajuster les paramètres de la couleur TSL :

1. Dans le menu Calibrage des Couleurs, utilisez les boutons de **flèche** pour mettre en surbrillance **Tuner de Couleur**, puis appuyez sur **OK**. Le menu Tuner de Couleur apparaît.

| Tuner de Couleur |       |      |      |      | $\triangleright$ |       |
|------------------|-------|------|------|------|------------------|-------|
|                  | Rouge | Vert | Bleu | Cyan | Magenta          | Jaune |
| Teinte           | 0     | 0    | 0    | 0    | 25               | -14   |
| Saturation       | -1    | 5    | -4   | 0    | -2               | 0     |
| Luminosité       | -24   | 0    | -22  | 0    | 0                | 0     |
| Décalages        | 0     | 0    | 0    |      |                  |       |
| Gain             | 0     | 0    | 0    |      |                  |       |

- 2. Utilisez les boutons de **flèche** de la télécommande pour mettre en surbrillance la Teinte, la Saturation, la Luminosité. le **Décalages** ou le **Gain** pour la couleur que vous souhaitez ajuster. Appuyer sur le bouton **OK**.
- 3. Utilisez les boutons de flèche gauche/droite pour rélger la valeur. Une fois terminé, appuyez sur le bouton **OK** pour sauvegarder le paramètre.
- 4. Après avoir terminé votre réglage des paramètres du Tuner de Couleur, appuyez sur le bouton **EXIT** (Sortir).

Pour désactiver et activer les Tuner de Couleur :

1. Dans le menu CALIBRAGE DES COULEURS, utilisez les boutons de **flèche** pour mettre en surbrillance **Tuner de Couleur**, puis appuyez sur **OK**. Le menu Tuner de Couleur apparaît.

| $\triangleleft$ | Tuner de Couleur |      |      |      |         |      |
|-----------------|------------------|------|------|------|---------|------|
|                 | Rouge            | Vert | Bleu | Cyan | Magenta | Jaun |
| Teinte          | 0                | 0    | 0    | 0    | 25      | -14  |
| Saturation      | -1               | 5    | -4   | 0    | -2      | 0    |
| Luminosité      | -24              | 0    | -22  | 0    | 0       | 0    |
| Décalages       | 0                | 0    | 0    |      |         |      |
| Gain            | 0                | 0    | 0    |      |         |      |

- 2. Utilisez les flèches de la télécommande pour mettre en surbrillance Rouge, Vert ou Bleu.
- 3. Appuyez sur le bouton **OK** pour désactiver ou activer la chaîne de couleur. Un X apparaît sur la chaîne de couleur désactivée.
- 4. Appuyez sur les **flèches** pour mettre en surbrillance une autre chaîne de couleur à désactiver ou activer. Uniquement deux Tuner de Couleur peuvent être désactivés en même temps.
- 5. Après avoir terminé votre réglage des Tuner de Couleur, appuyez sur le bouton **EXIT** (Sortir).

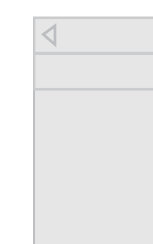

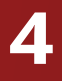

Pour ajuster les paramètres des 11 points de balance des blancs :

1. Dans le menu Tuner de Couleur, utilisez les flèches pour mettre en surbrillance **Tuner de Couleur**, puis appuyez sur les flèches gauche/droite jusqu'à ce que s'affiche le menu 11 Points de Balance des Blancs.

| 11 points de balance des blancs |      |       |      | $\triangleright$ |  |
|---------------------------------|------|-------|------|------------------|--|
|                                 | Gain | Rouge | Vert | Bleu             |  |
|                                 | 5 %  | 0     | 0    | 0                |  |
|                                 |      |       |      |                  |  |
|                                 |      |       |      |                  |  |
|                                 |      |       |      |                  |  |
|                                 |      |       |      |                  |  |

2. Utilisez les flèches de la télécommande pour mettre en surbrillance les valeurs **Gain** et **Couleur** que vous souhaitez régler. Appuyez sur le bouton **OK** et utilisez les **flèches gauche/droite** pour régler la valeur. Une fois terminé, appuyez sur le bouton **OK** pour sauvegarder le paramètre.

3. Après avoir terminé, appuyez sur le bouton **EXIT** (Sortir).

Pour afficher ou masquer la Mire de la Barre de Couleur :

1. Dans le menu Tuner de Couleur, utilisez les boutons de flèche pour mettre en surbrillance **Tuner de Couleur**, puis appuyez sur les boutons de **flèche gauche/droite** jusqu'à ce que s'affiche le menu Mire de la Barre de Couleur.

| $\triangleleft$ | Mire de la Barre de Couleu | r |
|-----------------|----------------------------|---|
|                 | A                          |   |
|                 | Arret                      |   |
|                 |                            |   |
|                 |                            |   |

2. Appuyez sur les **flèches** de la télécommande pour mettre en surbrillance Arrêt. Utilisez les boutons de flèche gauche/ **droite** pour mettre en surbrillance **Arrêt**, en vue d'afficher le Mire de Test SMPTE.

-ou-

Pour masquer la Mire de Test SMPTE, utilisez les **flèches** gauche/droite pour mettre en surbrillance Arrêt.

3. Après avoir terminé, appuyez sur le bouton **EXIT** (Sortir).

Pour afficher ou masquer la Mire de Test Fixe :

- 1. Dans le menu Tuner de Couleur, utilisez les **flèches** pour mettre en surbrillance **Tuner de Couleur**, puis appuyez sur les flèches **gauche/droite** jusqu'à ce que s'affiche le menu Mire de Test Fixe.

| 4 | Mire de Test Fixe | $\triangleright$ |
|---|-------------------|------------------|
|   | Arrêt             |                  |
|   |                   |                  |
|   |                   |                  |

2. Appuyez sur les flèches de la télécommande pour mettre en surbrillance Arrêt. Utilisez les flèches gauche/droite pour sélectionner le pourcentage de luminosité pour la Mire de Test Fixe. La sélection du pourcentage affiche immédiatement la Mire Fixe à cette luminosité.

-ou-

Pour désactiver la Mire de Test Fixe, utilisez les **flèches** gauche/droite pour mettre en surbrillance Arrêt.

3. Après avoir terminé, appuyez sur le bouton **EXIT** (Sortir).

| $\triangleleft$ |
|-----------------|
|                 |
|                 |
|                 |
|                 |
|                 |

-ou-

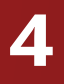

Pour afficher ou masquer la Mire de Test de Dégradés :

1. Dans le menu Tuner de Couleur, utilisez les flèches pour mettre en surbrillance **Tuner de Couleur**, puis appuyez sur les flèches **gauche/droite** jusqu'à ce que s'affiche le menu Mire de Test de Dégradés.

| Mire de Test de Dégradés | $\triangleright$ |
|--------------------------|------------------|
|                          |                  |
| Arrêt                    |                  |
|                          |                  |
|                          |                  |

2. Appuyez sur les **flèches** de la télécommande pour mettre en surbrillance Arrêt. Utilisez les boutons de flèche gauche/ **droite** afin de choisir la couleur pour la Mire de Test de Dégradés. La sélection de la couleur affiche immédiatement cette rampe de couleur.

Pour masquer la Mire de Test de Dégradés, utilisez les **flèches** gauche/droite pour mettre en surbrillance Arrêt.

3. Après avoir terminé, appuyez sur le bouton **EXIT** (Sortir).

## **RÉGLAGE DES PARAMÈTRES AUDIO**

Pour régler les paramètres audio :

- 1. Appuyez sur le bouton **MENU** de la télécommande. Le menu à l'écran s'affiche.
- 2. Utilisez les **flèches** de la télécommande pour mettre en surbrillance **Audio**, puis appuyez sur **OK**. Le menu AUDIO s'affiche.
- 3. Utilisez les flèches pour mettre en surbrillance le paramètre à changer, puis appuyez sur les flèches gauche/droite pour modifier le paramètre :
  - Haut-parleurs TV Active ou désactive les haut-parleurs intégrés.

| VIZIO                  |        |
|------------------------|--------|
| AUDIO                  |        |
| Haut-parleurs de la TV | Activé |
| Son surround           | Activé |
| Niveau du volume       | Activé |
| Balance                | 0      |
| Synch Image/Son        | + 0    |
| Sortie Son Numérique   | PCM    |
| Sortie Son Analogue    | Fixe   |
| Égaliseur              |        |
| Effacez le Mode Audio  |        |
|                        |        |

- Lorsque les haut-parleurs de la TV sont réglés à Activé, les signaux DTS ne peuvent pas passer par les sorties audio numériques.
- Son Surround Utilise DTS TruSurround<sup>MC</sup> pour offrir une expérience de son ambiophonique immersif avec les haut-parleurs internes de la TV. TruSurround complète cette expérience divertissante en délivrant des basses profondes et riches, des détails vifs et un dialogue clair et compréhensible. Sélectionnez Activé ou Arrêt.
- Niveau du volume Utilise DTS TruVolume<sup>™</sup> pour maintenir des niveaux de volume uniformes pendant les transitions entre le contenu du programme, les formats AV et les sources des entrées. Sélectionnez Activé ou Arrêt. Parfois, le réglage du niveau du volume peut supprimer artificiellement les hausses du volume, ce qui rend le dialogue difficile à entendre ou aplanit les bruits soudains. Dans ce cas, désactivez le niveau du volume.
- **Balance** Règle l'intensité de la sortie audio des haut-parleurs gauche et droit.

- Synch Image/Son Règle la synchronisation entre l'image affichée et la piste audio jointe.
- Sortie Son Numérique Change le type de traitement pour l'ARC HDMI ou la sortie optique en cas de connexion à un système audio de cinéma maison. Sélectionnez PCM ou Bitstream.

Vous devez sélectionner **Bitstream** pour l'audio avec plus de deux chaînes (3.0, 5.0 ou 5.1 par exemple).

• Sortie Son Analogue - Règle les propriétés de contrôle

du volume pour les connecteurs RCA analogiques (rouge/

blanc) en cas de connexion à un système audio de cinéma

maison. Sélectionnez Variable pour contrôler le volume des

haut-parleurs externe avec les commandes de volume de la

TV, ou sélectionnez **Fixe** pour contrôler avec les commandes

L'égaliseur graphique possède plusieurs modes préréglés et vous permet de créer un mode personnalisé.

- s'affiche.

- du système de votre cinéma maison. • Égaliseur – Règle l'augmentation ou l'atténuation des différentes fréquences en utilisant les paramètres préréglés ou personnalisés. Consultez la section Modification des paramètres de l'égaliseur à la page 30.
- Effacez le Mode Audio supprime le mode audio personnalisé créé à l'aide des paramètres de l'égaliseur. Consultez Suppression d'un Mode Audio personnalisé à la page 31.
- 4. Une fois que vous avez terminé de régler les paramètres audio, appuyez sur le bouton **EXIT** (Sortir) de la télécommande.

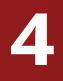

#### Modification des paramètres de l'égaliseur

Pour sélectionner un mode audio préréglé :

1. Appuyez sur le bouton **MENU** de la télécommande. Le menu à l'écran s'affiche.

2. Utilisez les **flèches** de la télécommande pour mettre en surbrillance **Audio**, puis appuyez sur **OK**. Le menu AUDIO

3. Utilisez les **flèches** pour mettre en surbrillance **Égaliseur**, puis appuyez sur **OK**. L'écran du Mode Audio et des paramètres de l'égaliseur apparaît.

4. Utilisez les flèches gauche et droite pour sélectionner un Mode Audio. Les barres de l'égaliseur changent pour représenter le mode.

5. Appuyez sur le bouton **EXIT** (Sortir) de la télécommande.

Pour créer, modifier ou remplacer le seul paramètre personnalisé de l'égaliseur :

- 1. Appuyez sur le bouton **MENU** de la télécommande. Le menu à l'écran s'affiche.
- 2. Utilisez les **flèches** de la télécommande pour mettre en surbrillance **Audio**, puis appuyez sur **OK**. Le menu AUDIO s'affiche.
- 3. Utilisez les **flèches** pour mettre en surbrillance **Égaliseur**, puis appuyez sur **OK**. L'écran du Mode Audio et des paramètres de l'égaliseur apparaît.
- 4. Utilisez les flèches gauche et droite pour sélectionner n'importe quel Mode Audio comme point de départ.
- 5. Utilisez les flèches pour mettre en surbrillance une fréquence, puis appuyez sur **OK**.
- 6. Utilisez les flèches haut et bas pour ajuster l'augmentation (haut) et l'atténuation (bas) de la fréquence.
- 7. Utilisez les **flèches gauche** et **droite** pour sélectionner au besoin une autre fréquence et la régler.
- 8. Appuyez sur le bouton **EXIT** (Sortir) de la télécommande.

#### Suppression d'un Mode Audio personnalisé

Pour supprimer le Mode Audio personnalisé qui a été créé :

- 1. Appuyez sur le bouton **MENU** de la télécommande. Le menu à l'écran s'affiche.
- 2. Utilisez les **flèches** de la télécommande pour mettre en surbrillance **Audio**, puis appuyez sur **OK**. Le menu AUDIO s'affiche.
- 3. Utilisez les **flèches** pour mettre en surbrillance **Effacez le Mode Audio**, puis appuyez sur **OK**. La TV affiche le message « Pour effacer le Mode Audio Personnalisé créé par l'utilisateur, sélectionnez le bouton Effacez. »
- 4. Mettez **Effacez** en surbrillance et appuyez sur **OK**.
- 5. Appuyez sur le bouton **EXIT** (Sortir) de la télécommande.

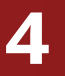

## **RÉGLAGE DES MINUTERIES**

#### Réglage de l'Arrêt Différé

Une fois activée, l'Arrêt Différé de de TV arrêtera la TV après une période de temps.

- 1. Appuyez sur le bouton **MENU** de la télécommande. Le menu à l'écran s'affiche.
- 2. Utilisez les **flèches** de la télécommande pour mettre en surbrillance **Minuteries** et appuyez sur **OK**. Le menu MINUTERIES s'affiche.
- 3. Utilisez les flèches gauche/ **droite** de la télécommande pour mettre en surbrillance la durée souhaitée pour le délai avant la mise en veille de la TV : **30**, **60**, 90, 120 ou 180 minutes. Si vous ne désirez pas que l'Arrêt Différé s'active, placez-le à **Arrêt**.
- 4. Après avoir terminé votre réglage de l'Arrêt Différé, appuvez sur le bouton **EXIT** (Sortir) de la télécommande.

| L.              | JIZIO                |        |       |
|-----------------|----------------------|--------|-------|
| $\triangleleft$ | MINUTERIES           |        |       |
| Arré            | èt Différé           | A      | Arrêt |
| Étei<br>Aut     | ndre<br>omatiquement | 10 min | utes  |
| Éco             | nomiseur d'Écran     | ŀ      | Arrêt |
| Écra            | an vide              |        |       |

#### 

#### Réglage de la caractéristique Éteindre Automatiquement

Pour aider à économiser de l'énergie, votre TV est réglé par défaut pour s'éteindre après 10 minutes sans signal audio ou vidéo. Cette caractéristique peut être désactivée.

Pour régler la caractéristique Éteindre Automatiquement :

- 1. Dans le menu MINUTERIES, utilisez les **flèches haut/bas** de la télécommande pour mettre en surbrillance **Éteindre** Automatiquement.
- 2. Utilisez les **flèches gauche/droite** de la télécommande pour modifier au besoin l'arrêt de la TV. Si vous souhaitez que la TV reste en marche guand il n'y a pas de signal, réglez le paramètre sur Off (Désactivé). Sinon, sélectionnez 10 minutes.
- 3. Après avoir terminé votre réglage de la function Éteindre Automatiquement, appuyez sur le bouton **EXIT** (Sortir) de la télécommande.

#### Activer l'Économiseur d'Écran

S'il n'y a pas de contenu à l'écran ou de contenu statique pendant que l'audio est en cours de lecture en continu, le rétroéclairage est éteint pour économiser de l'energie. Vous pouvez régler la durée avant l'activation de l'Économiseur d'Écran.

Pour régler l'Économiseur d'Écran :

- 1. Dans le menu MINUTERIES, utilisez les **flèches haut/bas** de la télécommande pour mettre en surbrillance Économiseur d'Écran
- 2. Utilisez les flèches gauche/droite de la télécommande pour changer la durée avant l'activation de l'économiseur d'écran. Si vous ne désirez pas que l'économiseur d'écran s'active, changez le paramètre à Arrêt. Autrement, sélectionnez 2, 10, ou 20 minutes.
- 3. Après avoir terminé votre réglage de l'Arrêt Différé, appuyez sur le bouton EXIT (Sortir) de la télécommande.

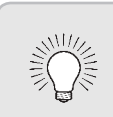

Pour EXIT (Sortir) de l'Économiseur d'Écran : Appuyez sur n'importe quel bouton autre que Volume et **Muet** de la Itélécommande pour EXIT (Sortir) de l'économiseur d'écran.

#### Caractéristique Écran Vide

Vous pouvez laisser l'écran vide pendant que l'audio est en cours de lecture en continu. Cette caractéristique aide à économiser de l'energie et la durée de vie de votre écran.

Pour obtenir un écran vide :

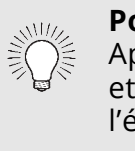

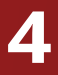

1. Dans le menu MINUTERIES, utilisez les boutons de **flèche** haut/bas de la télécommande pour mettre Écran Vide, puis appuyez sur **OK**.

> Pour EXIT (Sortir) de l'Écran Vide Appuyez sur n'importe quel bouton autre que **Volume** et Muet de la Itélécommande pour EXIT (Sortir) de l'écran vide.

## UTILISER LE MENU DE CONNEXION À L'INTERNET

Votre TV peut accéder à Internet, grâce à un port Ethernet et un réseau sans fils haute vitesse intégré.

∕!∖

Si votre TV est connecté à un réseau par un câble Ethernet, vous ne verrez pas le menu de connexion au réseau sans fils. Vous devez déconnecter le câble Ethernet pour configurer une connexion de réseau sans fils.

- 1. Appuyez sur le bouton **MENU** de la télécommande. Le menu à l'écran s'affiche.
- 2. Utilisez les **flèches** de la télécommande pour mettre en surbrillance **Réseau** et appuyez sur **OK**. Le menu RÉSEAU s'affiche.
- 3. Si votre réseau sans fil ne s'affiche pas, mettez en surbrillance Autres Points d'Accès et appuyez sur OK. Le menu AUTRES POINTS D'ACCÈS, qui correspond à une liste des réseaux sans fil disponibles, s'affiche.
- 4. Sélectionnez le nom de votre réseau sans fil (c'est le SSID du réseau) et appuyez sur **OK**.
- 5. Inscrivez le mot de passe de votre réseau à l'aide du clavier à l'écran, et ensuite mettez **Se Connecter** en surbrillance et appuyez sur **OK**.

| 6. | Appuyez sur le | bouton <b>EXIT</b> | (Sortir) de | la télécommand | le. |
|----|----------------|--------------------|-------------|----------------|-----|
|    |                |                    | (           |                |     |

|                 | /1210                |        | 1   |
|-----------------|----------------------|--------|-----|
| $\triangleleft$ | RÉSEAU               |        |     |
| Con             | nexion Câblée        | Déconn | ect |
| Poir            | nts d'Accès Sans Fil |        |     |
|                 |                      |        |     |

| Autres Points d'Accès  |
|------------------------|
| WPS                    |
| Configuration Manuelle |
| Réseau Masqué          |
| Test de la Connexion   |
|                        |

#### Changer les paramètres de configuration manuelle

Les utilisateurs avancés peuvent régler plus précisément les paramètres du réseau à l'aide de la caractéristique de configuration manuelle.

Pour modifier les paramètres de réseau avancés :

- 1. Dans le menu RÉSEAU, mettez en surbrillance **Configuration** Manuelle, puis appuyez sur **OK**. Le menu CONFIGURATION MANUELLE apparaît.
- 2. Pour modifier manuellement les paramètres, utilisez les **flèches** de la télécommande pour mettre en surbrillance **DHCP** et les flèches gauche/droite pour changer le paramètre à **Arrêt**.
- 3. Utilisez les **flèches** et **OK** pour régler chaque paramètre :
  - Adresse IP L'adresse IP attribuée au votre TV.
  - Masque de Sous-Réseau Le masque de sous-réseau.
  - Passerelle par Défaut L'adresse du portail par défaut de votre réseau.
  - Serveur DNS préféré L'adresse de serveur de votre nom de domaine préféré.
  - Autre Serveur DNS L'adresse de serveur de votre nom de domaine alternatif.
- 4. Utilisez les **flèches** de la télécommande pour mettre en surbrillance **Sauvegardez** et appuyez sur **OK**.
- 5. Appuyez sur le bouton **EXIT** (Sortir) de la télécommande.

VIZIO CONFIGURATION MANUELLE DHCP Arrêt Adresse IP Masque de Sous-Réseau Passerelle par défaut Serveur DNS préféré Autre serveur DNS MAC 0:0:0:0:0:0 Sauvegarder Annuler

• •

#### Trouver les adresses MAC pour la Configuration du Réseau

Les réglages de sécurité de votre routeur peuvent vous demander d'entrer l'adresse MAC de la TV dans les paramètres du routeur.

Pour trouver l'adresse MAC de la TV :

- WiFi.

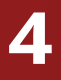

1. Dans le menu RÉSEAU, mettez en surbrillance **Configuration** Manuelle, puis appuyez sur **OK**. Le menu CONFIGURATION MANUELLE apparaît.

2. Repérez l'adresse MAC de la TV au bas de la liste. Les adresses MAC pour les connexions en cours sont affichées :

• MAC RI45 – L'adresse MAC RI45 ou Ethernet peut être nécessaire pour régler votre réseau, quand votre TV est connecté à votre réseau avec un câble Ethernet (Cat 5).

• MAC Sans Fil – L'adresse MAC sans fil (WiFi) peut être nécessaire pour connecter votre TV à votre réseau avec le

#### Connexion à un réseau masqué

Pour connecter à un réseau sans fil dont le nom de réseau (SSID) n'est pas en cours de diffusion :

- Dans le menu RÉSEAU, mettez en surbrillance **Réseau masqué**, puis appuyez sur **OK**. L'écran ENTREZ LE NOM DU POINT D'ACCÈS s'affiche.
- Inscrivez le nom de votre réseau (SSID) à l'aide du clavier à l'écran, et ensuite mettez Se Connecter en surbrillance et appuyez sur OK.
- Inscrivez le mot de passe de votre réseau à l'aide du clavier à l'écran, et ensuite mettez Se Connecter en surbrillance et appuyez sur OK.
- 4. Appuyez sur le bouton **EXIT** (Sortir) de la télécommande.

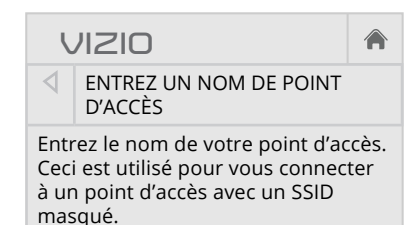

 a
 b
 c
 d
 e
 f
 g
 h
 i

 j
 k
 l
 m
 n
 o
 p
 q
 r

 s
 t
 u
 v
 w
 x
 y
 z
 0

 1
 2
 3
 4
 5
 6
 7
 8
 9

 .@#
 ①
 äêí
 Space

 Se Connecter

 </t

#### Test de votre connexion réseau

Pour tester votre connexion réseau :

- 1. Dans le menu RÉSEAU, mettez en surbrillance **Test de la Connexion**, puis appuyez sur **OK**.
- 2. L'écran TEST DE LA CONNEXION affiche la Méthode de Connexion, le Nom du Réseau, la Force du Signal et la vitesse de téléchargement de votre connexion au réseau.
- 3. Appuyez sur le bouton **EXIT** (Sortir) de la télécommande.

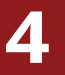

# **RÉGLAGE DU CHAÎNES**

Utilisez le menu du Chaînes de la TV pour :

- Sélectionner une Entrée du Chaînes
- Effectuer un Balavage Automatique des Chaînes
- Effectuer un Balavage Partiel des Chaînes
- Ajouter des chaînes manuellement
- Sélectionner des chaînes à sauter
- Sélectionner les modes MTS analogiques
- Sélectionner les langues numériques

| VIZIO                        | 1      |    |
|------------------------------|--------|----|
| CHAÎNES                      |        |    |
| Source de la Chaîne          | Câb    | le |
| Trouvez des Chaînes          |        |    |
| Balayage Partiel des chaînes |        |    |
| Ajoutez la chaîne analogique |        |    |
| Sauter la chaîne             |        |    |
| Audio Analogique             | Stéré  | èo |
| Langue Numérique             | Englis | sh |
|                              |        |    |

#### Sélection d'une Entrée du Chaînes

Sélectionnez le type d'entrée du Chaînes que vous utiliserez. Vous pouvez choisir les connexions par antenne (en direct) ou par câble (directement au mur).

- 1. Dans le menu CHAÎNES, mettez en surbrillance **Mode Chaînes** puis appuyez sur **OK**. Le menu MODE CHAÎNES apparaît.
- 2. Sélectionnez **Antenne** ou **Câble** et appuyez sur **OK**. Appuyez sur **EXIT** (Sortir).

#### Trouvez des Chaînes

La TV peut avoir besoin de balayer les chaînes avant d'afficher les programmes et leurs informations. Un balayage des chaînes est nécessaire pour les chaînes en direct (utilisant une antenne) et les chaînes câblées directement au mur (sans décodeur). Si vous déplacez la TV dans un endroit ayant des chaînes différents, il vous faudra effectuer à nouveau un balayage des chaînes.

Pour effectuer un balayage automatique des chaînes :

- 1. Dans le menu CHAÎNES SETTINGS (RÉGLAGES DU CHAÎNES), mettez en surbrillance Trouvez des Chaînes et appuyez sur **OK**. Le balayage automatique des Chaînes commence.
- 2. Attendez que le balayage soit entièrement terminé. Sélectionnez **Terminer** et appuyez sur **OK**.
- 3. Appuyez sur le bouton **EXIT** (Sortir) de la télécommande.

Si le balayage des Chaînes est annulé, les chaînes qui ont été découverts seront conservés. Un nouveau balayage des Chaînes effacera toutes les chaînes.

TROUVEZ DES CHAÎNES

Trouvez des Chaînes

Annulez le balayage des chaînes.

VIZIO

Chaînes trouvés

Numérique : 0

Analogique : 19

18 % Complété

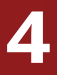

#### Ajout de Nouvelles Chaînes

De temps en temps, vous pouvez avoir besoin d'ajouter une nouvelle chaîne analogique ou une nouvelle gamme de chaînes. Vous pouvez le faire en utilisant les options Recherche partielle des chaînes et Ajoutez une chaîne analogique. C'est plus rapide que le balayage de toutes les chaînes possibles.

Pour ajouter une gamme de nouvelles chaînes :

1. Dans le menu CHAÎNES, mettez **Recherche Partielle des Chaînes** en surbrillance et appuyez sur **OK**. Le menu RECHERCHE PARTIELLE DES CHAÎNES s'affiche.

2. Mettez en surbrillance **Mode de balayage** et sélectionnez le type des chaînes à ajouter : **Analogique**, **Numérique**, ou Analogique/Numérique.

3. Mettez en surbrillance **Depuis la Chaîne** et entrez la chaîne à partir duquel vous souhaitez commencer le balavage. (Utilisez le bouton de **flèche gauche** pour reculer. (Utilisez le clavier numérique de la télécommande pour entrer la chaîne.))

4. Mettez en surbrillance **Vers la Chaîne** et entrez la chaîne où vous souhaitez terminer le balayage. (Utilisez le bouton de **flèche gauche** pour reculer. (Utilisez le clavier numérique de la télécommande pour entrer la chaîne.))

5. Sélectionnez **Démarrage** et appuyez sur **OK**. La Recherche Partielle des Chaînes commence.

6. Attendez que la Recherche Partielle soit entièrement terminée. Sélectionnez **Terminer** et appuyez sur **OK**.

7. Appuyez sur le bouton **EXIT** (Sortir) de la télécommande.

Pour ajouter une nouvelle chaîne analogique :

- 1. Dans le menu CHAÎNES, mettez en surbrillance **Aioutez** une chaîne analogique, puis appuyez sur **OK**. Le menu AJOUTEZ UNE CHAÎNE ANALOGIQUE s'affiche.
- 2. Sélectionnez Entrer le numéro de la chaîne et utilisez le clavier **numérique** de la télécommande pour entrer le numéro de chaîne à ajouter.
- 3. Sélectionnez Ajoutez la chaîne et appuyez sur OK. La TV effectue un balayage des chaînes
- 4. Une fois que le téléviseur a terminé le balayage des chaînes, appuyez sur le bouton EXIT (Sortir) de la télécommande.

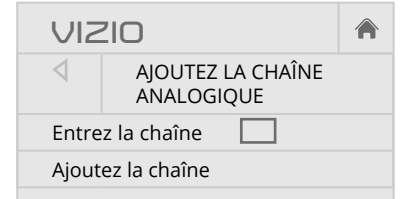

#### Sauter des Chaînes

Une fois le balayage des chaînes terminé, certains chaînes peuvent sembler selon vous trop faibles pour être regardées confortablement. Il peut aussi y avoir des chaînes que vous ne voulez pas voir. Vous pouvez retirer ces chaînes de la mémoire de la TV grâce à la caractéristique Sauter une chaîne.

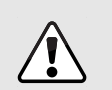

Les chaînes, qui ont été retirées avec la caractéristique Sauter une chaîne, peuvent toujours être vues si la chaîne est entrée avec le clavier numérique. Si vous souhaitez bloquer entièrement le visionnement d'une chaîne, utilisez le Contrôle Parental. Consultez *Verrouillage ou déverrouillage des Chaînes à la page* 42.

Pour retirer une chaîne :

- 1. Dans le menu CHAÎNES. mettez en surbrillance **Sauter une chaîne**, puis appuyez sur **OK**. Le menu SAUTER UNE CHAÎNE s'affiche.
- 2. Pour chaque chaîne à retirer, utilisez les boutons de **flèche** haut/bas de la télécommande pour sélectionner la chaîne et appuyez sur **OK**. Un √ apparaît à droite de chaque chaîne sélectionnée.
- 3. Une fois que vous avez sélectionné tous les chaînes à retirer, appuyez sur le bouton **EXIT** (Sortir) de la télécommande.

| VIZIO                   |                    |              |
|-------------------------|--------------------|--------------|
| $\triangleleft$         | SAUTER I<br>CHAÎNE | A            |
| 1                       | Test 0             |              |
| 1                       | Test 1             | $\checkmark$ |
| 2/1/2014<br>12:00:00 AM | Test 2             | $\checkmark$ |
| 2                       | Test 3             |              |
| 2/2/2014<br>12:00:00 AM | Test 4             | $\checkmark$ |
| 3/2/2014<br>12:00:00 AM | Test 5             |              |
|                         |                    |              |
|                         | ×                  |              |

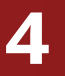

## ÉCOUTER UN AUTRE AUDIO

#### Modification de la langue audio analogique

Certaines chaînes analogiques câblées et en direct (gratuit) diffusent les programmes en plusieurs langues. L'audio analogique de la TV vous permet d'écouter dans une autre langue en utilisant la seconde piste audio (SAP).

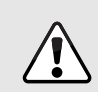

Tous les programmes ne sont pas diffusés dans SAP. La langue audio analogique fonctionne uniquement quand le programme visualisé est diffusé avec une seconde piste audio.

Pour utiliser la caractéristique de l'audio analogique :

- Dans le menu CHAÎNES, mettez en surbrillance Audio analogique, puis appuyez sur OK. Le menuANALOG ANALOGIQUE s'affiche.
- Sélectionnez Stéréo, SAP (seconde piste audio), ou Mono. Appuyez sur OK.
- 3. Appuyez sur le bouton **EXIT** (Sortir) de la télécommande.

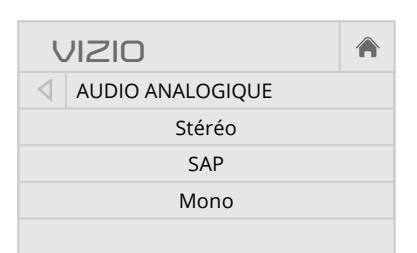

#### Modification de la langue audio numérique

Certaines chaînes câblées et en direct (gratuit) diffusent les programmes en plusieurs langues. L'audio numérique de la TV vous permet d'écouter l'audio en d'autres langues.

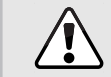

Tous les programmes ne sont pas diffusés en plusieurs langues. La langue audio numérique fonctionne uniquement quand le programme visualisé est diffusé dans la langue que vous avez choisie.

- Dans le menu CHAÎNES, mettez en surbrillance Langue numérique, puis appuyez sur OK. Le menu Langue numérique s'affiche.
- Sélectionner votre langue préférée : Anglais, Español, or Français. Appuyez sur OK.
- 3. Appuyez sur le bouton **EXIT** (Sortir) de la télécommande.

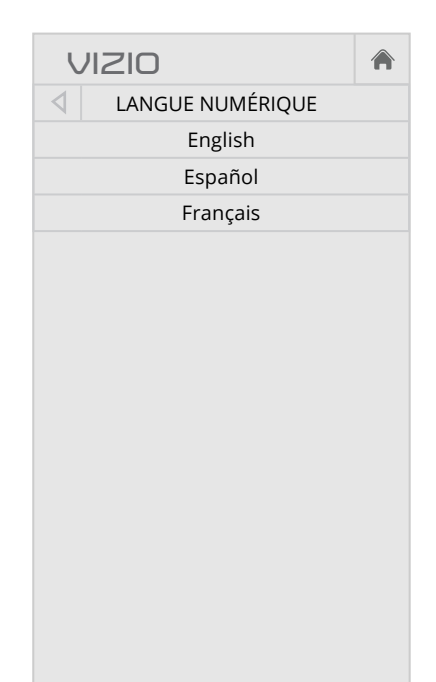

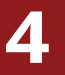

#### **CONFIGURATION DES SOUS-TITRES**

Votre TV peut afficher des Sous-Titres pour les programmes qui le proposent. Les Sous-Titres affiche une transcription du dialogue d'un programme.

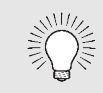

Si le programme regardé n'est pas diffusé avec des sous-titres, la TV ne les affichera pas.

Le menu Sous-Titres n'apparaît pas quand une entrée HDMI est sélectionnée.

Pour activer ou désactiver des Sous-Titres :

- 1. Appuyez sur le bouton **MENU** de la télécommande. Le menu à l'écran s'affiche.
- 2. Utilisez les **flèches** de la télécommande pour mettre en surbrillance **Sous-Titres** et appuyez sur **OK**. Le menu SOUS-TITRES s'affiche.
- 3. À l'aide des **flèches** sur la télécommande, mettez en surbrillance Sous-Titres et ensuite utilisez les **flèches** gauche/droite pour sélectionner **Activé** ou **Arrêt**.
- 4. Utilisez les **flèches** de la télécommande pour mettre en surbrillance **Sous-Titres** Analogiques ou Numériques.
- 5. Utilisez les flèches gauche/droite de la télécommande pour choisir la chaîne des Sous-Titres que vous souhaitez afficher, puis appuyez sur **EXIT** (Sortir).

| ļ               | וצוס                 |       |
|-----------------|----------------------|-------|
| $\triangleleft$ | SOUS-TITRES          |       |
| Sou             | s-Titres             | Arrêt |
| Sou             | s-Titres Analogiques | CC1   |
| Sou             | s-Titres Numériques  | CS1   |
| Styl            | e Numérique          |       |
|                 |                      |       |

#### Modification de l'apparence des Sous-Titres codés numériques

Les Sous-Titres Numériques peuvent être affichés selon vos préférences. Consultez l'image à la page suivante pour obtenir une explication des parties de la zone des Sous-Titres.

Pour changer l'apparence des Sous-Titres Numériques :

- 1. Dans le menu SOUS-TITRES. utilisez les **flèches** pour mettre en surbrillance Style Numérique, puis appuyez sur **OK**.
- 2. Utilisez les flèches gauche/ **droite** de la télécommande pour sélectionner **Personnalisé**. Le menu STYLE NUMÉRIQUE apparaît.
- 3. Utilisez les **flèches haut/bas** de la télécommande pour mettre en surbrillance le paramètre à changer, puis utilisez les **flèches** gauche/droite pour modifier le paramètre :
  - Style des Sous-Titres Choisissez **Comme Diffusé** pour conserver les paramètres par défaut ou Personnaliser pour changer manuellement chaque paramètre.
  - Style du Texte Change la police utilisée pour le texte des Sous-Titres.
- VIZIO STYLE NUMÉRIOUE Style des Sous-Titres Personnalisé Style du Texte Comme Diffusé Taille du Texte Large Couleur du Texte Vert Opacité du Texte Comme Diffusé Bords du Texte Comme Diffusé Couleur des Bords Comme Texte Diffusé Couleur de Noir l'Arrière-Plan Opacité de Comme l'Arrière-Plan Diffusé Couleur de la Fenêtre Rouge Opacité de la Fenêtre Comme Diffusé

- **Couleur de l'Arrière-Plan** Change la couleur de l'arrière-plan se trouvant directement derrière le texte.

- **Opacité de la fenêtre** Change l'opacité de la fenêtre des Sous-Titres.

- **Taille du Texte** Rend le texte plus grand ou plus petit.
- **Couleur du Texte** Changez la couleur du texte.
- **Opacité du Texte** Changez la transparence du texte.
- **Bords du Texte** Change les effets au bords du texte. • comme mettre le bord en relief ou ajouter des ombres.
- **Couleur des Bords du Texte** Change la couleur des effets des bords du texte.

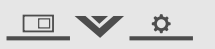

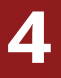

- **Opacité de l'Arrière-Plan** Change la transparence de l'arrière-plan se trouvant directement derrière le texte.
- **Couleur de la fenêtre** Change la couleur de la fenêtre des Sous-Titres.
- 4. Une fois satisfait de l'apparence des Sous-Titres, appuyez sur le bouton **EXIT** (Sortir) de la télécommande.

Voici des choix types :

- Arrière-plan opaque et fenêtre transparente—Seulement une bande de l'arrière-plan apparaît derrière le texte, qui s'étend au fur et à mesure que le texte s'affiche. Il s'agit du mode type Comme Diffusé.
- Arrière-plan opaque et fenêtre de même couleur—Quand le texte s'affiche, toute la ligne est remplie de la couleur en une fois.

Dans l'exemple ci-dessous, le texte des Sous-Titresest en vert, l'arrière-plan est en noir et la fenêtre est en rouge.

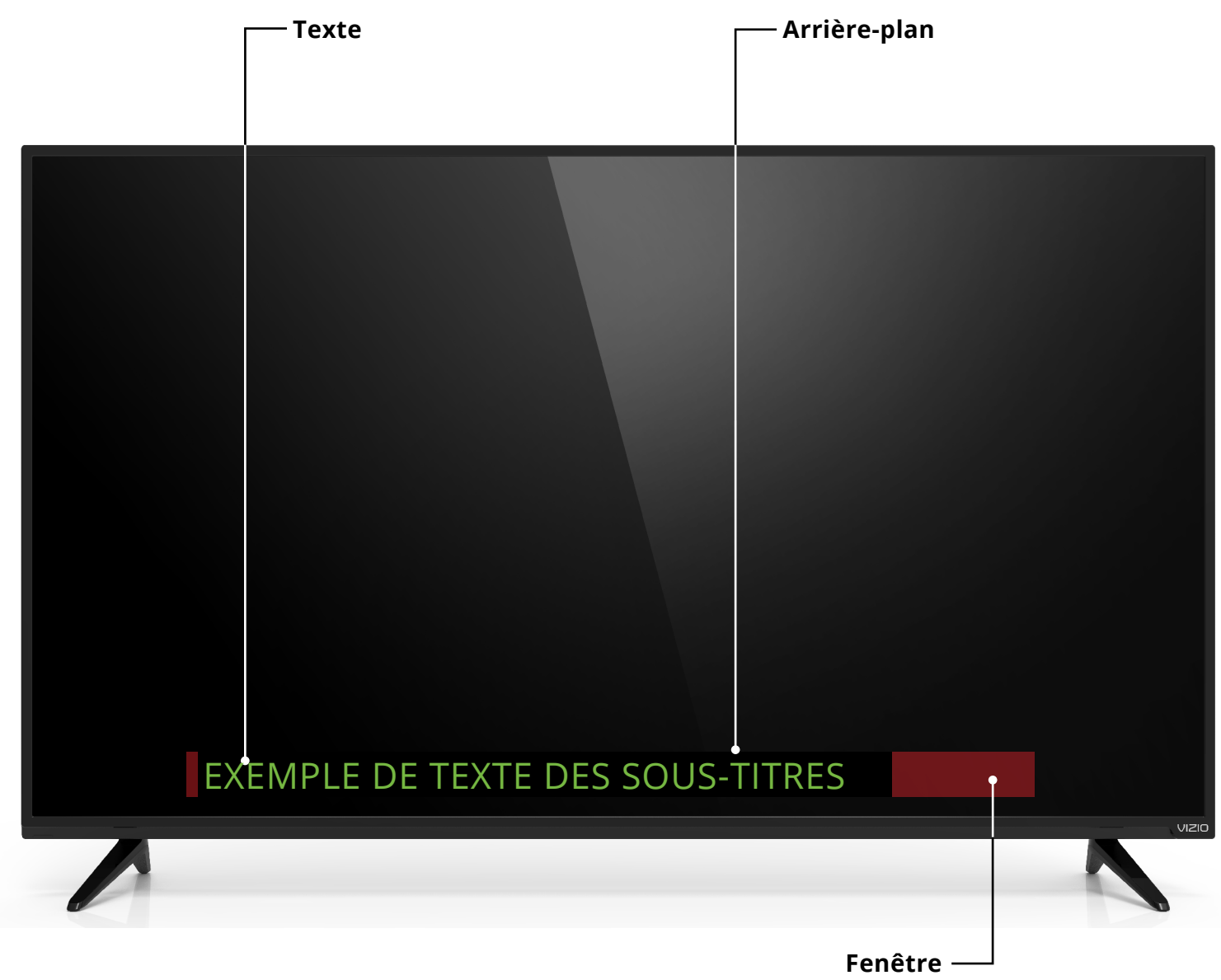

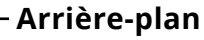

MISE EN PAGE DE L'ÉCRAN DES SOUS-TITRES

#### RENOMMER LES APPAREILS DANS LE MENU ENTRÉE

Vous pourrez renommer les entrées pour les reconnaître plus facilement sur le menu des entrées. Par exemple, si un lecteur DVD est connecté sur l'entrée Composant, vous pouvez renommer cette entrée « Lecteur DVD ». Consultez *Modification de la Source de l'Entrée à la page 22*.

Pour modifier le nom d'une entrée :

- 1. Appuyez sur le bouton **MENU** de la télécommande. Le menu à l'écran s'affiche.
- 2. Utilisez les **flèches** de la télécommande pour mettre en surbrillance **Appareils** et appuyez sur **OK**. Le menu APPAREILS s'affiche.
- 3. Sélectionnez l'entrée à renommer et appuyez sur **OK**.
- 4. Pour utiliser un nom d'entrée préréglé :
  - a. Mettez en surbrillance la rangée **Port de l'entrée** et appuyez sur **OK**.
  - b. Sélectionnez le nom de l'entrée à utiliser et appuyez sur **OK**.

-0u-

Pour entrer un nom personnalisé :

- a. Entrez votre étiquette personnalisée à l'aide du clavier à l'écran.
- b. Mettez **OK** en surbrillance et appuyez sur **OK**.
- c. Le nom d'entrée change et porte le nom personnalisé que vous venez de créer.
- 5. Une fois que vous avez terminé de nommer votre entrée, appuyez sur le bouton **EXIT** (Sortir) de la télécommande.

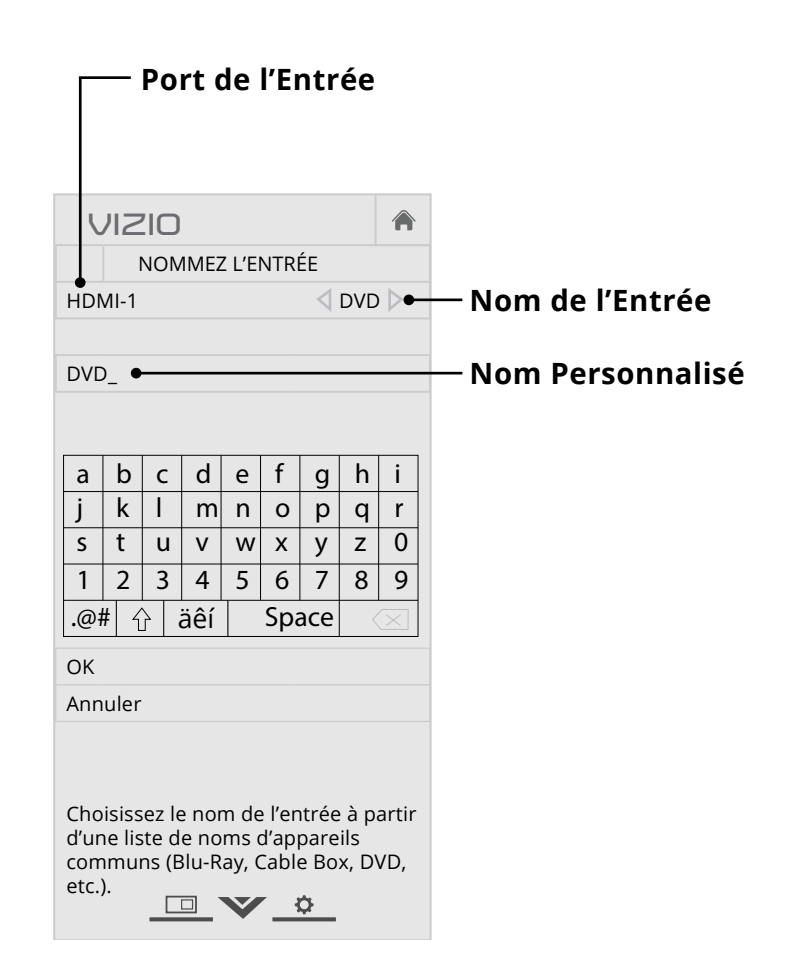

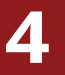

## **MODIFICATION DES RÉGLAGES DE LA TV**

À l'aide du menu vous pouvez :

- Afficher les informations du système
- Modifier la langue du menu à l'écran
- Régler le fuseau horaire et les paramètres locaux
- Régler le Contrôle Parental
- Redimensionner la taille de la vidéo
- Changer le nom de la TV
- Régler le mode large
- Régler les paramètres CEC
- Régler quand le voyant d'alimentation est activé
- Réinitialiser les Réglages de la TV et régler les contrôles de l'administration

| VIZIO                                                           |                         |  |
|-----------------------------------------------------------------|-------------------------|--|
| SYSTÈME                                                         |                         |  |
| Informations Système                                            |                         |  |
| Langue du Menu Er                                               | nglish                  |  |
| Réglages Heure et Localisation                                  |                         |  |
| Contrôle Parental                                               |                         |  |
| Marala alla 60 ala ana                                          |                         |  |
| Mode d'affichage Super                                          | posé                    |  |
| Large Super                                                     | posé                    |  |
| Large VIZ<br>Nommer la TV VIZ                                   | rposé<br>2IOTV          |  |
| Mode d'affichage Super   Large Viz   Nommer la TV Viz   CEC Viz | rposé<br>2IOTV          |  |
| Mode d'affichage Super   Large Indicateur d'Alimentation        | rposé<br>2IOTV<br>Arrêt |  |

Visualisez les informations d'état pour la TV, la télécommande, l'entrée actuelle et votre réseau.

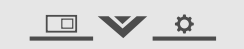

#### Affichage des informations du système

Pour afficher un sommaire des Réglages de la TV :

- 1. Appuyez sur le bouton **MENU** de la télécommande. Le menu à l'écran s'affiche.
- 2. Utilisez les **flèches** de la télécommande pour mettre en surbrillance **Système** puis appuyez sur **OK**. Le menu SYSTÈME apparaît.
- 3. Mettez en surbrillance Informations du système et appuyez sur **OK**.
- 4. Utilisez les flèches haut/bas pour parcourir les informations du système.
- 5. Une fois que vous avez terminé d'examiner les informations du système, appuyez sur le bouton **EXIT** (Sortir) de la télécommande.

#### Modification de la langue du menu d'écran

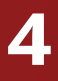

Votre TV peut afficher le menu à l'écran en plusieurs langues.

Pour modifier la langue du menu à l'écran :

1. Appuyez sur le bouton **MENU** de la télécommande. Le menu à l'écran s'affiche.

2. Utilisez les **flèches** de la télécommande pour mettre en surbrillance **Système** puis appuyez sur **OK**. Le menu SYSTÈME apparaît.

3. Utilisez les **flèches** de la télécommande pour mettre en surbrillance Langue du Menu, puis appuyez sur **OK**. Le menu LANGUE DU MENU s'affiche.

4. Mettez en surbrillance votre langue préférée (**English**, **Español** ou **Français**), puis appuyez sur **OK**.

5. Appuyez sur le bouton **EXIT** (Sortir) de la télécommande.

| VIZIO    | A |
|----------|---|
|          |   |
| English  |   |
| Español  |   |
| Français |   |
|          |   |
|          |   |
|          |   |
|          |   |
|          |   |
|          |   |
|          |   |
|          |   |
|          |   |
|          |   |
|          |   |
|          |   |
|          |   |
|          |   |
| <u> </u> |   |

#### Réglage des paramètres de l'heure et de la région

Pour afficher l'heure exacte lorsque vous appuyez sur le bouton INFO, réglez le fuseau horaire de la TV :

- 1. Appuvez sur le bouton **MENU** de la télécommande. Le menu à l'écran s'affiche.
- 2. Utilisez les **flèches** de la télécommande pour mettre en surbrillance **Système** puis appuyez sur **OK**. Le menu SYSTÈME apparaît.
- 3. Utilisez les **flèches** de la télécommande pour mettre en surbrillance Réglages Heure et Localisation, puis appuyez sur **OK**. Le menu comprenant la date et l'heure locale s'affiche.

| VIZIO              |  |
|--------------------|--|
| FUSEAU HORAIRE     |  |
| Hawaii (-10)       |  |
| Alaska (-9)        |  |
| Pacifique (-8)     |  |
| Rocheuses (-7)     |  |
| Arizona (-7)       |  |
| Central (-6)       |  |
| Indiana (-5)       |  |
| Est (-5)           |  |
| Atlantique (-4)    |  |
| Terre-Neuve (-3.5) |  |
| -3                 |  |

- 4. Sélectionnez Fuseau horaire et appuyez sur OK. Le menu FUSEAU HORAIRE s'affiche.
- 5. Sélectionnez votre fuseau horaire et appuyez sur **OK**.
- 6. Mettez en surbrillance **Heure d'Été** et appuyez sur **OK**. Le menu de l'heure d'été s'affiche. Choisissez **Activé** si vous observez l'heure d'été dans votre région, **Arrêt** si vous ne l'observez pas, ou **Auto** pour que le système détecte automatiquement les Paramètres de l'heure d'été.
- 7. Si vous vous trouvez aux États-Unis, mettez en surbrillance **Code Postal**. Entrez votre code postal à l'aide du clavier de la télécommande, puis appuyez sur **OK**. Le code postal est souvent utilisé par les Apps V.I.A. pour vous donner les informations locales les plus exactes, comme la météo ou les nouvelles.
- 8. Mettez en surbrillance **Pays** et appuyez sur **OK**. Le menu PAYS s'affiche.
- 9. Mettre votre pays en surbrillance et appuyez sur **OK**.
- 10. Appuyez sur le bouton **EXIT** (Sortir) de la télécommande.

#### Utilisation du Contrôle Parental

Le Contrôle Parental de la TV vous permettent d'empêcher l'affichage de certaines chaînes ou divers programmes sans un mot de passe.

Le menu du Contrôle Parental apparaît uniquement quand :

- Vous utilisez le Chaînes pour recevoir les signaux de votre TV, par exemple lorsque vous utilisez une antenne pour les signaux en direct ou bien guand la TV est connecté au câble directement au mur (sans décodeur).
- Votre appareil est connecté à l'aide d'un câble vidéo composite ou un câble coaxial, comme VCR, satellite ou décodeur, ou DVR.

#### Accès au menu du Contrôle Parental

Pour accéder au menu du Contrôle Parental :

- 1. Appuyez sur le bouton **MENU** de la télécommande. Le menu à l'écran s'affiche.
- 2. Utilisez les **flèches** de la télécommande pour mettre en surbrillance **Système** puis appuyez sur **OK**. Le menu SYSTÈME apparaît.
- 3. Utilisez les boutons de **flèche** de la télécommande pour mettre en surbrillance **Contrôle Parental**, puis appuyez sur **OK**.
- 4. Inscrivez votre PIN parental. Si vous n'avez pas réglé de PIN, vous pouvez utiliser le PIN par défaut, soit **0000**. Le menu des CONTRÔLE PARENTAL s'affiche.

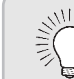

Pour régler un PIN parental personnalisé, consultez Changer le PIN du Contrôle parental à la page 43.

#### Activation ou désactivation des Classification des programmes

Pour gérer le contenu du programme selon sa classification, vous devez activer la caractéristique de classification des programmes.

Pour activer ou désactiver la caractéristique de classification des programmes :

#### Verrouillage ou déverrouillage des Chaînes

Lorsqu'une chaîne est verrouillé, il ne sera pas accessible. Verrouiller une chaîne est un bon moyen pour empêcher les enfants de voir du contenu inapproprié.

- sur OK.

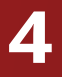

1. Dans le menu des CONTRÔLE PARENTAL. mettez en surbrillance **Verrouillage** et appuyez sur **OK**. Le menu VERROUILLAGE apparaît.

2. Sélectionnez Activé ou Arrêt et appuyez sur OK.

Pour verrouiller ou déverrouiller une chaîne :

1. Dans le menu des CONTRÔLE PARENTAL. mettez en surbrillance Verrouillage des Chaînes et appuyez sur OK. Le menu VERROUILLAGE DES CHAÎNES s'affiche.

2. Sélectionnez la chaîne à verrouiller ou déverrouiller et appuyez

3. Lorsqu'une chaîne est **verrouillé**, l'icône **du verrou** apparaît **verrouillée**. La chaîne n'est pas accessible à moins d'entrer le mot de passe parental.

4. Lorsqu'une chaîne est **déverrouillé**, l'icône **du verrou** apparaît **déverrouillé**. La chaîne est accessible.

#### Blocage et déblocage du contenu selon la classification

Une chaîne peut diffuser dans certains cas des programmes destinés aux enfants et dans d'autres des programmes pour un public adulte. Vous ne voudrez peut-être pas bloquer la chaîne entièrement à l'aide du verrouillage de la chaîne, mais plutôt bloquer certains programmes d'être regardés.

Dans ce cas, vous pouvez utiliser la caractéristique de blocage selon la classification pour bloquer le contenu télévisé selon sa catégorie.

|--|

Pour une liste des classifications du contenu et leurs définitions, visitez le site www.tvguidelines.org.

Pour bloquer ou débloquer le contenu selon sa classification :

1. Dans le menu CONTRÔLE PARENTAL, mettez en surbrillance le type de contenu à régler et appuyez sur **OK**:

**USA TV** – Les programmes télévisés diffusés aux États-Unis.

**USA Film** – Les films diffusés aux États-Unis.

Anglais Canadien – Les programmes télévisés diffusés en anglais au Canada.

Français Canadien - Les programmes télévisés diffusés en francais au Canada.

- 2. Pour chaque type de classification à bloquer ou débloquer, utilisez les flèches haut/bas et gauche/droite de la télécommande pour mettre en surbrillance le type de classification, puis appuyez sur **OK**.
- 3. Lorsque le type de classification est **bloqué**, l'icône **du** verrou apparaît **verrouillée**. Le contenu avec cette classification et celles supérieures ne peut pas être vu.
- 4. Lorsque le type de classification est **débloqué**, l'icône **du** verrou apparaît **déverrouillée**. Le contenu avec cette classification et celles inférieures peut être vu.

Si vous souhaitez bloquer tout le contenu non classé, mettez en surbrillance **Bloguez Films Non Classifiés** et utilisez les boutons de flèche de la télécommande pour sélectionner Activé.

5. Une fois que vous avez terminé de régler les blocages du niveau de classification, appuyez sur le bouton **EXIT** (Sortir) de la télécommande.

#### Changer le PIN du Contrôle parental

inapproprié.

Si vous vous servez des contrôles parentaux, vous devez changer le mot de passe pour empêcher les enfants d'accéder à du contenu

Pour changez le PIN du contrôle parental :

- 1. Dans le menu CONTRÔLE PARENTAL, mettez en surbrillance Changer de PIN et appuyez sur OK. Le menu CHANGEZ DE PIN) s'affiche.
- 2. Dans le champ **NOUVEAU PIN**, utilisez le clavier numérique de la télécommande pour entrer votre nouveau mot de passe à 4 chiffres.
- 3. Dans le champ **CONFIRMEZ PIN**, utilisez le **clavier numérique** de la télécommande pour entrer à nouveau votre nouveau mot de passe à 4 chiffres.
- 4. Notez votre nouveau mot de passe pour le contrôle parental et conservez-le dans un endroit sûr.
- 5. Appuyez sur le bouton **EXIT** (Sortir) de la télécommande.

#### Réinitialisation des verrouillages du contenu

défaut :

- l'usine. »

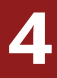

Pour réinitialiser le verrouillage du contenu aux paramètres par

1. Dans le menu CONTRÔLE PARENTAL, mettez en surbrillance**Réinitialiser les verrouillages** et appuyez sur **OK**. La TV affiche le message « Sélectionnez Réinitialiser pour

restaurer Contrôles Parentaux aux paramètres par défaut de

2. Mettez en surbrillance **Réinitialisation** et appuyez sur **OK**.

#### Changer les Paramètres du mode d'affichage

Vous pouvez redimensionner le contenu vidéo pour s'ajuster pendant que le menu est ouvert.

Pour changer le mode d'affichage :

- 1. Appuyez sur le bouton **MENU** de la télécommande. Le menu à l'écran s'affiche.
- 2. Utilisez les **flèches** de la télécommande pour mettre en surbrillance **Système** puis appuyez sur **OK**. Le menu SYSTÈME apparaît.
- 3. Utilisez les **flèches** de la télécommande pour mettre en surbrillance l'option **Mode** d'Affichage et appuyez sur OK. Le menu MODE D'AFFICHAGE s'affiche.
- 4. Mettez en surbrillance **Fenêtre**. Superposé, ou Superposé centré et appuyez sur OK.
  - **Fenêtre** L'image entière est visible dans l'espace situé à droite du menu.

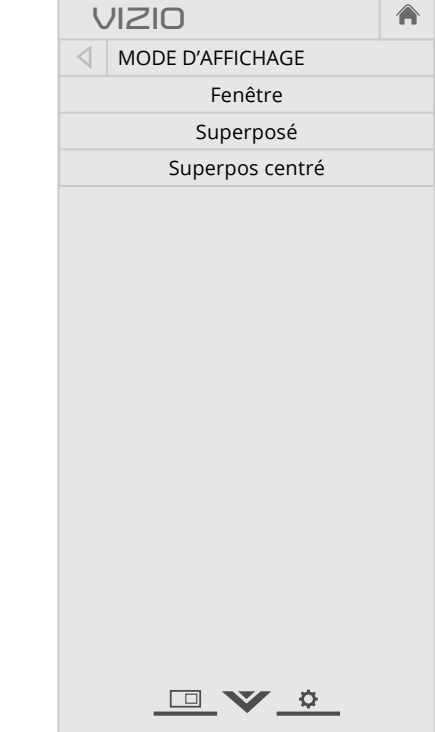

- **Superposé** La section de gauche de l'image est couverte par le menu.
- **Superposé centré** L'image s'étend sur la partie droite de l'écran.
- 5. Appuyez sur le bouton **EXIT** (Sortir) de la télécommande. Consultez Visualisation vidéo avec le Menu Ouvert à la page 23 pour une manière alternative de redimensionner le contenu vidéo.

#### Réglage du Mode Large (Rapport de cadre)

caractères)

Pour créer un nom personnalisé pour votre TV :

5. Appuyez

La TV peut afficher les images selon cinq différents modes : Normal, Étiré, Panoramique, Large et Zoom. Chaque mode affiche l'image de manière différente. Consultez Modification du format de cadre *de l'écran à la page 23* pour une manière alternative de régler le Mode Large.

Comment changer le rapport de cadre de l'écran depuis le menu SYSTEM :

- 1. Appuvez sur le bouton **MENU** de la télécommande. Le menu à l'écran s'affiche.
- 2. Utilisez les **flèches** de la télécommande pour mettre en surbrillance **Système** puis appuyez sur **ÓK**. Le menu SYSTÈME apparaît.

Normal

Panoramique

Large

Zoom

Remarque : Les paramètres du

rapport de cadre peuvent varier

selon la source de l'entrée.

Normal

Étiré

Large

•

Zoom

- 3. Mettez **Large** en surbrillance et appuyez sur **OK**. Utilisez les **flèches** pour mettre en surbrillance le rapport de cadre que vous souhaitez voir, puis appuyez sur **OK**.
  - Le mode Normal conserve le rapport de cadre original du contenu. Alors que le rapport de cadre 4: 3 n'est pas assez large pour remplir l'écran de la TV, des barres noires sont ajoutées à gauche et à droite de l'image affichée.
  - Le mode Étiré étend l'image affichée pour remplir l'écran. Les images peuvent apparaître plus large que prévues. Si vous regardez un contenu sur grand écran (1,85 : 1 ou 2,35 : 1), des barres noires apparaîteront sur le dessus et le dessous de l'image affichée. Cette option est disponible uniquement quand le téléviseur affiche une source 720p/1080i/1080p.
  - Le mode Panoramique étend l'image affichée pour remplir l'écran. Les images peuvent apparaître plus large que prévues. Si vous regardez un contenu sur grand écran (1,85 : 1 ou 2,35 : 1), des barres noires apparaîteront sur le dessus et le dessous de l'image affichée. Cette option est disponible uniquement guand la TV affiche une source 480i/480p.
  - Le mode Large étire l'image selon un rapport de cadre 4 : 3 aux bords de l'écran. Puisque l'image est étirée, l'image affichée peut apparaître déformée. Si le programme est déjà formaté pour la visualisation grand écran (1,85 : 1 ou 2, 35 à 1), des barres noires apparaîteront sur le dessus et le dessous de l'image affichée.
  - Le mode Zoom étend les images avec des barres noires pour ajuster à l'écran.

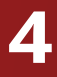

#### Changer le nom de la TV

Inscrivez un nom DNLA personnalisé pour votre TV (jusqu'à 10

1. Appuyez sur le bouton **MENU** de la télécommande. Le menu à l'écran s'affiche.

2. Utilisez les **flèches** de la télécommande pour mettre en surbrillance **Système** puis appuyez sur **OK**. Le menu SYSTÈME apparaît.

3. Utilisez les **flèches** de la télécommande pour mettre en surbrillance **Nommer la TV** et appuyez sur **OK**. Le menu NOMMER LA TV s'affiche.

4. Utilisez le clavier à l'écran ou le clavier de votre télécommande pour inscrire un nom pour votre TV (le nom peut comporter jusqu'à 10 caractères).

Lorsque vous avez terminé, mettez en surbrillance **OK** et appuyez sur le bouton **OK**.

| z sur le bouton <b>EXIT</b> ( | Sortir) de la | télécommande. |
|-------------------------------|---------------|---------------|
|-------------------------------|---------------|---------------|

#### Ajustement des paramètres CEC

La fonction CEC de votre TV vous permet de contrôler les appareils HDMI avec la télécommande comprise sans programmation supplémentaire.

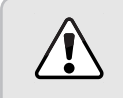

Tous les appareils HDMI ne supportent pas la fonction CEC. Consultez le Manuel de l'Utilisateur de votre appareil pour obtenir plus de détails.

Pour activer, désactiver ou régler les paramètres CEC :

- 1. Appuyez sur le bouton **MENU** de la télécommande. Le menu à l'écran s'affiche.
- 2. Utilisez les **flèches** de la télécommande pour mettre en surbrillance **Système** puis appuyez sur **OK**. Le menu SYSTÈME apparaît.
- 3. Utilisez les **flèches** de la télécommande pour mettre en surbrillance **CEC** et appuyez sur **OK**. Le menu CEC apparait.
- 4. Utilisez les flèches et OK pour régler chaque paramètre :
  - CEC Sélectionner Activer pour que la télécommande de la TV contrôle les appareils CEC connectés via HDMI. Sélectionnez ARC seulement pour mette en service un appareil audio connecté à une entrée HDMI ARC. Le paramètre ARC ne supporte pas les appareils vidéos connectés à un appareil audio (Sélectionnez Activer pour activer le support pour ces appareils). Sélectionnez Désactiver pour désactiver le CEC.
  - **Recherche de Périphériques** Utilisez cette fonction pour déterminer si votre appareil est connecté et est compatible avec CEC. (Requis pour l'option **Activer** seulement)
- 5. Appuyez sur le bouton **EXIT** (Sortir) de la télécommande.

#### Activer ou désactiver l'Indicateur d'alimentation.

L'Indicateur d'alimentation à l'avant de votre TV ne brille pas habituellement quand le téléviseur est allumé. Vous pouvez changer ce paramètre si vous préférer éteindre le logo.

Pour activer ou désactiver l'Indicateur d'alimentation.

- 1. Appuyez sur le bouton **MENU** de la télécommande. Le menu à l'écran s'affiche.
- Utilisez les flèches de la télécommande pour mettre en surbrillance Système puis appuyez sur OK. Le menu SYSTÈME apparaît.
- 3. Mettez **Indicateur d'Alimentation** en surbrillance et appuyez sur **OK**.
- 4. Utilisez les **flèches haut/bas** pour sélectionner **Activé** ou **Arrêt**, puis appuyez sur **OK**.

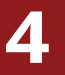

# UTILISATION DU MENU RÉINITIALISATION & ADMIN

Vous pouvez utiliser le menu Réinitialisation & Admin de la TV pour restaurer les Réglages de la TV par défaut.

#### Restauration des réglages de la TV par défaut

Tous les paramètres du menu à l'écran peuvent être réinitialisés aux valeurs par défaut.

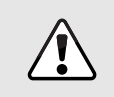

Si vous restaurer les Réglages de la TV par défaut, toutes les modifications apportées aux paramètres seront perdues!

Ceci comprend toutes les Apps Plus V.I.A. qui ont été ajoutées et toutes les modifications apportées aux paramètres de ces applications.

Pour restaurer les Réglages de la TV par défaut :

- Appuyez sur le bouton MENU de la télécommande. Le menu à l'écran s'affiche.
- Utilisez les flèches de la télécommande pour mettre en surbrillance Système puis appuyez sur OK. Le menu SYSTÈME apparaît.
- 3. Mettez en surbrillance **Réinitialisation & Admin** et appuyez sur **OK**. Le menu RÉINITIALISATION & ADMIN apparaît.
- 4. Mettez en surbrillance Réinitialiser TV par Défaut et appuyez sur OK.

| J               | ווצוס                                          |       |
|-----------------|------------------------------------------------|-------|
| $\triangleleft$ | RÉINITIALISATION & ADMIN                       |       |
| Réir<br>en ι    | itialiser les paramètres prére<br>isine        | églés |
| Poli<br>priv    | tiques de la protection de la v<br>ée de VIZIO | vie   |
| Inte            | ractivité intelligente A                       | ctivé |
| Dén             | no en Magasin                                  |       |
|                 |                                                |       |
|                 |                                                |       |
|                 |                                                |       |
|                 |                                                |       |

5. Si vous avec modifié le code du contrôle parental par défaut, saisissez-le maintenant.

Le téléviseur affiche le message « Sélectionner Réinitialiser pour rétablir la TV aux paramètres par défaut de l'usine et pour effacer toutes les informations du compte. »

- 6. Mettez en surbrillance **Réinitialisation** et appuyez sur **OK**.
- 7. Attendez que la TV s'éteigne. La TV s'allumera juste après et l'application de configuration commencera.

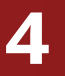

#### UTILISATION DU MENU DE LA CONFIGURATION GUIDÉE

#### Utilisation de Configuration Guidée

L'application de configuration de la TV peut sert pour installer rapidement le Chaînes de la TV ou pour connecter la TV à votre réseau.

Pour utiliser la Configuration Guidée :

- Appuyez sur le bouton MENU de la télécommande. Le menu à l'écran s'affiche.
- 2. Sélectionnez **Configuration Guidée** et appuyez sur **OK**.
- Mettez la fonction que vous désirez utiliser dans la Configuration Guidée en surbrillance et appuyez sur **OK** :
  - **Configuration des Chaîne** installe le Chaînes de la TV.
  - Configuration du Réseau connecte la TV à Internet à l'aide de votre réseau.
- 4. Suivez les instructions à l'écran. Une fois terminé, appuyez sur le bouton **EXIT** (Sortir) de la télécommande.

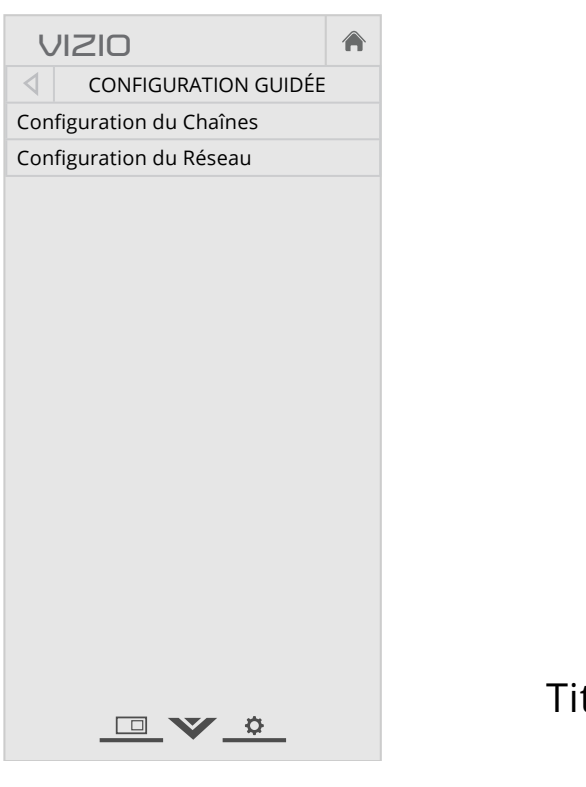

### UTILISATION DE LA FENÊTRE INFO

La fenêtre Info peut être affichée en appuyant sur le bouton INFO ou GUIDE de la télécommande :

- Appuyez sur le bouton **INFO** ou **GUIDE** une fois pour afficher les informations sur la chaîne, l'entrée et l'affichage.
- Appuyez sur le bouton **INFO** ou **GUIDE** deux fois, afin d'afficher le titre, la classification, les informations audio, et les heures de début et de fin du programme.

|                                                         | Informations de chaîne/entrée                                                                                                    | 9   |     |         |             |  |
|---------------------------------------------------------|----------------------------------------------------------------------------------------------------|-----|-----|---------|-------------|--|
|                                                         | ↓ 1/28/2014 12:00:00 AM<br>KCET HD                                                                                                    | 108 | 80p | 6       | :15pm       |  |
|                                                         | La surprise<br>• des Fêtes d'Olivier                                                                                                    |     | ٦   | rv-pg v | Dolby D Ste |  |
|                                                         | Un bon matin, Olivier se lève pour s'apercevoir que ses<br>spécial des Fêtes d'une heure, Olivier se met à la reche<br>qui l'attend en cours de route? |     |     |         |             |  |
| Titre du programme/informations<br>de la classification |                                                                                                    |     |     |         |             |  |

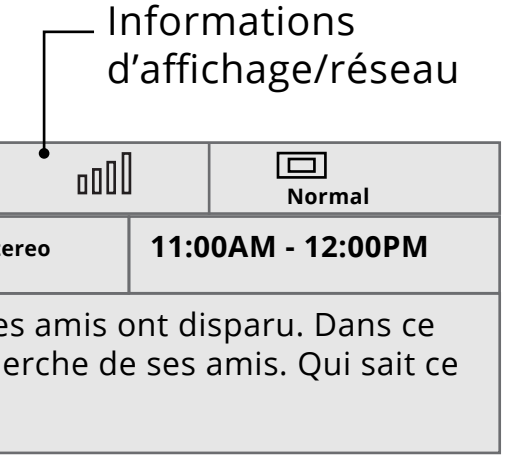

\_ Description du programme

#### GUIDE D'ÉPISODE NUMÉRIQUE ET FENÊTRE INFO

# Utilisation du Diffuseur de Médias USB

#### UTILISATION DU DIFFUSEUR DE MÉDIAS USB

Le diffuseur de médias USB vous permet de connecter une clé USB à votre TV et de faire jouer de la musique ou de visualiser des vidéos ou des photos.

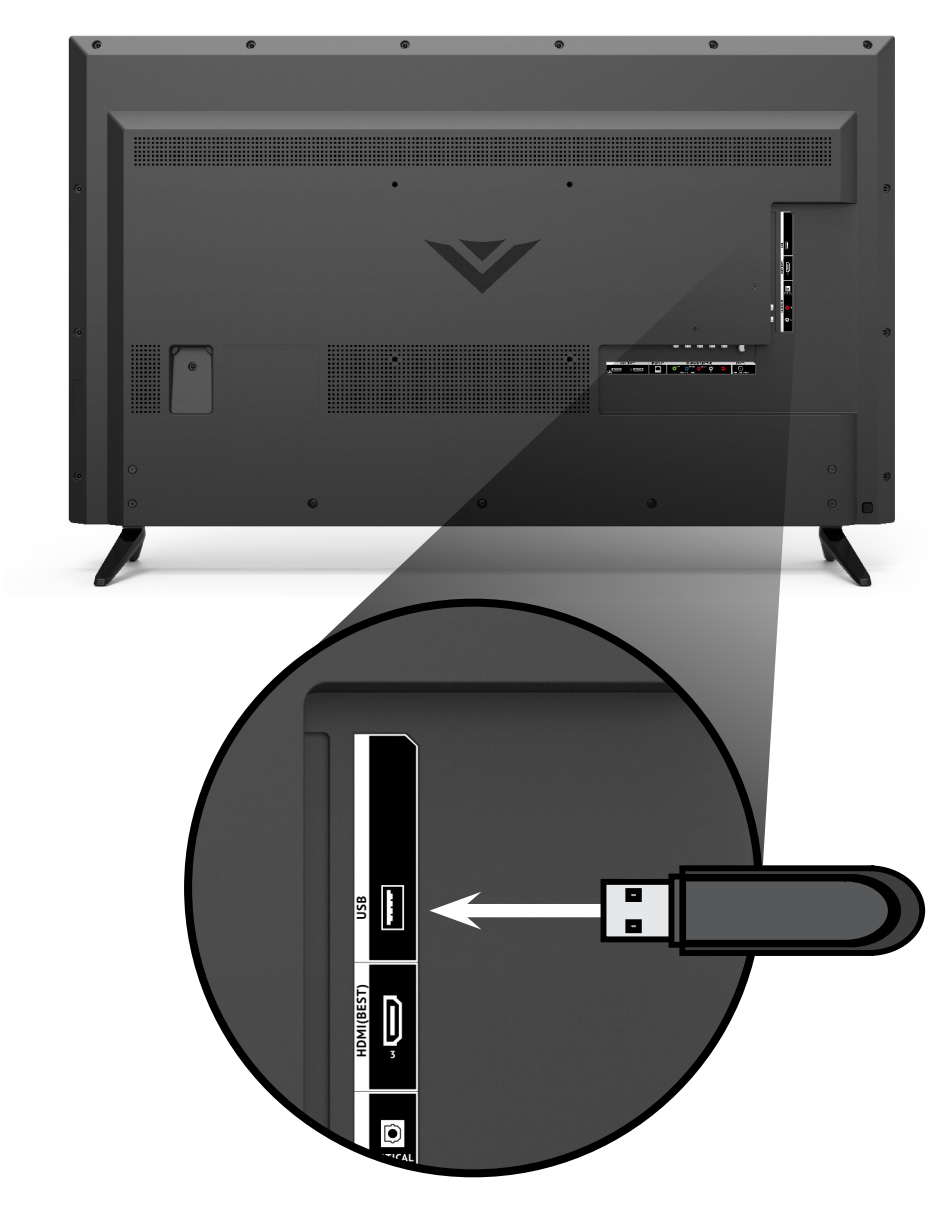

#### Préparer votre lecteur USB pour faire jouer des Médias USB

• Les fichiers de la clé USB doivent se terminer par une

extension de fichier supportée (.mp3, .jpg, etc.).

Pour faire jouer un média USB, vous devez d'abord sauvegarder vos

 $\triangle$ 

Pour enlever la clé USB de votre TV en toute sécurité :

- côté de la TV.

#### • Le diffuseur n'est pas conçu pour jouer des médias provenant d'un disque dur externe, d'un lecteur MP3, d'une caméra ou d'un téléphone intelligent.

• La clé USB doit être formatée en FAT32.

#### Faire jouer un média USB

images sur une clé USB.

Pour faire jouer votre média USB :

- 1. Connectez votre clé USB dans le port USB qui se trouve sur le côté de la TV.
- 2. Appuyez sur le **bouton V** de la télécommande.
- 3. À l'aide des boutons de **flèches**, mettez en surbrillance l'application **Multimedia** dans la Station V.I.A. Plus et appuyez sur **OK**. (L'application en surbrillance se trouve au centre de la station.)
- 4. Utilisez les **flèches** pour mettre votre appareil USB en surbrillance dans la liste, puis appuyez sur **OK**.
- 5. Utilisez les **flèches** pour mettre en surbrillance le type de média que vous désirez afficher **Musique**, **Vidéo**, ou **Photos** et appuvez sur **OK**.
- 6. Utilisez les **flèches** pour sélectionner le fichier que vous voulez afficher. Appuyez sur **OK**. Les fichiers de musique ou vidéos, ou les photos vont s'afficher.

|         | 2 |
|---------|---|
| $\Xi()$ | 1 |
| - 7/    | - |
| ι.      |   |

Vous pouvez afficher vos photos en mode plein écran. Sélectionnez la photo, appuyez sur **OK**, ensuite mettez l'option **Plein Écran** en surbrillance et appuyez sur **OK**.

#### Enlever la clé USB de la TV

Ne retirez pas la clé USB lorsque la TV est sous tension. Retirer la clé pourrait l'endommager.

1. Éteignez le téléviseur.

2. Débranchez votre clé USB dans le port USB qui se trouve sur le

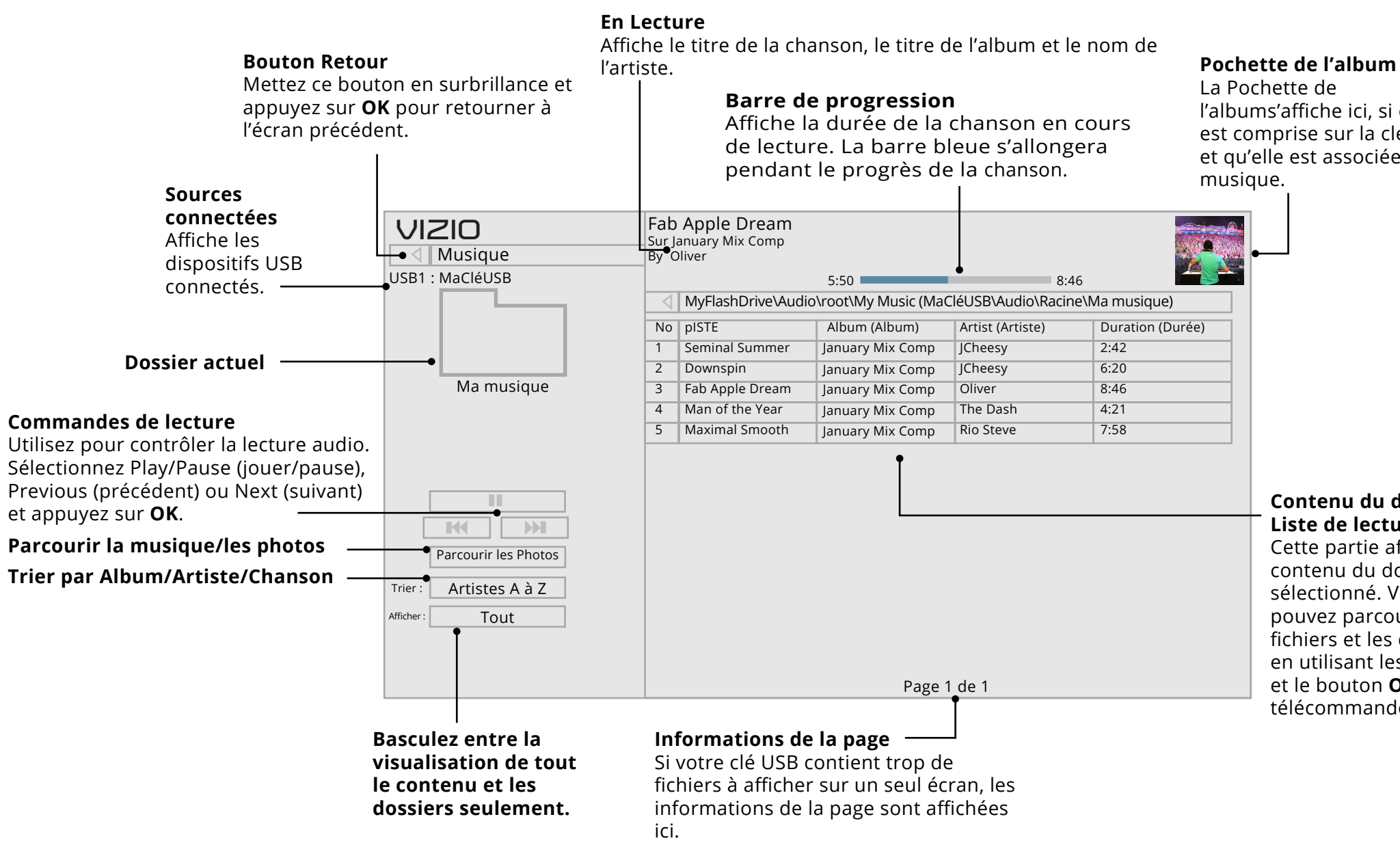

5

l'albums'affiche ici, si elle est comprise sur la clé USB et qu'elle est associée à la

#### Contenu du dossier/ Liste de lecture

Cette partie affiche le contenu du dossier sélectionné. Vous pouvez parcourir les fichiers et les dossiers en utilisant les **flèches** et le bouton **OK** de la télécommande.

#### LECTEUR DE MUSIQUE

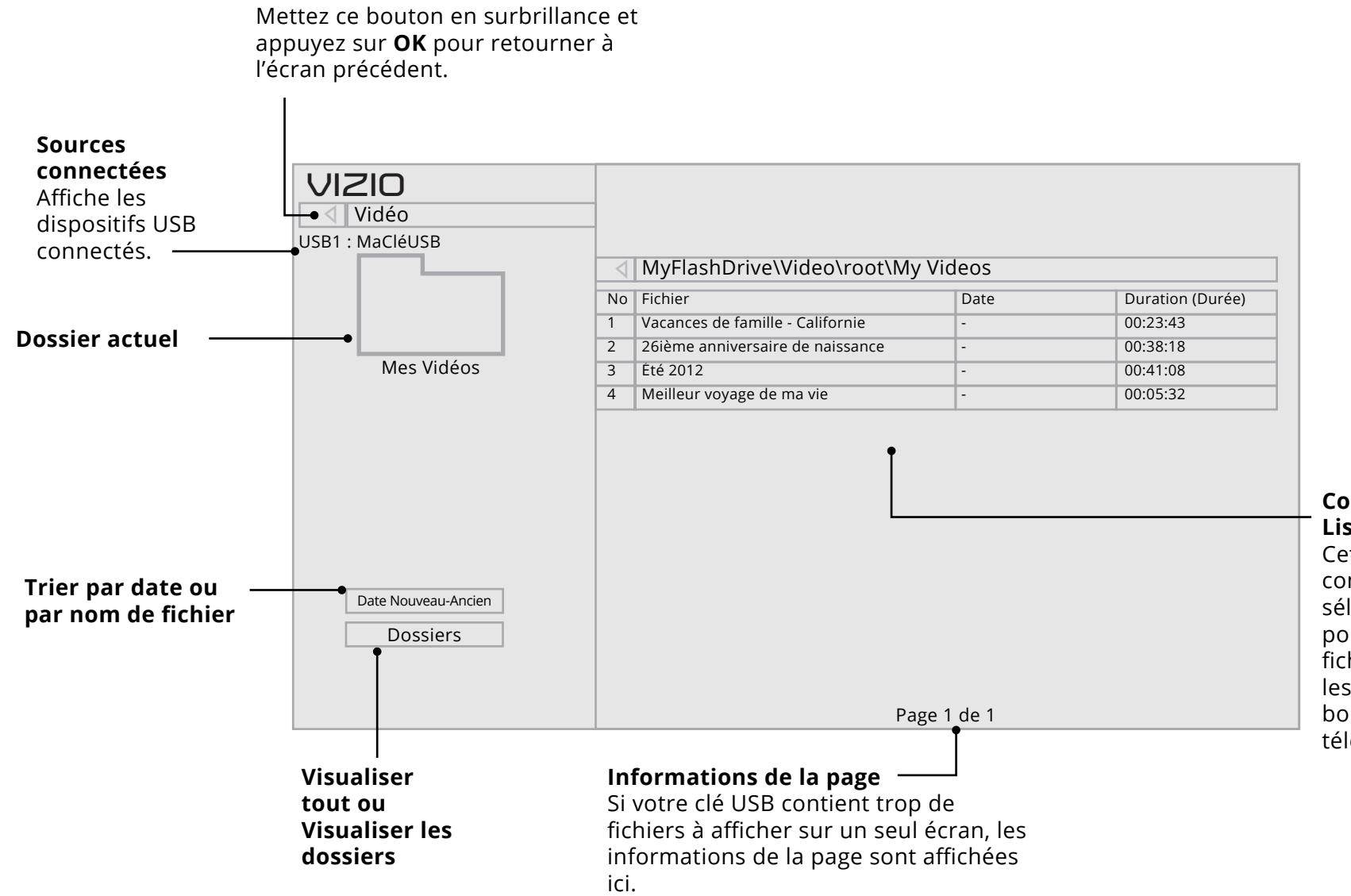

**Bouton Retour** 

Contenu du dossier/ Liste de lecture Cette partie affiche le contenu du dossier sélectionné. Vous pouvez parcourir les fichiers en utilisant les flèches et le bouton OK de la télécommande.

#### LECTEUR VIDÉO

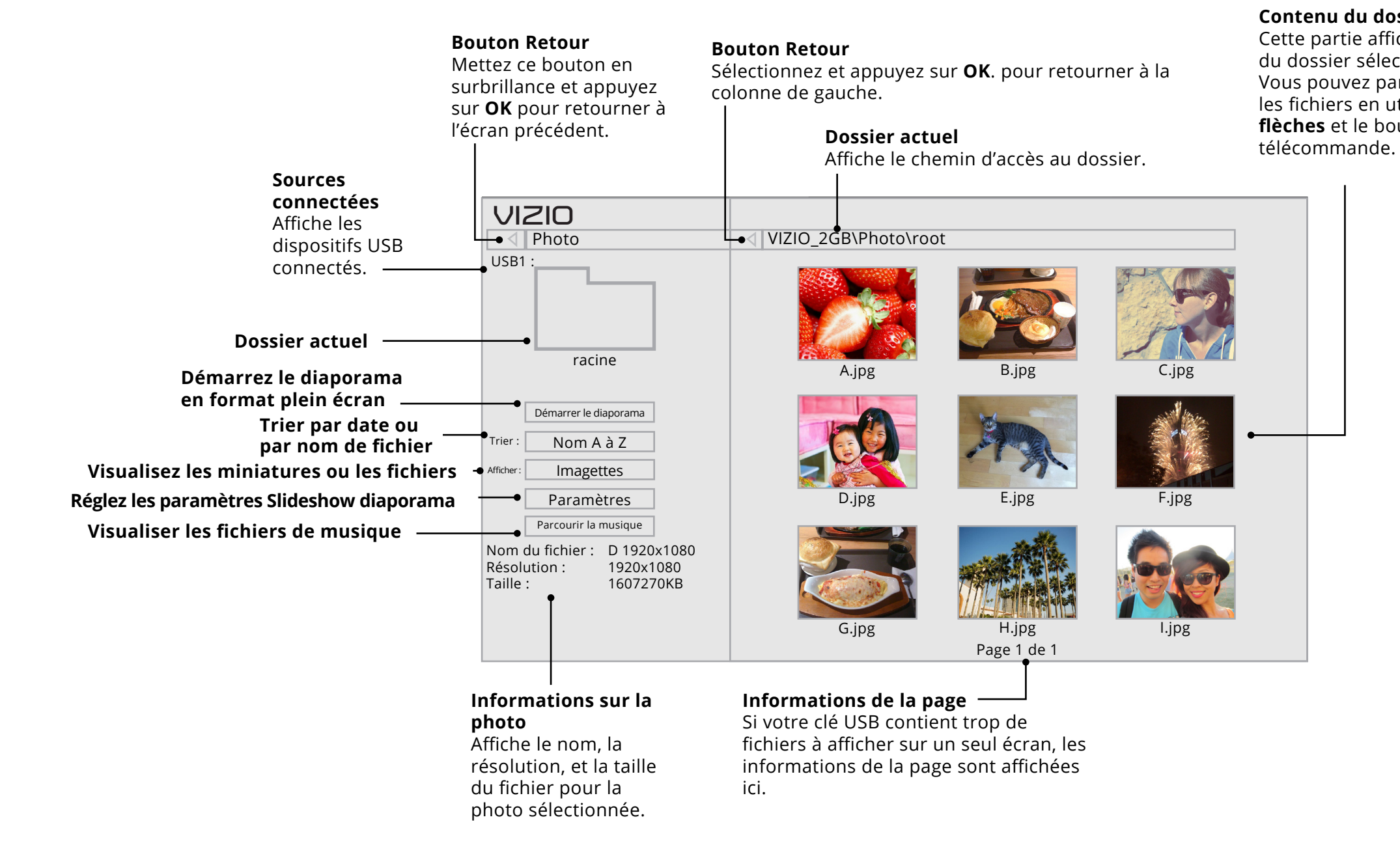

5

#### Contenu du dossier

Cette partie affiche le contenu du dossier sélectionné. Vous pouvez parcourir les fichiers en utilisant les flèches et le bouton OK de la

#### **VISUALISEUR DE PHOTOS**

# Utilisation des Apps Plus<sup>MD</sup> Internet (V.I.A Plus) de VIZIO

Les Apps Plus<sup>MD</sup> Internet (V.I.A. Plus) de VIZIO diffuse un contenu en ligne populaire sur votre téléviseur. V.I.A. Plus comprend une sélection d'applications qui vous permet de regarder des films et des émissions de télévision, d'écouter de la musique, d'obtenir des renseignements à propos des nouvelles et de la météo et encore plus-tout sur demande.

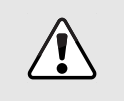

Vous devez avoir une connexion Internet haute vitesse pour recevoir les mises à jour des produits et pour accéder au contenu en ligne.

Consultez Utiliser le Menu de connexion à l'Internet à la page 33 si votre téléviseur n'est pas encore connecté à un réseau local.

#### **UTILISATION DES LA STATION DES APPS PLUS V.I.A.**

La station des Apps Plus V.I.A. est l'emplacement qui vous permet d'accéder à toutes les applications V.I.A.

Pour lancer une application depuis la Station :

1. Appuyez sur le **bouton V** de la télécommande.

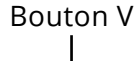

- 2. Mettez une application V.I.A. en surbrillance en faisant défiler les applications vers la gauche et vers la droite à l'aide des flèches respectives de la télécommande. (L'application en surbrillance se trouve au centre de la station.)
- 3. Appuyez sur le bouton **OK** de la télécommande pour lancer l'application.

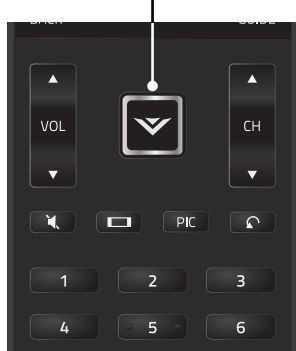

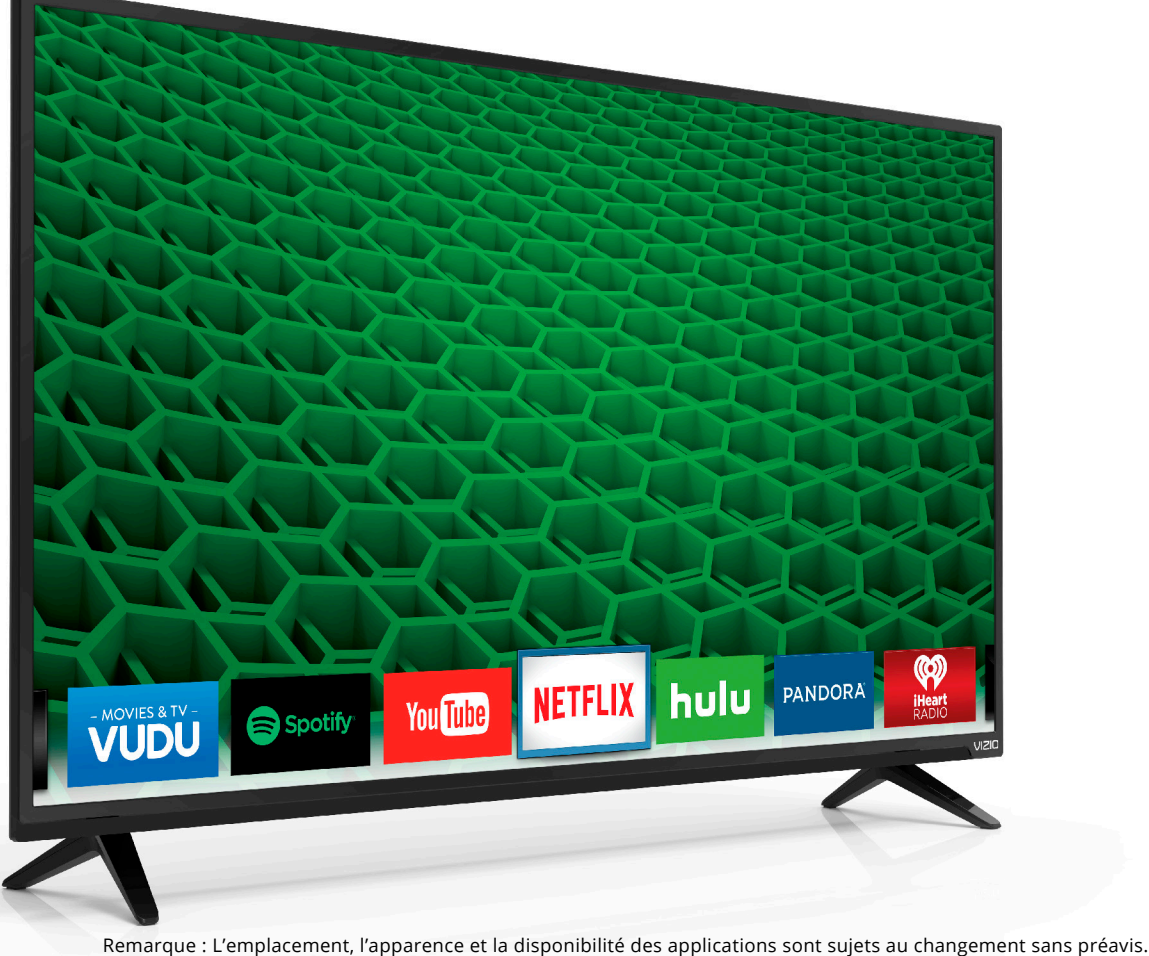

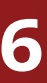

#### UTILISATION DE LA FENÊTRE PLEIN ÉCRAN DES APPS V.I.A.

La Fenêtre Plein Écran des Apps Plus V.I.A. vous permet d'ajouter et de sauvegarder des applications. Les applications sur la première page sont affichées dans la station et les applications sur les pages suivantes peuvent être déplacées vers la station.

Pour ouvrir la fenêtre des Apps Plus V.I.A. plein écran :

- 1. Appuyez sur le **Bouton V** de la télécommande deux fois.
- 2. Mettez une application en surbrillance à l'aide des **flèches** de la télécommande.
- 3. Appuyez sur le bouton **OK** de la télécommande pour lancer l'application.
- 4. Pour sortir d'une application ouverte ou pour fermer la Station des applications, appuyez sur le bouton Sortir de la télécommande.

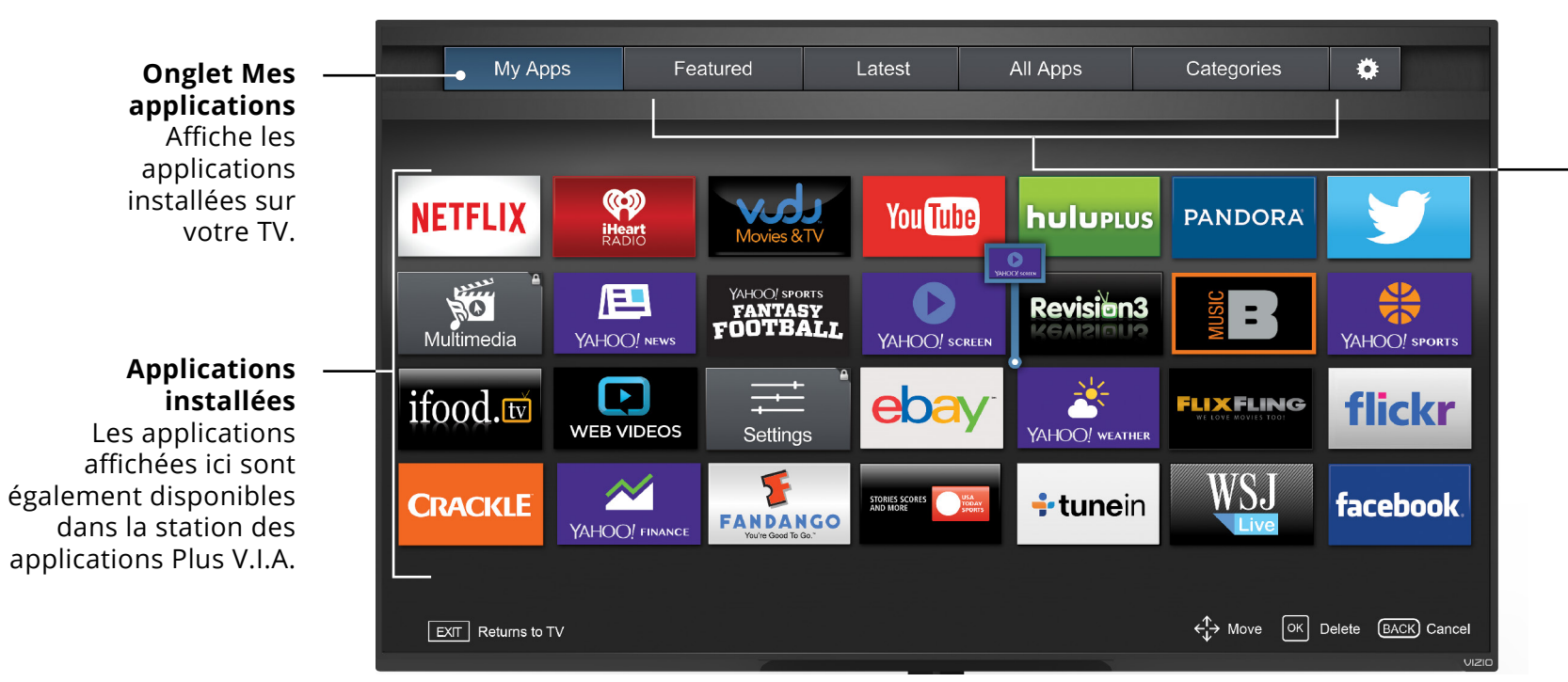

Remarque : L'emplacement, l'apparence et la disponibilité des applications sont sujets au changement sans préavis.

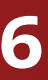

#### **Onglets Boutique** d'applications

Parcourez les applications sur ces onglets pour les exécuter et ajoutez-les à votre onglet Mes applications.

#### APERÇU DE LA FENÊTRE PLEIN ÉCRAN DES APPS PLUS V.I.A.

La Fenêtre Plein Écran des Apps Plus vous permet d'ajouter, de supprimer et de déplacer vos applications. L'onglet Mes applications affiche les applications déjà installées sur votre TV. Les applications sur la première page sont affichées dans la station Apps Plus V.I.A.

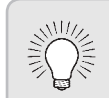

Les applications comportant une icône avec un petit verrou dans le coin droit ne peuvent pas être supprimées.

Les onglets suivants sont situés dans le haut de votre fenêtre plein écran Apps Plus V.I.A.

- **Mes applications :** Affiche les applications installées sur votre TV.
- **Caractéristiques :** Affiche les applications recommandées par Yahoo.
- **Plus récents :** Affiche les appplications ajoutées le plus récemment à la bibliothèque d'applications.
- **Toutes les applications :** Affiche toutes les applications disponibles pour le téléchargement.
- **Catégories :** Affiche les applications triées par catégorie : Spotlight, Yahoo!, Météo, Nouvelles et finance, Films et télévision, Photos et vidéos, Sports, Musique, Média social, information, jeux, magasinage et la télévision locale.
- **Paramètres :** Affiche les informations et les configurations de développement pour les applications logicielles.

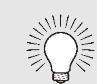

Vous pouvez également prévisualiser des applications sans les installer. Vous n'avez qu'à mettre en surbrillance l'application que vous désirez prévisualiser et appuyer sur **OK** pour l'ouvrir.

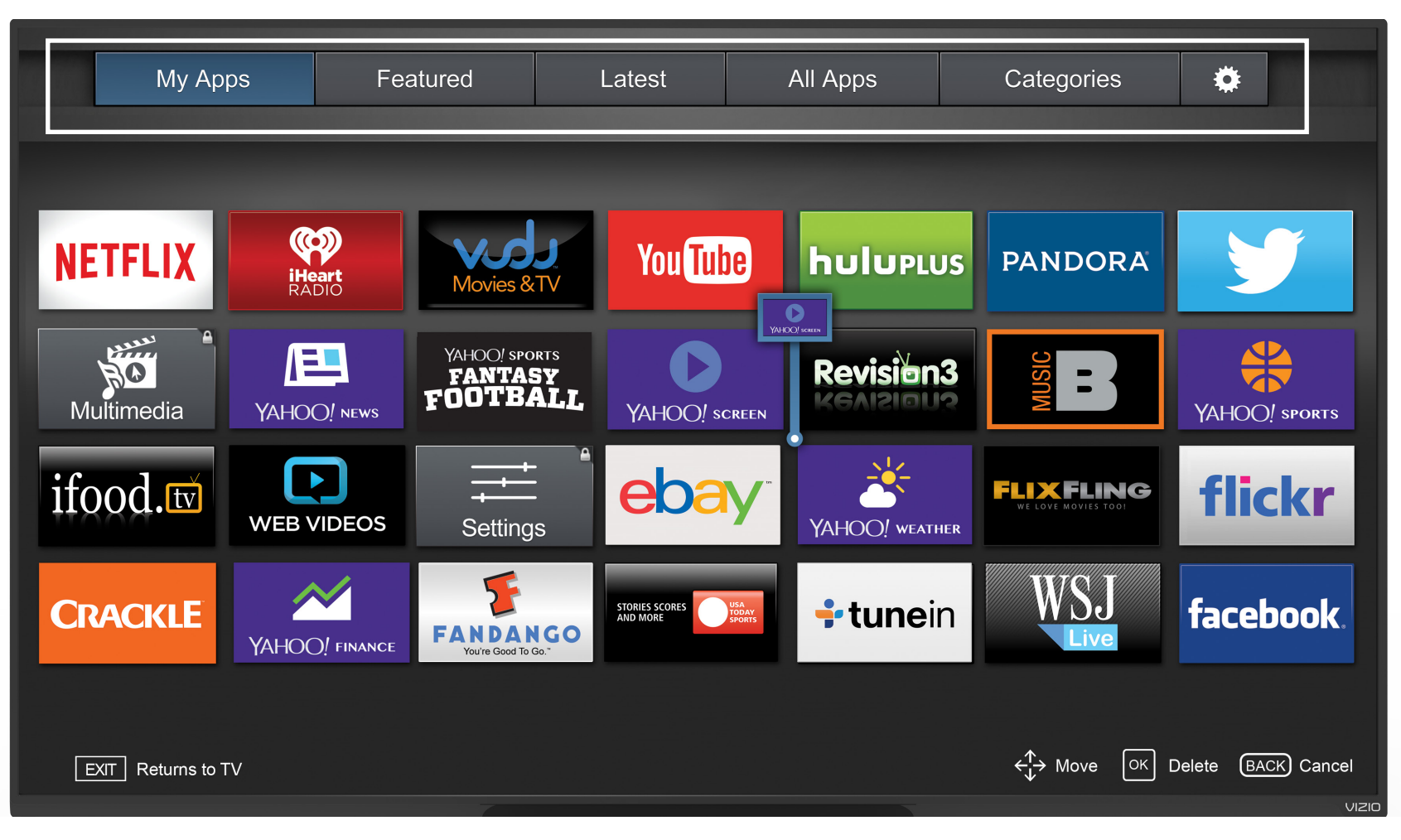

Remarque : L'emplacement, l'apparence et la disponibilité des applications sont sujets au changement sans préavis.

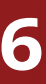

#### PERSONNALISATION DE LA FENÊTRE PLEIN ÉCRAN DES APPS PLUS<sup>MD</sup> V.I.A.

Vous pouvez ajouter, supprimer et déplacer vos applications depuis l'onglet Mes applications pour une apparence et un aspect personnalisés.

#### Ajouter une application à l'onglet Mes applications

Pour ajouter une application sur votre TV :

- 1. Utilisez les flèches sur la télécommande pour mettre en surbrillance un onglet de la Boutique d'applications (Featured, Latest, All Apps, ou Categories).
- 2. Utilisez les **flèches** pour mettre en surbrillance un autre paramètre que vous souhaitez ajouter.
- 3. <u>Appuyez sur le bouton</u> OK **et tenez-le enfoncé jusqu'à ce que** App Name s'ajoute dans la liste de Mes applications.

Une fois l'application installée, une étoile apparaîtra dans le coin supérieur droit de l'icône de l'application tel qu'indiqué ci-dessous.

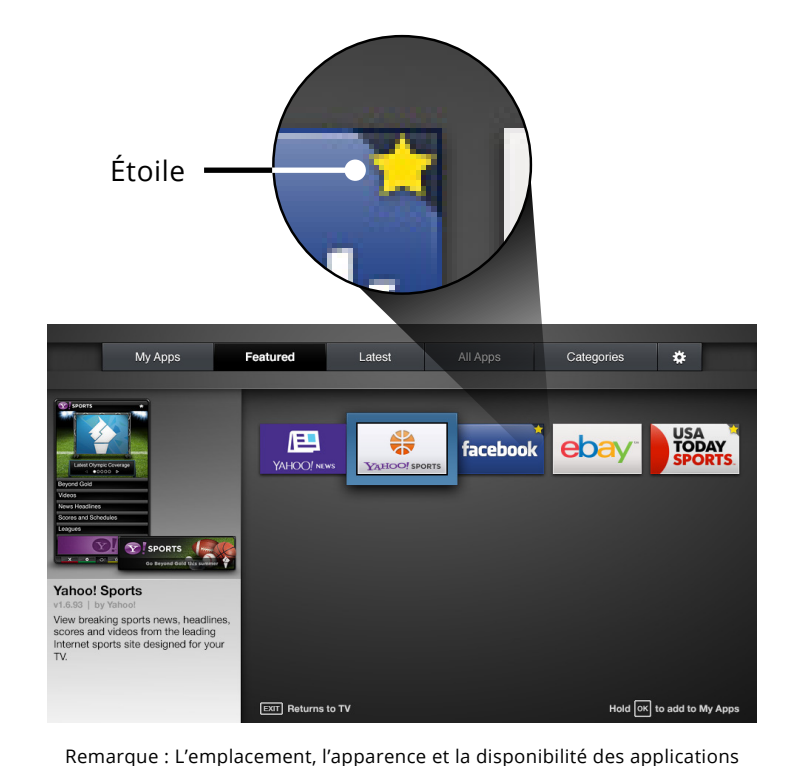

sont sujets au changement sans préavis.

#### 1. Utilisez les **flèches** de la télécommande pour mettre en surbrillance l'application que vous désirez supprimer.

2. <u>Appuyez sur le bouton</u> OK et tenez-le enfoncé. Les options suivantes s'affichent :

Supprimer un onglet Mes applications

Pour supprimer une application de votre TV :

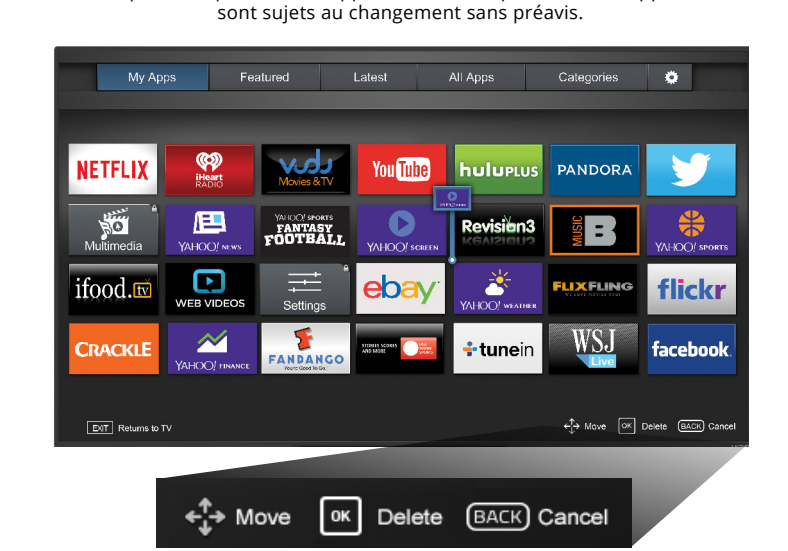

Remarque : L'emplacement, l'apparence et la disponibilité des applications

3. Appuyez sur **OK** pour supprimer l'application. La boîte de dialogue suivante s'affiche :

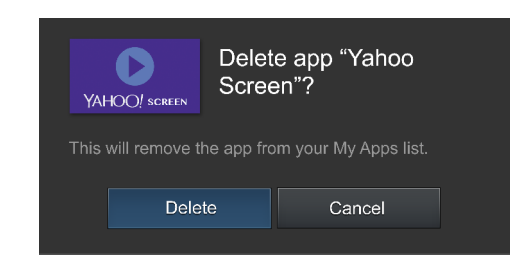

4. Utilisez les flèches gauche/droite pour sélectionner Supprimer et appuyez sur **OK**.

L'application est retirée de l'onglet Mes applications.

Pour déplacer les applications dans votre onglet Mes applications:

Remarque : L'emplacement, l'apparence et la disponibilité des applications sont sujets au changement sans préavis.

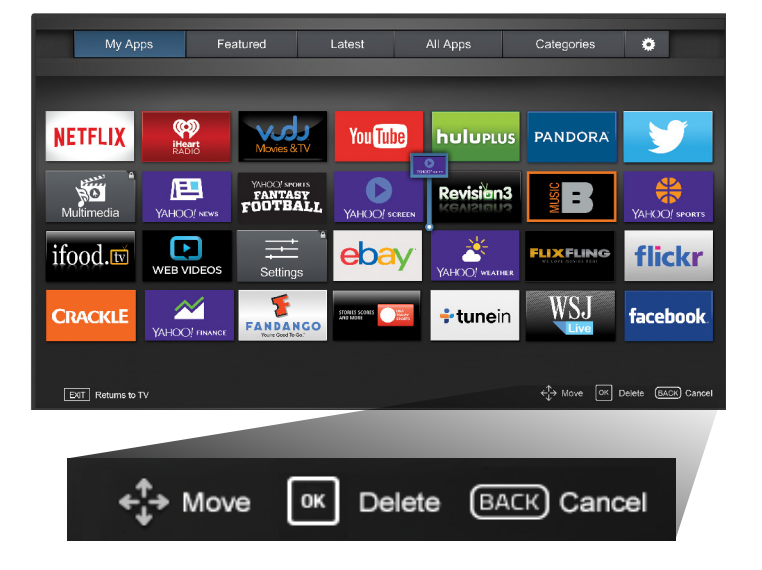

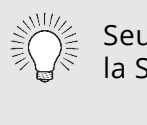

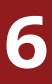

#### Déplacer une application dans Mes applications

Vous pouvez organiser vos applications dans l'onglet Mes applications en les déplaçant où vous voulez.

1. Utilisez les **flèches** de la télécommande pour mettre en surbrillance l'application que vous désirez déplacer.

2. Appuyez sur le bouton **OK** et tenez-le enfoncé. Les options suivantes s'affichent :

> Seules les applications de la première page s'affichent sur la Station.

3. Utilisez les **flèches** pour déplacer l'application vers l'emplacement désiré et appuyez sur **OK** pour y déposer l'application. Lorsque vous serez en mesure de déplacer l'application, elle s'affiche comme indiqué ci-dessous.

Remarque : L'emplacement, l'apparence et la disponibilité des applications sont sujets au changement sans préavis.

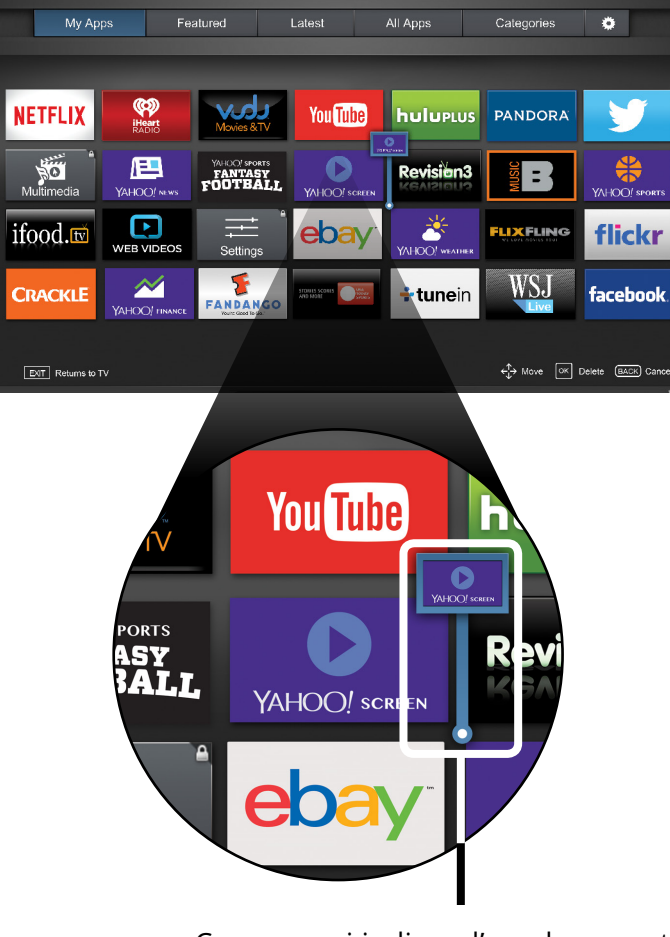

Curseur qui indique l'emplacement vers lequel l'application sera déplacée.

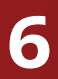

# Vous avez des questions? Trouvez vos réponses sur SUPPORT.VIZIO.COM

# Vous trouverez de l'aide concernant :

- Installation du nouveau produit
- Connexion de vos appareils
- Problèmes techniques
- Mises à jour des produits
- Et encore plus

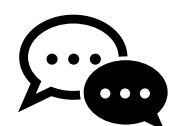

Soutien par clavardage disponible

# Vous pouvez aussi joindre notre équipe de soutien primée à :

**Téléphone :** (877) 698-4946 (SANS FRAIS) **Courriel :** techsupport@VIZIO.com

# Heures d'ouverture :

DU LUNDI AU VENDREDI : DE 8 н À 23 н (HNC) SAMEDI ET DIMANCHE : DE 9 H À 18 H (HNC)

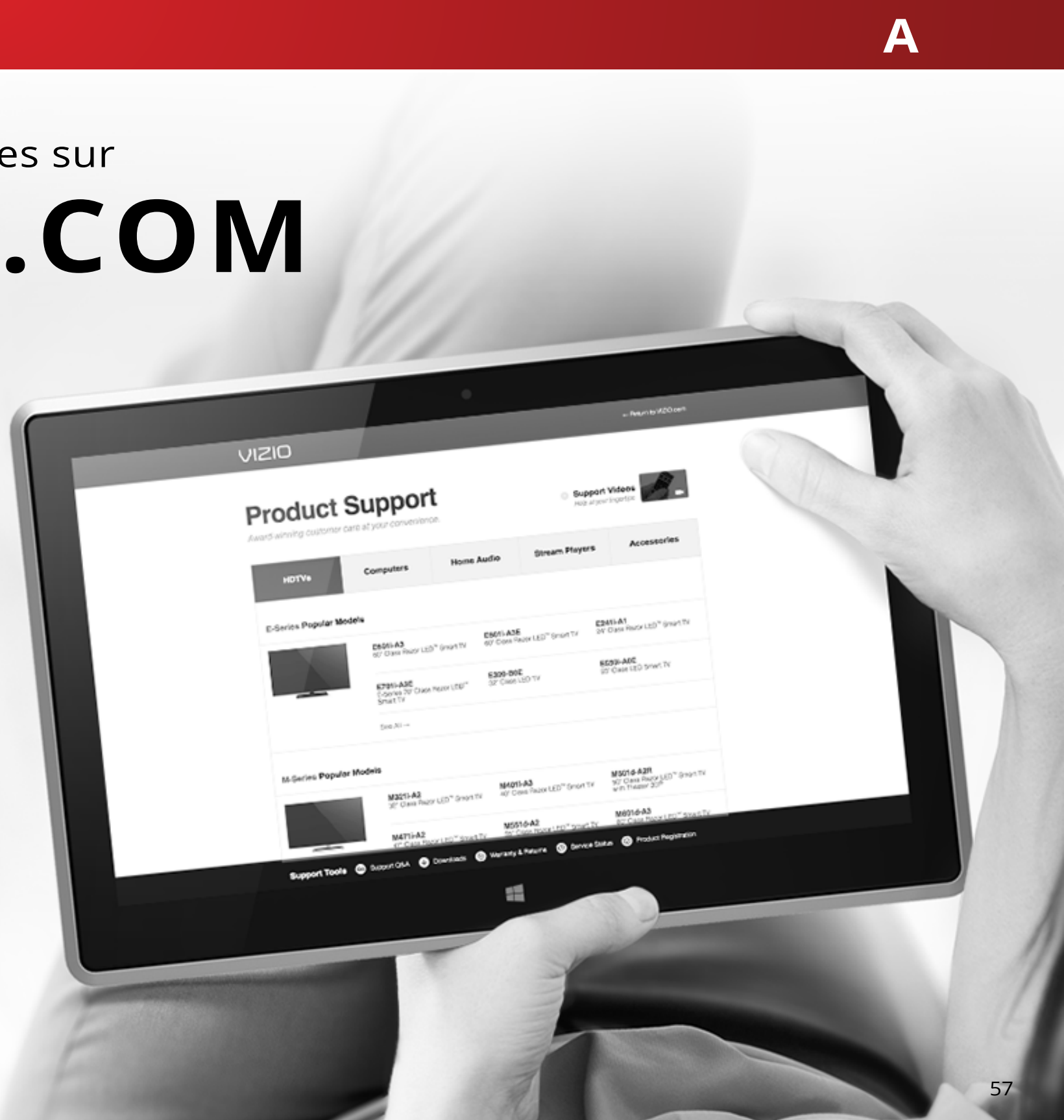

# Prenez un moment pour enregistrer votre produit sur VIZIO.COM/PRODUCT-REGISTRATION

# Pourquoi s'enregistrer?

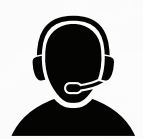

Soutien personnalisé Obtenez de l'assistance rapidement en ayant vos informations en main.

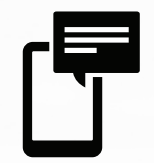

Nouvelles et offres Vous pouvez bénéficier des dernières nouvelles et des offres spéciales de VIZIO.

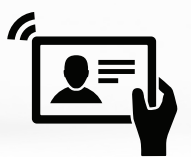

Sécurité et satisfaction Recevez les mises à jours et notifications importantes.

# ENREGISTRER VOTRE PRODUIT VIZIO MAINTENANT

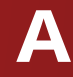

#### La télécommande de répond pas.

- Assurez-vous que les piles sont installées correctement, en faisant correspondre les symboles - et +.
- Remplacez les piles.

#### La TV affiche « Aucun signal. »

- Appuyez sur le bouton **ENTRÉE** de la télécommande pour sélectionner une autre source de l'entrée.
- Si vous utilisez un câblodistributeur ou une antenne connecté directement à la TV, vous devez effectuer un balayage de canaux. Voir Ajout de Nouvelles Chaînes à la page 35.

#### Il n'y a pas d'alimentation.

- Assurez-vous que la TV est branchée dans une prise de courant qui fonctionne.
- Assurez-vous que le câble d'alimentation est bien branché à la TV.
- Appuyez sur le bouton **Alimentation/Mise en veille** de la télécommande ou de la TV pour allumer la TV.

#### La TV est sous tension mais il n'y a pas d'image à l'écran.

- Assurez-vous que tous les câbles sont bien connectés à la TV.
- Assurez-vous que tous les appareils sont connectés correctement. Les appareils sont différents; consultez votre Manuel de l'Utilisateur pour les détails.
- Ajustez la luminosité, le contraste ou le rétroéclairage. Consultez la section Réglage des paramètres de l'image à la page 24.
- Appuyez sur le bouton **ENTRÉE** de la télécommande pour sélectionner une autre source d'entrée

#### Il n'y a pas de son.

- Appuyez sur la touche Volume Haut de la télécommande.
- Appuyez sur le bouton **MUET** pour vous assurer que la sourdine est désactivée.
- Vérifiez les Réglages Audio. Consultez la section *Réglage des* Paramètres Audio à la page 30.
- Vérifiez les branchements audio des périphériques (lecteur Blu-ray, console de jeux, décodeur câble ou satellite) connectés à la TV.
- Si vous utilisez une antenne, la force du signal provenant du canal pourrait être faible. Assurez-vous que l'antenne est bien connectée à la TV et déplacez-la dans la pièce ou près d'une fenêtre pour obtenir le meilleur signal.

#### Son faux ou dialogie non audible.

 Désactivez le nivellement du son. Consultez la section Réglage des Paramètres Audio à la page 30.

#### Les couleurs de la TV ne sont pas correctes.

- Ajustez les paramètres Couleur et Teinte dans le menu Image. Consultez la section Régler des paramètres de Modifier Mode Image\* à la page 25.
- Sélectionnez un mode d'image préréglé. Consultez la section Réglage des paramètres de l'image à la page 24. VIZIO recommande de choisir Calibré.
- Vérifiez que tous les câbles sont bien attachés

#### Les boutons de la télécommande ne fonctionnent pas.

- Assurez-vous d'appuyer sur un bouton à la fois.
- Pointez la télécommande directement vers la TV lorsque vous appuyez sur un bouton.
- Remplacez les piles de la télécommande par de nouvelles piles. Consultez la section *Retirez le couvercle de la pile. à la* page 60.

#### La qualité de l'image n'est pas bonne.

- HDMI.

#### L'image est déformée.

#### Si vous utilisez le mode TV, AV, ou composante avec une entrée 480i, appuyez sur le bouton de la télécommande pour changer le mode de l'écran.

#### Votre TV est fabriquée avec précision en utilisant une technologie de très haut niveau.

- autant.

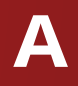

• Pour obtenir la meilleure qualité d'image, visionnez des émissions en haute définition en utilisant des sources numériques. Connectez vos appareils à l'aide de câbles

• Si vous utilisez une antenne, la force du signal provenant du canal pourrait être faible. Assurez-vous que l'antenne est bien connectée à la TV et déplacez-la dans la pièce ou près d'une fenêtre pour obtenir le meilleur signal.

Éloignez la TV des appareils électroménagers, des voitures, et des lampes fluorescentes.

L'image ne couvre pas l'écran complet.

Si vous utilisez le mode TV, AV, ou composante avec une entrée 480i, appuyez sur le bouton 🗖 de la télécommande pour changer le mode de l'écran.

Cependant, les pixels peuvent parfois ne pas s'afficher correctement. Cependant, les pixels peuvent parfois ne pas s'afficher correctement. Ce genre de situation est inhérente à ce type de produit mais le produit n'est pas défectueux pour

#### Je vois du « bruit » ou des parasites sur l'écran.

- Quand les capacités numériques de votre TV surpassent un signal de radiodiffusion numérique, le signal est amélioré pour correspondre aux capacités d'affichage de votre TV. Cette amélioration peut parfois causer des irrégularités dans l'image.
- Si vous utilisez une antenne, la force du signal provenant du canal pourrait être faible. Assurez-vous que l'antenne est bien connectée à la TV et déplacez-la dans la pièce ou près d'une fenêtre pour obtenir le meilleur signal.

#### Lorsque je change de source d'entrée, le volume change.

- La TV se souvient de l'intensité du volume de chaque source d'entrée. Si l'intensité du volume de la nouvelle entrée est plus élevée ou plus faible que celle de l'entrée précédente, la différence peut être perceptible.
- Utilisez les boutons Volume Haut/Bas de la télécommande pour ajuster le volume.

#### Lorsque je change de source d'entrée, la dimension de l'image change.

- La TV se souvient du format d'écran de chaque source d'entrée. Si le format d'écran de la nouvelle entrée diffère de celui de l'entrée précédente, la différence peut être perceptible.
- Consultez la section *Modification du format de cadre de* l'écran à la page 23.

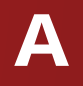

# Caractéristiques

|                                                   | D43-D1                                                          |                              |
|---------------------------------------------------|-----------------------------------------------------------------|------------------------------|
| Dimension de l'écran :                            | 43"                                                             | Modèle de télécommande :     |
| Zone visualisable :                               | 107,95 cm                                                       | Certifications :             |
| Dimensions avec le support :<br>sans le support : | 96,49 cm x 62,30 cm x 21,00 cm<br>96,49 cm x 56,79 cm x 6,40 cm | Diago do toncion :           |
| Poids avec le support :                           | 9,0 kg                                                          | Plage de tension :           |
| sans le support :                                 | 8,8 g                                                           | Consommation énergétique :   |
| Rétroéclairage ACL :                              | DEL à matrice complète                                          | Énergie en veille :          |
| Zones à DEL actives :                             | 5 Zones                                                         | Garantie Zéro pixel lumineux |
| Fréquence de rafraîchissement :                   | 120 Hz                                                          | défectueux :                 |
| Action Claire :                                   | 240                                                             |                              |
| Résolution maximale :                             | 1920 x 1080 (FHD)                                               |                              |
| Rapport dynamique des contrastes :                | 2,000,000:1                                                     |                              |
| Pas du pixel :                                    | 0.49mm (H) X 0.49mm (V)                                         |                              |
| Angle de visionnement :                           | 178° (H) x 178° (V)                                             |                              |
| Entrées HDMI :                                    | 3                                                               |                              |
| Entrées composante vidéo :                        | 1                                                               |                              |
| Entrées composite :                               | 1 (partagé avec composant)                                      |                              |
| Entrée de l'antenne RF :                          | 1                                                               |                              |
| Port USB 2,0 :                                    | 1                                                               |                              |
| Ethernet :                                        | 1                                                               |                              |
| Sorties audio :                                   | Sortie stéréo analogue RCA, optique numérique                   |                              |
| Langue OSD :                                      | Anglais, Français, Espagnol                                     |                              |
| Capteur de lumière ambiante :                     | Oui                                                             |                              |

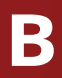

#### D43-D1

#### XRT122

#### UL, cUL, FCC ID Class B, ICES-003, BETs-7, ATSC, ES 7.0, NRCan, Dolby Digital Plus

| 120V @ 60 Hz |  |
|--------------|--|
| 40.7 W       |  |
| <0.5 W       |  |
|              |  |

Oui

#### Énoncé concernant l'interférence radio de la norme FCC Classe B

REMARQUE : Cet équipement a été testé et trouvé conforme selon les limites d'un appareil numérique de Classe B, conformément à la partie 15 des normes FCC. Ces limites sont conçues pour fournir une protection raisonnable contre une interférence nuisible dans une installation résidentielle. Cet équipement génère, utilise et peut émettre une énergie des fréquences radio et peut causer une interférence nuisible aux communications radio s'il n'est pas installé et utilisé selon les instructions. Toutefois, il n'y a aucune garantie que des interférences n'auront pas lieu dans une installation particulière. Si cet équipement génère une interférence nuisible à la réception radio et télévisée, déterminée en allumant et éteignant l'appareil, nous encourageons l'utilisateur à corriger l'interférence à l'aide des mesures suivantes :

- Réorienter ou replacer l'antenne de réception.
- Augmenter la séparation entre l'équipement et le récepteur.
- Brancher l'équipement sur une prise d'un circuit différent de celui du

récepteur.

 Consulter le vendeur ou un technicien expérimenté en radio/TV pour

#### obtenir de l'aide.

Cet appareil est conforme à la partie 15 des normes FCC. L'exploitation est autorisée aux deux conditions suivantes : (1) Cet appareil ne génère peut-être pas d'interférence nuisible et (2) il doit accepter toute interférence reçue, y compris celle pouvant causer une utilisation non voulue. Renseignements réglementaires – Écran de Série P

#### Avis

Les changements et les modifications, qui ne sont pas expressément approuvés par la partie responsable de la conformité, pourraient annuler l'autorité de l'utilisateur à utiliser l'équipement. Il faut utiliser des câbles d'interface et un cordon d'alimentation en c.a. blindés, le cas échéant, afin d'observer les limites d'émission. Le fabricant n'est par responsable des interférences radio ou télévisées causées par une modification non autorisée sur l'équipement. L'utilisateur a la responsabilité de corriger une telle interférence.

#### Mise en garde de la FCC

Les changements et les modifications, qui ne sont pas expressément approuvés par la partie responsable de la conformité aux normes FCC, pourraient annuler l'autorité de l'utilisateur à utiliser l'équipement.

#### Avis pour l'exemption de licence pour les appareils radio au Canada

Le présent appareil est conforme aux CNR d'Industrie Canada applicables aux appareils radio exempts de licence. L'exploitation est autorisée aux deux conditions suivantes : (1) Cet appareil ne génère peut-être pas d'interférence nuisible et (2) il doit accepter toute interférence reçue, y compris celle pouvant causer une utilisation non voulue.

Cet appareil fonctionne sur une base sans protection et sans interférence. Dans le cas où l'utilisateur cherche à obtenir de la protection des autres services de radio fonctionnant sur les mêmes bandes TV, aucune licence est requise. Veuillez consulter le document CPC-2-1-28 d'Industrie Canada, License optionnelle pour les appareils radio de faible puissance, pour plus de détails.

Cet appareil est conforme aux CNR exempts de licence d'Industrie Canada. Son fonctionnement est sujet aux deux conditions suivantes :

préjudiciable, et

- 1 le dispositif ne doit pas produire de brouillage
- 2 ce dispositif doit accepter tout brouillage reçu, y compris un brouillage susceptible de provoquer un fonctionnement indésirable
- Cet appareil fonctionne sur une base sans protection et sans interférence. Dans le cas où l'utilisateur cherche à obtenir de la protection des autres services de radio fonctionnant sur les mêmes bandes TV, aucune licence est requise. Veuillez consulter le document CPC-2-1-28 d'Industrie Canada, Licence optionnelle pour les appareils radio de faible puissance, pour plus de détails.

Énoncé de conformité aux émissions de Classe B d'Industrie Canada

Cet appareil numérique de Classe B est conforme aux normes ICES-003. Cet appareil numérique de la classe B est conforme à la norme NMB-003 du Canada.

Declaración de México :

La operación de este equipo está sujeta a las siguientes dos condiciones : (1) es posible que este equipo o dispositivo no cause interferencia perjudicial y (2) este equipo o dispositivo debe aceptar cualquier interferencia, incluyendo la que pueda causar su operación no deseada.

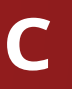

#### ÉTATS-UNIS ET CANADA

EN UTILISANT VOTRE PRODUIT VIZIO, VOUS CONSENTEZ autorisé aux États-Unis (y compris Porto Rico) ou au À ÊTRE LIÉ À L'ENSEMBLE DES CONDITIONS DE LA Canada. Le produit doit également se trouver dans le pays PRÉSENTE GARANTIE. AVANT D'UTILISER VOTRE PRODUIT où il a été acheté au moment du service de la garantie. VIZIO, VEUILLEZ LIRE ATTENTIVEMENT CETTE GARANTIE. SI VOUS NE CONSENTEZ PAS AUX CONDITIONS CE CETTE Garantie d'absence de pixels lumineux défectueux GARANTIE, N'UTILISEZ PAS LE PRODUIT VIZIO ET, DANS (écrans seulement) LES (30) JOURS DE LA DATE D'ACHAT, RETOURNEZ-LE Votre produit ne peut être admissible à la garantie contre POUR OBTENIR UN REMBOURSEMENT DU DÉTAILLANT « l'absence de pixels lumineux » pendant la durée de la AUTORISÉ OÙ VOUS L'AVEZ ACHETÉ.

Cette garantit contient une entente d'arbitrage exécutoire si cette garantie s'applique à votre produit, reportez-vous et une dérogation de recours collectif pour les résidents des États-Unis. Si vous vivez aux États-Unis, l'entente d'arbitrage exécutoire touche vos droits en vertu de cette lumineux » figurant sur la boîte ou contactez le soutien garantie. Veuillez lire attentivement le texte de la section technique de VIZIO à l'adresse de courriel ou au numéro intitulée « Entente d'arbitrage exécutoire; dérogation de recours collectif (Résidents des É.-U seulement) ».

#### Durée de la garantie

Pour un usage non commercial, VIZIO garantie le produits selon les conditions énoncés ci-après pour un supplémentaire et du dépannage. Pour obtenir un (1) an à compter de la date d'achat d'origine. Pour un service sous garantie, contactez le soutien technique de usage commercial, VIZION garantie le produits selon VIZIO par courriel à l'adresse TechSupport@VIZIO.com, les conditions énoncés ci-après pour guatre-vingt-dix ou par téléphone au 877 MY VIZIO (877-698-4946). Les (90) jours à compter de la date d'achat d'origine.

#### Ce que couvre cette garantie

VIZIO garantit le produit contre tout défaut de matériau et de main-d'oeuvre lorsque le produit est utilisé dans Vos obligations avant le service des conditions normales, conformément aux guides et Vous devez obtenir une autorisation au préalable avant aux manuel d'utilisateur de VIZIO.

Saut où la loi le restreint, cette garantie s'applique est possible qu'on vous demande de fournir une facture uniquement à l'acquéreur d'origine du produit neuf. (ou une copie) pour montrer que le produit est toujours

L'achat doit avoir été effectué auprès d'un détaillant

garantie sur certains produits neufs. Afin de déterminer à la page d'information du modèle du produits à l'adresse www.vizio.com, recherchez la garantie « absence de pixels de téléphone ci-dessous.

#### Pour le service

Avant d'obtenir un service sous garantie, vous pouvez consulter le site www.vizio.com pour obtenir de l'aide heures d'ouverture du soutien technique de VIZIO sont de 6 h 00 à 21 h 00 du lundi au vendredi et de 7 h 00 à 16 h 00 heure du Pacifique, le samedi et le dimanche.

d'envoyer votre produit à un centre de service VIZIO. Il

# **Responsabilités de VIZIO**

Si VIZIO détermine qu'un couvert par cette garantie, VIZIO (à son choix) le réparera ou le remplacera, ou vous remboursera le prix d'achat. Aucun frais ne sera facturé pour les pièces et la main-d'œuvre au cours de la période de garantie. Les pièces de remplacement peuvent être neufs ou certifiés à nouveau à la seule discrétion de VIZIO. Les pièces de remplacement et la main-d'oeuvre de VIZIO sont garantis par la période restante de la garantie originale ou pour quatre-vingt-dix (90) jours après le service ou remplacement garanti, selon la plus tardive de ces périodes.

Lorsque vous retournez un produit à un centre de service VIZIO, vous devez expédier le produit dans son emballage d'origine ou dans un emballage qui procure un niveau équivalent de protection. Le soutien technique de VIZIO donnera des instructions pour l'emballage et l'expédition de l'unité au centre de service VIZIO.

TOUTES LES DONNÉES UTILISATEUR ET LES APPLICATIONS TÉLÉCHARGÉES ET STOCKÉES DANS UN PRODUIT SERONT SUPPRIMÉES DURANT UN SERVICE SOUS GARANTIE À DOMICILE OU SUR UN PRODUIT EXPÉDIÉ. Si cela se produit, votre produit sera remis dans son état d'origine. Il vous incombera de restaurer toutes les données utilisateur applicables et les applications téléchargées. La récupération et la réinstallation des données utilisateur et les applications téléchargées ne sont pas couvertes sous cette garantie. Afin de protéger vos renseignements personnels, VIZIO vous recommande de toujours effacer vos renseignements personnels de l'appareil avant de le faire réparer, peu importe le technicien.

#### **Types de Service**

réparés à domicile. Le service à domicile nécessite un accès aux États-Unis, vous devez soumettre votre réclamation total et facile à l'unité et n'inclut pas la désinstallation ou à l'arbitrage exécutoire selon les procédures décrites la réinstallation du produit. Le service à domicile est sujet ci-après, à moins que des exceptions s'appliquent. à la disponibilité. VIZIO offrira d'autres types de services Soumettre une réclamation une réclamation à un lorsque le service à domicile n'est pas disponible.

au centre de service VIZIO pour obtenir un service entendue par un arbitre neutre. sous garantie. VIZIO n'est pas responsable des frais de transport vers le centre de service, mais couvrira les frais Entente d'arbitrage exécutoire; dérogation de recours d'expédition du renvoi au client.

#### Cette garantie ne couvre pas

esthétiques; (b) l'usure normale; (c) opération incorrecte; CI-APRÈS, TOUTE CONTROVERSE OU RÉCLAMATION (d) tension d'alimentation inadéguate ou sautes de CONCERNANT DE QUELQUE MANIÈRE QUE CE SOIT VOTRE puissance; (e) problèmes de signal; (f) dommages PRODUIT VIZIO, NOTAMMENT TOUTE CONTROVERSE découlant de l'expédition; (g) actes de la nature; OU RÉCLAMATION DÉCOULANT DE OU CONCERNANT (h) mauvaise utilisation, modification ou ajustements CETTE GARANTIE, OU LA VENTE DU PRODUIT VIZIO, faits par le client; (i) installation, réglage ou réparations SON ÉTAT OU SA PERFORMANCE, SERA RÉGLÉE PAR effectués par quiconque autre qu'un centre de service ABRITRAGE EXÉCUTOIRE ADMINISTRÉ PAR LA AMERICAN autorisé par VIZIO; (j) produits dont les numéros de série ARBITRATION ASSOCIATION ET MENÉ PAR UN SEUL sont illisibles ou enlevés; (k) produits nécessitant un ARBITRE NOMMÉ PAR LA AMERICAN ARBITRATION entretien de routine, ou (I) produits vendus TELS QUELS, ASSOCIATION, CONFORMÉMENTS À SES RÈGLES en LIQUIDATION, RECERTIFICATION DE L'USINE, ou par D'ARBITRAGE ET DE SES AUTRES PROCÉDURES POUR un revendeur non autorisé.

#### Que faire si vous n'êtes pas satisfait du service

Si vous avez l'impression que VIZIO n'a pas respecté ces obligations en vertu de la garantie, vous pouvez tenter de régler le problème de manière informelle avec VIZIO.

Si vous êtes dans l'impossibilité de régler le problème de manière informelle et que vous souhaitez faire une Les écrans de 32 pouces ou plus seront habituellement réclamation formelle contre VIZIO, et si vous résidez arbitrage exécutoire signifie que votre cause ne peut Tous les autres produits VIZIO doivent être envoyés être entendu par un juge ou un jury. Votre cause sera

# collectif (résidents des É.-U. seulement)

À MOINS QUE VOUS N'AYEZ DÉPOSÉ UNE RÉCLAMATION ADMISSIBLE DANS UN TRIBUNAL DES PETITES CRÉANCES Cette garantie ne couvre pas : (a) les dommages OU QUE VOUS VOUS SOYEZ RETIRÉ COMME DÉCRIT LES LITIGES LIÉS AU CONSOMMATEUR. Vous pouvez obtenir de plus amples renseignements au sujet de la American Arbitration Association et ses règles en visitant le site www.adr.org ou en téléphonant au 800-778-7879. Puisque cette garantie vise une transaction effectuée dans le commerce interétatique ou international, la Loi de VIZIO.

fédérale sur l'arbitrage s'appliquera.

Les droits de dépôt de départ et liés à l'arbitrage seront partagés entre vous et VIZIO, mais en aucune éventualité vos frais ne devront dépasser le montant attribuable par la American Arbitration Association, et à ce point, VIZIO couvrira tous les frais et dépenses administratives supplémentaires. VIZIO renonce à son droit de recouvrer les honoraires d'avocat liés à tout arbitrage en vertu de cette garantie. Si vous êtes la partie gagnante dans tout arbitrage pour lequel des procédures supplémentaires pour les litiges liés au consommateur s'appliquent, vous aurez alors droit de recouvrer les honoraires d'avocat que l'arbitre pourrait déterminer.

Le litige sera régi par les lois de l'État ou du territoire dans leguel vous résidiez au moment de votre achat (au États-Unis). Le lieu de l'arbitrage sera Irvine en Californie, ou votre comté de résidence (aux États-Unis). L'arbitre n'aura pas le pouvoir d'accorder des dommages punitifs ou autres qui n'ont pas été évalués selon les dommages réels de la partie gagnante, sauf si la loi l'exige. L'arbitre n'accordera pas de dommages indirects, et tout attribution sera limitée à des préjudices monétaires et comprendront un dédommagement équitable, une injonction ou la direction à toute partie autre que la direction de payer une somme en argent. Le jugement rendu par l'arbitre sera exécutoire et final, sauf pour tout droit d'appel prévu dans la Loi fédérale sur l'arbitrage, et pourrait se faire valoir dans tout tribunal ayant pouvoir. Sauf ce qui pourrait être requis par la loi, ni vous, ni VIZIO ou un arbitre ne pouvez divulguer l'existence, le contenu ou les résultats de tout arbitrage conformément à cette garantie sans votre consentement écrit préalable ou celui

TOUT LITIGE, QU'IL S'AGISSE D'UN ARBITRAGE, D'UN Exclusions et limites TRIBUNAL, OU AUTRE, SERA MENÉ EXCLUSIVEMENT ET DANS LA PLUS GRANDE MESURE PERMIE PAR LA LOI SUR UNE BASE INDIVIDUELLE. VIZIO ET VOUS CONSENTEZ APPLICABLE, IL N'Y A AUCUNE GARANTIE EXPRESSE À CE QU'AUCUNE PARTIE AIT LE DROIT OU LE POUVOIR AUTRE QUE CELLES DÉCRITES PRÉCÉDEMMENT. TOUTE OUETOUTLITIGENESOITABRITRÉENTANTOUERECOURS GARANTIE IMPLICITE, Y COMPRIS LES GARANTIES COLLECTIF, UNE POURSUITE D'ORDRE GÉNÉRAL PAR UN IMPLICITES DE QUALITÉ MARCHANDE ET L'APTITUDE POUR AVOCAT PRIVÉ OU TOUTE AUTRE PROCÉDURE DANS UN BUT PRÉCIS, SERA LIMITÉE À LA PÉRIODE DE TEMPS LAQUELLE L'UNE DES PARTIE AGIT OU PROPOSE D'AGIR DÉTERMINÉE CI-DESSUS. CERTAINS ÉTATS ET CERTAINES À TITRE DE REPRÉSENTANT.

CONSOLIDÉ OU COMBINÉ À UN AUTRE ARBITRAGE OU LIMITATION CI-DESSUS POURRAIT NE PAS S'APPLIQUER POURSUIVE SANS LE CONSENTEMENT PRÉALABLE DE ÀVOUS. TOUTES LES PARTIES D'UN TEL ARBITRAGE OU D'UNE VIZIO NE POURRA ÊTRE TENUE RESPONSABLE DE TOUTE **TELLE POURSUITE.** 

dérogation de recours collectif

poste à VIZIO at 39 Tesla, Irvine, CA 92618, Attn : Legal LIMITE DES PRÉJUDICES ACCIDENTELS OU CONSÉCUTIFS, (a) votre nom, (b) votre adresse, (c) la date à laquelle POURRAIT DONC NE PAS S'APPLIQUER À VOUS. vous avez acheté le produit, et (d) une déclaration claire AU LIEU DE TOUT AUTRE RECOURS POUR TOUTES LES indiquant que vous souhaitez refuser l'entente d'arbitrage PERTES OU LES PRÉJUDICES DÉCOULANT DE TOUTE exécutoire la dérogation de recours collectif.

tribunal des petites créances de votre comté de résidence PEU IMPORTE SI CES DÉFÉCTUOSITÉS PEUVENT ÊTRE Dans un tel cas, les dispositions de la section intitulée ET ENTIÈRE DISCRÉTION ET À SON CHOIX, RÉPARER OU collectif (Résidents des É.-U.) » ne s'appliqueront pas.

PROVINCES N'AUTORISENT PAS LES RESTRICTIONS SUR AUCUN ARBITRAGE OU POURSUITE NE SERONT JOINT, LA DURÉE D'UNE GARANTIE IMPLICITE, SI BIEN QUE LA

PERTE D'UTILISATION, PERTE D'INFORMATION OU DE Exceptions à l'entente d'arbitrage exécutoire et à la DONNÉES, PERTECOMMERCIALE, DE PERTES DE REVENUS OU DE PROFITS, OU DE TOUTE AUTRE PRÉJUDICE SI VOUS NE SOUHAITEZ PAS ÊTRE LIÉ PA PAR L'ENTENTE INDIRECT, SPÉCIAL, ACCIDENTEL OU CONSÉCUTIF, D'ARBITRAGE EXÉCUTOIRE ET LA DÉROGATION DE MÊME SI VIZIO A ÉTÉ AVISÉE DE LA POSSIBILITÉ DE TELS RECOURS COLLECTIFS, VOUS DEVEZ : aviser VIZIO par PRÉJUDICES, ET MÊME SI LE RECOURS N'ATTEINT PAS écrit dans un délai de soixante (60) jours de la date d'achat SON BUT ESSENTIEL. CERTAINS ÉTATS ET CERTAINES du produit; (2) votre avis par écrit doit être envoyé par la PROVINCES NE PERMETTENT PAS L'EXCLUSION OU LA Department; et (3) votre avis par écrit doit comprendre LA LIMITE OU L'EXCLUSION CITÉE PRÉCÉDEMMENT

CAUSE OUE CE SOIT (Y COMPRIS LA NÉGLIGENCE DE VIZIO. En outre, vous pouvez entamer une poursuite dans un UN PRÉJUDICE ALLÉGUÉ OU DES BIENS DÉFECTUEUX, (aux États-Unis) ou dans le comté Orange en Californie. DÉCOUVERTES OU LATENTES, VIZIO PEUT, À SON UNIQUE « Entente d'arbitrage exécutoire; dérogation de recours REMPLACER VOTRE PRODUIT OU VOUS REMBOURSER LE PRIX D'ACHAT. CERTAINS ÉTATS ET CERTAINES PROVINCES

NE PERMETTENT PAS L'EXCLUSION OU LA LIMITE DES PRÉJUDICES ACCIDENTELS OU CONSÉCUTIFS, LA LIMITE OU L'EXCLUSION CITÉE PRÉCÉDEMMENT POURRAIT DONC NE PAS S'APPLIQUER À VOUS.

#### **Comment s'applique la Loi**

Cette garantie vous octroie certains droits juridiques spécifiques, et il est également possible que vous bénéficiez d'autres droits selon l'état ou la province. Cette garantie s'applique dans la plus grande portée permise par la loi applicable.

#### Généralités

Aucun employé ou responsable de VIZIO ne peut modifier cette garantie. Si toute clause de cette garantie, autre que la dérogation de recours collectif, se trouve inexécutoire, ladite clause sera supprimée de la garantie et toutes les autres clauses demeureront en vigueur. Si la dérogation de recours collectif est inexécutoire, lors l'entière section intitulée « Entente d'arbitrage exécutoire; Dérogation de recours collectif (Résidents des É.-U.) » ne s'appliquera pas. Cette garantie s'applique dans la plus grande portée permise par la loi applicable.

#### Changements apportés à la garantie

Cette garantie peut changer sans préavis, mais tout changement pouvant y être apporté ne touchera pas votre garantie d'origine. Vérifiez le site www.vizio.com pour obtenir la version à jour.

#### Licences des logiciels

Tous les logiciels fournis sont sujets à une/des contrat(s) de licence de logiciel et vous consentez à être liés à ce(s) contrat(s) de licence en plus de ces conditions.

#### **Réglementation en matière d'exportation**

Le client reconnaît que les produits VIZIO, ce qui comprend la technologie et les logiciels, sont sujets aux lois sur les douanes et l'exportation des États-Unis (É.-U.). Les produits peuvent aussi être assujettis aux lois et aux règlements sur les douanes et le contrôle de l'exportation du pays dans lequel les produits sont fabriqués et/ou expédiés.

#### **Connectivité Internet**

Les conditions du réseau, de l'environnement et d'autres factures peuvent nuire à la connectivité et à la qualité vidéo qui en découle, le cas échéant.

Les applications et le contenu des applications illustrées dans la présente ou décrites dans la documentation d'accompagnement peuvent n'être disponibles que dans certains pays ou certaines langues, peuvent entraîner des frais supplémentaires ou des frais d'inscription et peuvent être sujettes à des mises à jour, des modifications ou être supprimées sans préavis. VIZIO n'a aucun contrôle sur les applications et le contenu provenant de tierces parties et n'assume aucune responsabilité en ce qui concerne la disponibilité ou l'interruption des applications ou du contenu. Des termes, des conditions et des restrictions supplémentaires de tierces parties s'appliquent. L'information contenue dans le guide de démarrage rapide est sujette à des modifications sans préavis. Pour consulter

la version la plus à jour de ce guide de démarrage rapide et du manuel de l'utilisateur connexe, rendez-vous sur le site http://www.vizio.com.

#### © 2015 VIZIO, Inc. Tous droits réservés.

Il est interdit de copier, en entier ou en partie, ce guide de démarrage rapide sans la permission écrite de VIZIO Inc. VIZIO Inc, déployés tous les efforts raisonnables pour assurer l'exactitude des renseignements fournis aux présentes. Toutes les spécifications, ainsi que les fonctions, les caractéristiques, les configurations, la performance, la conception et tout autre renseignement sur les produits dans ce manuel sont sujets à modification sans préavis. VIZIO, Inc. n'est pas responsables des erreurs typographiques, techniques ou descriptives.

VIZIO, le logo VIZIO, le logo V et les autres termes et phrases sont des margues de commerces ou des margues déposées de VIZIO, Inc.

HDMI, HDMI High-Definition Multimedia Interface, et le logo HDMI sont des marques de commerce ou des marques déposées de HDMI Licensing LLC.

Le mot et la marque Bluetooth<sup>MD</sup> ainsi que les logos sont des margues déposées de Bluetooth SIG, Inc. Utilisées sous licence.

Pour les brevets DTS, consultez http://patents,dts.com Fabriqué sous licence par DTS Licensing Limited. DTS, le symbole, & DTS et le symbole ensemble sont des margues déposées et DTS Studio Sound est une margue de commerce Avertissement : Éviter d'exposer un lecteur à des champs magnétiques. Les appareils de sécurité avec des champs magnétiques peuvent inclure les détecteurs de métaux des aéroports et les baguettes magnétiques. Les courroies de convoyeur des aéroports et les autres dispositifs de sécurité semblable qui vérifient les bagages à

main utilisent habituellement des rayons X et ne devrait pas causer de dommages magnétiques aux lecteurs.

Si vous voyagez à l'étranger, vérifiez les règlements des douanes pour l'utilisation des appareils dans chaque pays que vous visiterez, et vérifier les exigences en matière de cordon d'alimentation et d'adaptateur pour chaque emplacement

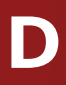

de DTS, Inc. © DTS, Inc. Tous droits réservés.

Dolby et le symbole du double D sont des marques déposées de Dolby Laboratories.

Les noms des autres entreprises, produit et services utilisés dans ce guide de démarrage rapide peuvent être des marques de commerce, des noms de marque ou des marques de service d'autres entités et VIZIO, Inc. Décline tout intérêt dans les margues de commerce, noms de margue ou margues de service autres que les siens. La mention de produits autres que de VIZIO ne sert qu'à des fins d'information.

où vous prévoyez utiliser l'ordinateur puisque la tension, la fréquence et la configuration des prises peuvent varier.

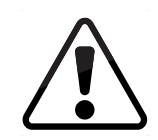

Attention : Pour réduire le risque de choc électrique, d'incendie ou de dommage à votre appareil ou à tout autre bien, ne tentez pas d'alimenter l'appareil avec une trousse de convertisseur de tension vendue pour les appareils électriques.

## Élimination des piles

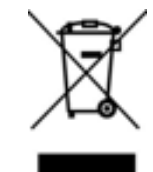

**Avertissement :** Les cellules des piles peuvent exploser. Ne jetez pas de piles dans un feu ou dans les ordures ménagères. Jetez les piles rapidement. Remplacez les piles uniquement avec le même type de pile ou un type équivalent recommandé par VIZIO.

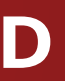

© 2015 VIZIO INC. TOUS DROITS RÉSERVÉS. 12115AD-CA-NC